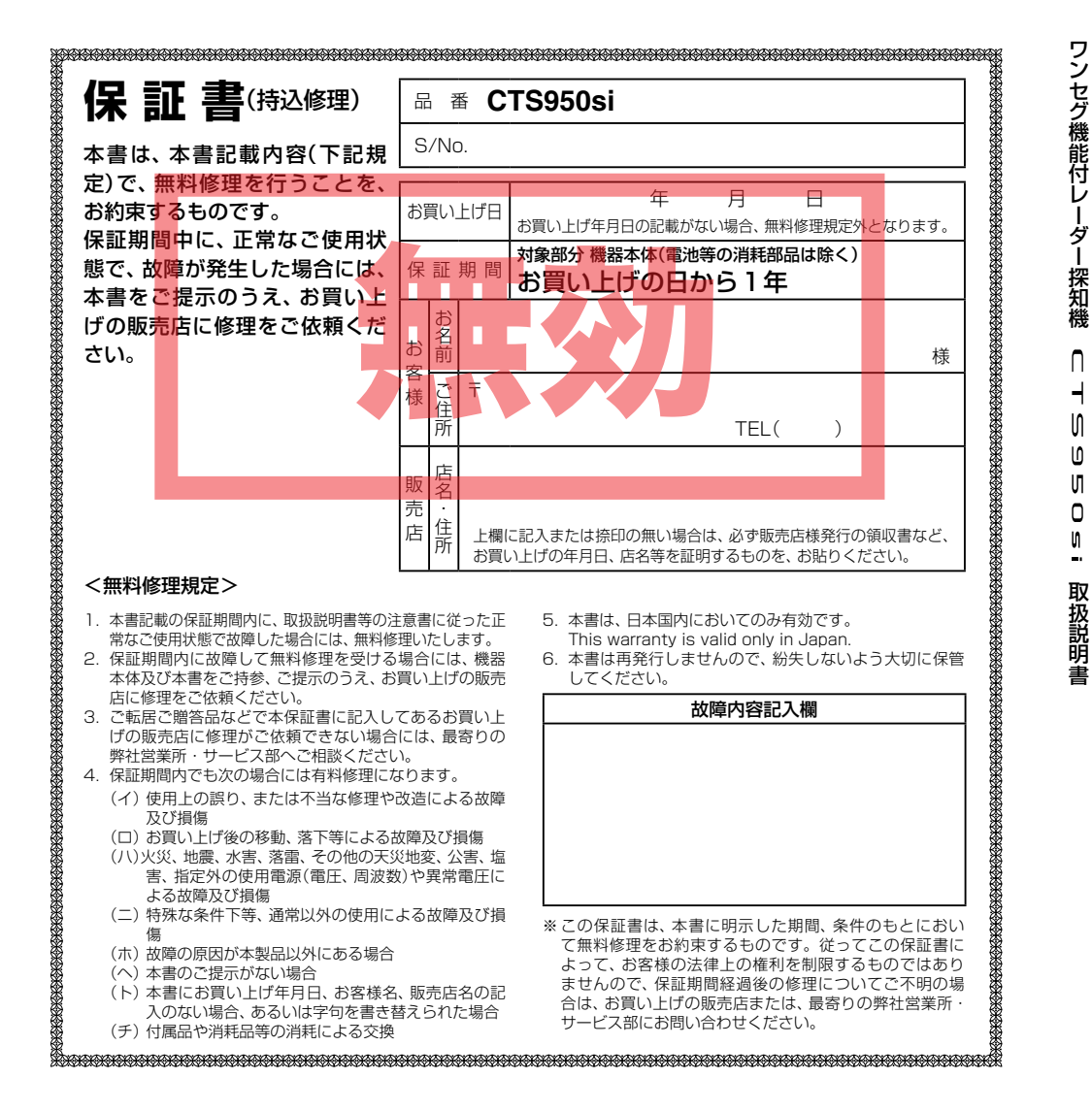

🐒 Super Cat

#### ●2.8インチIPS液晶ディスプレイ

● ワンセグ受信機能を搭載 ワンセグ受信中でもGPSターゲットの情報を、画 面の中でお知らせ。(設定により変更できます)

#### ● サラウンドボイス

● レーダースコープⅡ 複数のターゲットを同時に表示。

● タッチパネルでカンタン設定&楽々操作

#### ●リリノハネルとパンリン設定は未や床

● GPS27識別

● 17バンド受信機能

#### ● 誤警報低減機能

ホンモノの警報だけ、的確にお知らせする「インテリ ジェントキャンセル」等、快適なドライビングをサ ポートします。

#### ● 最適モード選択機能

ふだんの生活圏内のときや遠くヘドライブすると きなど、最適な設定モード選択がカンタンにできま す。

#### ● GPS測位機能

● S-EXTRA/スーパーエクストラ感度☆☆☆☆☆

#### iDSP

統合的デジタル信号処理技術(iデジタル)により、 超高精度識別を実現。

● レーダーアラーム機能

#### ● 自動制御機能

リラックスチャイム、フレックスディマー、お知ら せボイス、オートクワイアット。

- ●ity ダウンロード機能(SDカードダイレクト方式) パソコンやFOMAでGPS登録データをダウンロー ド更新。
- 今すぐ地図表示サービス QRコードを読み取り、携帯電話に周辺の地図を表 示します。

# ワンセグ機能付レーダー探知機

CTS950si

# 取扱説明書

に保管してください。

120車専用 ダウンロード対応

このたびは、スーパーキャットのワンセグ機能付 レーダー探知機をお買い上げいただきまして、まこ とにありがとうございます。

本機は、ワンセグ放送受信機能とともに、スピード取 締機の存在を前もってお知らせする受信機です。 この説明書をよくお読みのうえ、安全運転の良き パートナーとして正しくお使いください。なお、お読 みになられたあとも、いつでも見られる場所に大切

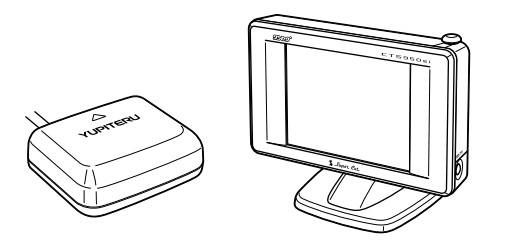

# intelligent telematics by yupiteru

ity.(アイティ)…それはカーライフに快適でインテリ ジェント(intelligent)な情報を提供するテレマティクス (telematics)という新しい技術 ―――ユピテルから

\*テレマティクス/telematics = telecommunication + informatics

本機を使用中の違反に関しては、一切の責任を負いかねます。日頃からの安全運転をお心がけてください。

# 目次

はじめに

# はじめに

| 安全上のご注意            |
|--------------------|
| 使用上のご注意 7          |
| 各部の名称と働き S         |
| 取り付けかた             |
| アンテナ部の取り付けと接続 … 13 |
| 視聴モード              |
| ブレーキ接続線の接続 15      |
| 電源について 16          |
| まずは使ってみよう 18       |
| 液晶表示について 19        |
| レーダースコープⅡについて 24   |
| 電源/音量を設定する 26      |
|                    |

# 無線編

17バンド受信機能について …… 38

### 設定編

| 最適モード選択機能について 42    |
|---------------------|
| 各種設定のしかた 45         |
| 設定メニューのフローチャート… 46  |
| 「レーダー」の設定項目について… 52 |
| 「GPS」の設定項目について 56   |
| 「無線」の設定項目について 62    |
| 「レーダースコープ設定」の設定     |
| 項目について 66           |
| 「一般設定」の各項目について 67   |
| 「その他」の各項目について 69    |
|                     |

# 使いかた

## レーダー編

| 便利な機能について       | 28 |
|-----------------|----|
| レーダーアラーム機能について… | 28 |
| iDSPについて        | 29 |
| GPS編            |    |
| GPS測位機能について     | 30 |
| GPS27識別について     | 31 |
| 警告させたい地点を登録する   | 36 |
| レーダー警報をキャンセルしたい |    |
| 地点を登録する         | 37 |

# ワンセグ放送を見る

ワンセグ放送を見る………… 70

# ity.

| <b>ity</b> ダウンロード機能 | 77 |
|---------------------|----|
| <b>ity.</b> MAPサービス | 83 |
| 今すぐ地図表示サービス         | 84 |
| 地図閲覧サービス            | 85 |

# アフターサービスについて

### ●保証書(裏表紙参照)

保証書は、必ず「販売店・お買い上げ年月日」をご確 認のうえ、保証内容をよくお読みになって、大切に 保管してください。

#### ●保証期間

お買い上げの日から1年間です。

### ●修理をご依頼されるとき

「故障かな?と思ったら」で確認しても、なお異常が あると思われるときは、使用車名(車種)、機種名(品 番)、氏名、住所、電話番号、購入年月日、保証書の有 無と故障状況をご連絡ください。

※修理期間中における貸し出し用レーダー探知機 は、ご用意できませんので、あらかじめご了承く ださい。

#### ○保証期間中のとき

保証書裏面の「故障内容記入欄」にご記入いただき、 お買い上げの販売店まで、保証書とともに、機器本 体をご持参ください。保証書の内容にしたがって修 理いたします。

#### ○保証期間が過ぎているとき

まず、お買い上げの販売店にご相談ください。修理 によって機能が維持できる場合は、ご要望により有 料修理いたします。

#### ●GPSデータの更新について

本機には、あらかじめ速度取締り機(オービス)やN システムなどのGPSデータが登録されています。 最新データへの更新をご要望される場合、**は**メダウ ンロード機能(● 77ページ)をご覧ください。 また、お預かり更新サービス(送料別・税込 ¥5,250)をご要望される場合、最寄りの弊社営業 所・サービス部にご相談ください。

## (ユピテルご相談窓口一覧

お問い合わせの際は、製品の機種名をご確認のうえ、使用状況もいっしょにご相談ください。

### (取付、取扱方法に関するお問い合わせ )

受付時間 10:00~18:00 月曜日~金曜日(祝祭日、年末年始等、当社指定期間を除く)

### お客様ご相談センター TEL. (0564)45-5599

### 、取扱方法、修理依頼、販売店の紹介に関するお問い合わせ

受付時間 9:00~17:30 月曜日~金曜日(祝祭日、年末年始等、当社指定期間を除く)

| 地 区             | 名称・電話番号・所在地                                                                  |
|-----------------|------------------------------------------------------------------------------|
| 北海道             | 札幌営業所・サービス部 TEL. (011)618-7071<br>〒060-0008 北海道札幌市中央区北8条西18丁目35-100 エアリービル1F |
| 青森.岩手.宮城.秋田.山形. | 仙台営業所・サービス部 TEL. (022)284-2501                                               |
| 福島              | 〒984-0015 宮城県仙台市若林区卸町4-8-6 第2喜和ビル1F                                          |
| 栃木・群馬・茨城・埼玉・千葉・ | 東京営業所・サービス部 TEL. (03)3769-2525                                               |
| 東京・神奈川・山梨・新潟・静岡 | 〒108-0023 東京都港区芝浦4-12-33 芝浦新本ビル3F                                            |
| 岐阜・愛知・三重・富山・石川・ | 名古屋営業所・サービス部 TEL. (052)769-1601                                              |
| 長野・福井           | 〒465-0092 愛知県名古屋市名東区社台3-181                                                  |
| 滋賀・京都・大阪・兵庫・奈良・ | 大阪営業所・サービス部 <b>TEL. (06)6386-2555</b>                                        |
| 和歌山・徳島・香川・愛媛・高知 | 〒564-0051 大阪府吹田市豊津町53-10                                                     |
| 鳥取・島根・岡山・広島・山口  | 広島営業所・サービス部 <b>TEL. (082)230-1711</b><br>〒731-0135 広島県広島市安佐南区長束1丁目34-22-102  |
| 福岡・佐賀・長崎・熊本・大分・ | 福岡営業所・サービス部 <b>TEL. (092)552-5351</b>                                        |
| 宮崎・鹿児島・沖縄       | 〒815-0035 福岡県福岡市南区向野2-3-4-2F                                                 |

●上記窓口の名称、電話番号、所在地は、都合により変更することがありますのでご了承ください。
 ●電話をおかけになる際は、市外番号などをお確かめのうえ、おかけ間違いのないようご注意ください。

2

その他

# その他

| 取締りのミニ知識     | 88 |
|--------------|----|
| 取締りレーダー波を受信  |    |
| しにくい場合       | 89 |
| 仕様           | 90 |
| 故障かな?と思ったら   | 91 |
| アフターサービスについて | 95 |
| 保証書裏         | 表紙 |

# 安全上のご注意

ご使用の前に、この「安全上のご注意」をよくお読みのうえ、正しくお使いください。ここ に記載された注意事項は、製品を正しくお使いいただき、使用する方への危害や損害を未 然に防止するためのものです。安全に関する重大な内容ですので、必ず守ってください。 また、注意事項は危害や損害の大きさを明確にするために、誤った取り扱いをすると生じ ることが想定される内容を、次の表示で区分し、説明しています。

## ●表示部付き本体、シガープラグコードについて

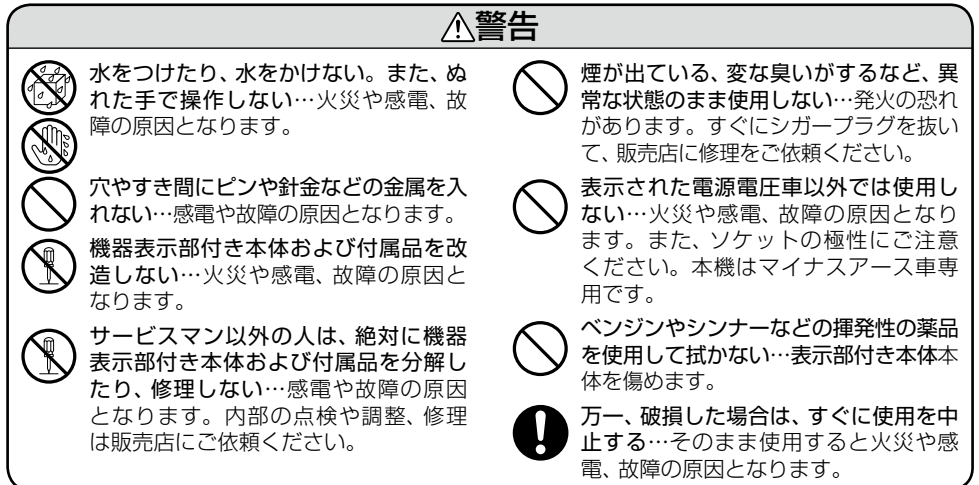

## ●シガープラグコード接続時

| <ul> <li>電源コードを傷つけたり、無理に曲げたり、加工しない。また、電源コードが傷んだら使用しない…感電やショートによる発火の原因となります。</li> <li>シガーブラグは確実に差し込む…接触不良を起こして火災の原因となります。</li> <li>ぬれた手でシガーブラグの抜き差しをしない…火災や感電、故障の原因となります。</li> </ul> | <ul> <li>シガーライターソケットやシガープラ<br/>グの汚れはよく拭く…接触不良を起こ<br/>して火災の原因となります。</li> <li>シガーライターソケットは単独で使う<br/>…タコ足配線や分岐して接続すると、<br/>異常加熱や発火の原因となります。</li> <li>万一、破損した場合は、すぐに使用を中<br/>止する…そのまま使用すると火災や感<br/>電、故障の原因となります。</li> </ul> |  |  |  |
|----------------------------------------------------------------------------------------------------|----------------------------------------------------------------------------------------------------|--|--|--|
|                                                                                                    |                                                                                                    |  |  |  |
| シガープラグコードを抜くときは、電<br>源コードを引っ張らない…コードに傷<br>がついて、感電やショートによる発火<br>の原因となります。必ずシガープラグ<br>を持って抜いてください。                                                                                    | お手入れの際は、シガープラグを抜く<br>…感電の原因となります。                                                                                                    |  |  |  |

# ▲警告:この表示は、「死亡または重傷な どを負う可能性が想定される」内 容です。 ▲注意:この表示は、「傷害を負う可能性 または物的損害のみが発生する 可能性が想定される」内容です。 ▲ この記号は、気をつけていただきたい「注 意喚起」内容です。 ▲ この記号は、してはいけない「禁止」内容です。 ④ この記号は、必ず実行していただく「強制」 内容です。 ▲ この記号は、関連するページを示します。

# ●使用について

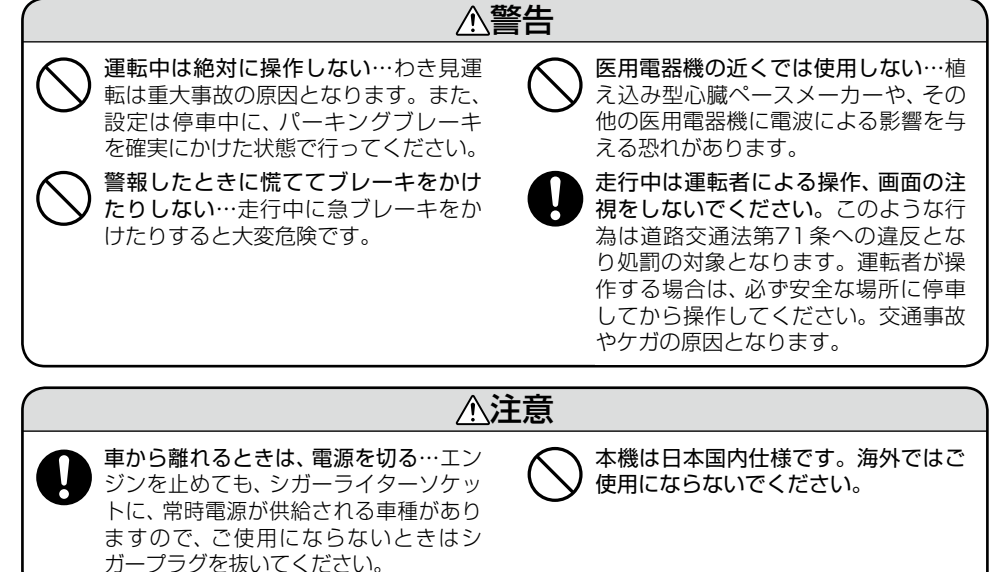

## ●表示画面(タッチパネル)について

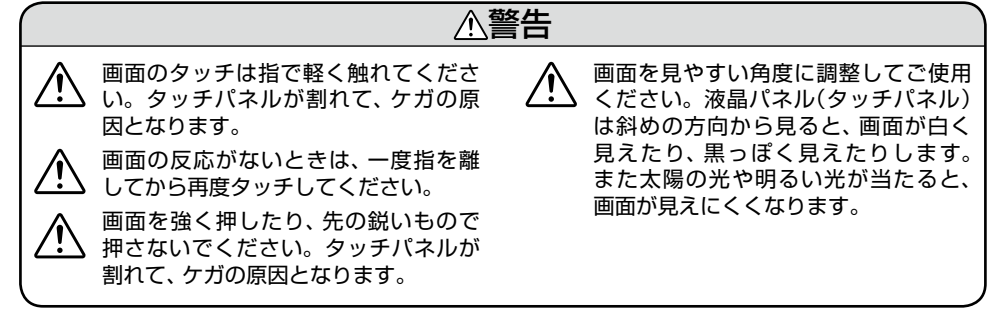

はじめ

# 安全上のご注意

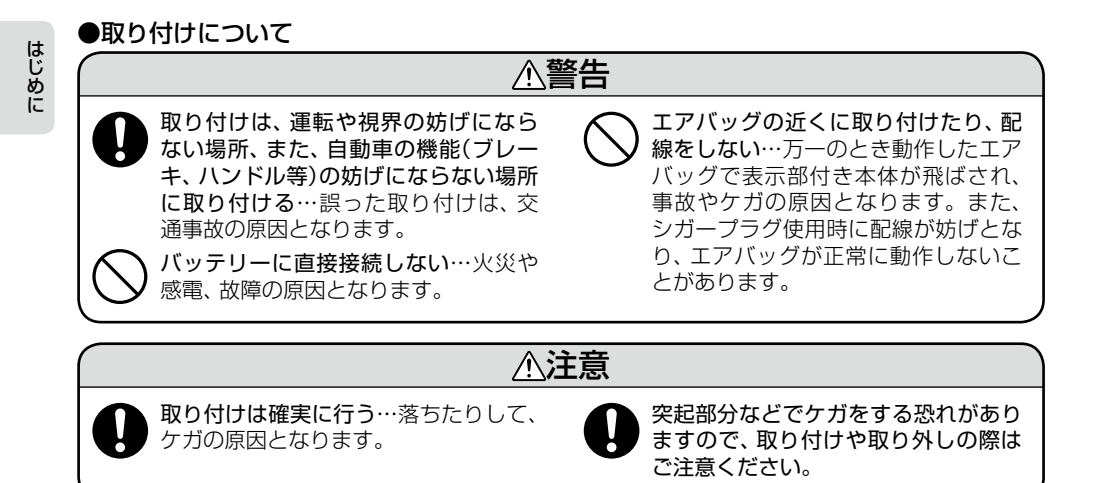

# 使用上のご注意

- ■本機を使用中の違反に関しては、一切の 責任を負いかねます。日頃からの安全運 転をお心がけください。
- ■電波の透過率が低いガラス(金属コー ティングの断熱ガラスなど)の場合、電 波が受信しにくくなり、GPS測位機能 (◆ 30ページ)が働かない場合や、取締 りレーダー波の探知距離が短くなる場合 があります。

# 液晶表示部

- •表示内容は、実際と異なったり、変更になる場合があります。
- アイコン表示(● 21ページ)はGPS測位状況 や各種設定状況により異なります。
- 表示部を強く押したり、衝撃を与えないでください。表示部の故障や破損でケガの原因となります。
- サングラスを使用時、偏光特性により、表示が 見えなくなってしまうことがあります。あら かじめご了承ください。

# シガープラグコードに関する注意

- シガープラグコードは、必ず付属のものをご 使用ください。
- シガープラグ内部のヒューズが切れた場合は、 市販の新しいヒューズ(1A)と交換してください。また、交換してもすぐにヒューズが切れる場合は、使用を中止し、シガープラグを抜いて、お買い上げの販売店、または最寄りの弊社営業所・サービス部にご相談ください。
- シガープラグ内部には、ヒューズとスプリン グが入っています。ヒューズ交換の際は、部 品の紛失に注意してください。

レーダーアラーム機能(+ 28ページ) に関する注意

• 走行環境や測定条件などにより、取締りレー ダー波の探知距離が変わることがあります。

- 狙い撃ちの取締り機(ステルス型取締り機)は、 計測する瞬間だけ電波を発射するため、受信 できなかったり、警報が間にあわない場合が あります。先頭を走行する際はくれぐれもご 注意ください。(~29ページ)
- レーダー波を使用しない速度取締り(光電管式 など)の場合、事前に検知することができませんので、あらかじめご了承ください。

GPS測位機能(→ 30ページ) に関する注意

- 本機を初めてご使用になる場合は、GPS測位 が完了するまで20分以上時間がかかる場合 があります。
- GPS衛星の受信状態により、距離や速度に誤 差を生じる場合があります。
- 車載TVをUHF56チャンネルに設定している と、GPS測位できない場合があります。 UHF56チャンネル受信周波数が障害電波と なり、GPS受信に悪影響を与えるためです。

## 無線14バンド受信機能(◆ 38ページ) に関する注意

- カーオーディオやカーナビ、カーエアコン、ワイパー、電動ミラーなどのモーターノイズにより、反応する場合があります。あらかじめご了承ください。
- 本機は、受信した音声を聞くことができる交信音声受信機能(復調)を搭載しておりますが、 デジタル方式や、デジタル信号での通信は、受信しても内容はわかりません。また、各無線 交信は、数秒間で終わることが多いため、交信 内容を完全に聞き取ることができない場合もあります。
- カーロケーターシステムは、全国的に新シス テムへの移行が進んでいます。
   現在は受信可能な地域であっても今後、新シ ステムへの移行により受信できなくなりますので、あらかじめご了承ください。
   新システムが導入された地域や、新システムに移行した場合、カーロケ無線の警報や、ベス トパートナー6識別(● 40ページ)は、働きません。

はじめに

6

7

はじめに

# **ワンセグ放送(** → 70ページ) に関する注意

- 本機は、日本国内の地上デジタルテレビ放送の携帯・移動体向けサービス「ワンセグ」専用です。海外では放送方式や放送周波数が異なるため、使用できません。
   また、BS・110度CSデジタル放送、BSアナログ放送は見ることができません。
- ワンセグ放送は、1秒間に15コマの画像で表示します。動きの速いシーンではコマ送りに 似た映像に見えたり、表示する画面の大きさによっては粗く見える場合があります。
- ワンセグ放送は、トンネルや地下、ビルの陰な どでは受信できなくなるため、画面がモザイ ク状態のまま静止することがございます。 また、受信エリア外や受信状態が不安定なエ リアでは画像や音声が受信できなかったり、 静止画像になる場合があります。
- チャンネル変更時に、画像が映るのに数秒か かります。また、黒画面状態がしばらく続く こともあります。
- 車の走行速度によっては映像・音声が乱れたり、受信できなくなる場合があります。
   また、停車中でも周囲の車の動き等により受信状態が悪くなり、映像・音声が乱れる場合があります。

# ●次のようなときは、映りにくいことがあります。

- ビルとビルの間や、高架下の道路など
- トンネル内や鉄橋
- ラジオ放送の送信アンテナが近くにあるとき
- 高圧線・送電線の下や付近
- 上空を飛行機やヘリコプターが通過しているとき
- 電車が近くを通過しているとき
- 山や木立などの陰に入ったとき
- 自動車やバイクなどの近く
- デジタル放送の送信アンテナから遠く離れているとき

# 各部の名称と働き

表示部付き本体

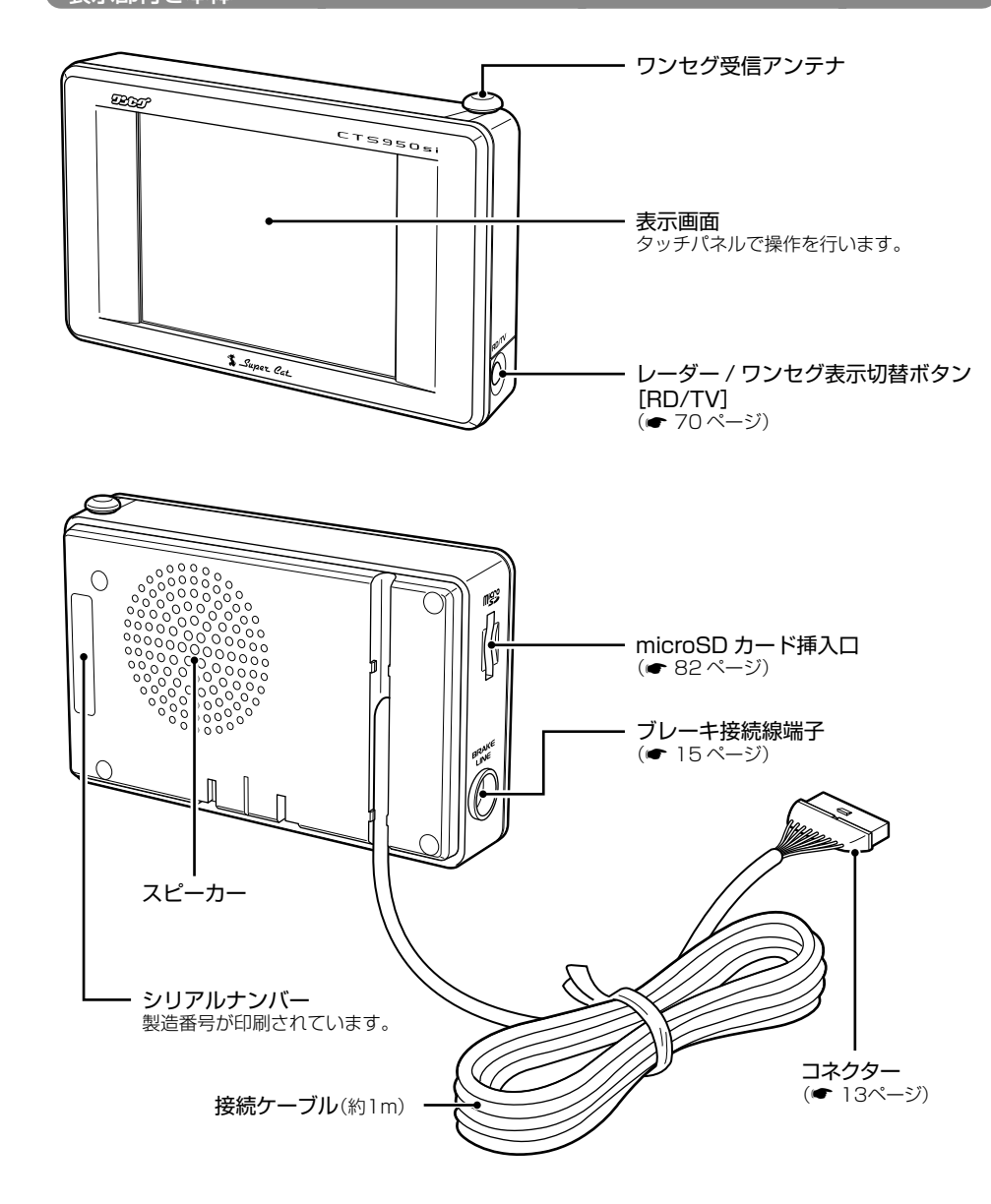

(フブく)

# 各部の名称と働き

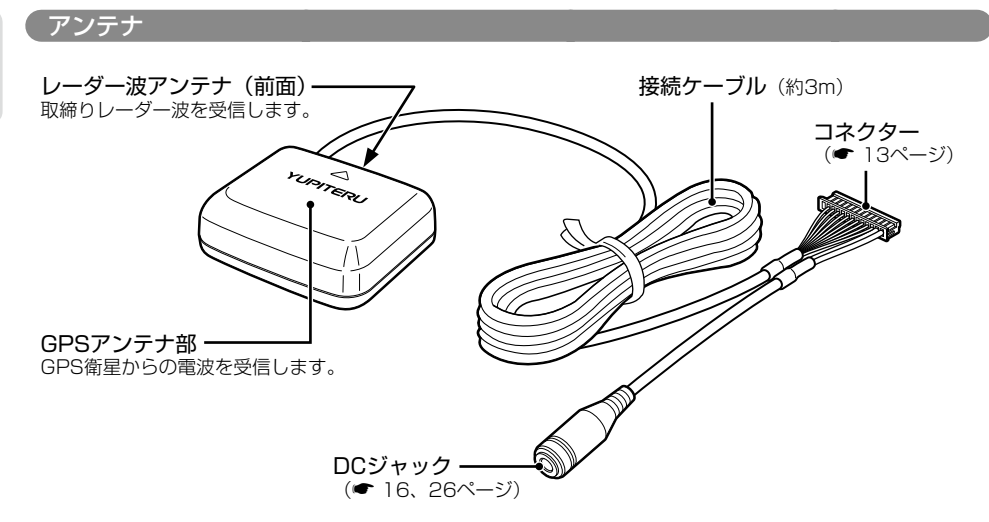

## 付属品

#### ご使用前に付属品をお確かめください。

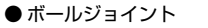

● ダッシュボード

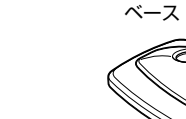

● 電源スイッチ付シガープラグコード

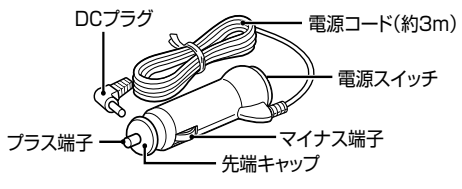

● 粘着マット ●マジックテープ ● 取扱説明書 · 保証書 ● ブレーキ接続線

- エレクトロタップ
- 表示部用両面テープ(2)
- アンテナ部用両面テープ

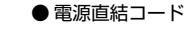

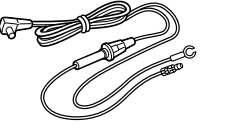

# 取り付けかた GPS衛星からの電波を受信しやすくするため、障害物や 適へい物のない視界の良い場所に取り付けてください。

本機は、自由自在な角度調整が行えるボールジョイント方式を採用しています。 また、国土交通省の保安基準改正によるフロントガラスの取り付け規制に伴い、新素材の粘着マット を採用し、ダッシュボードへの取り付けをスマートにしました。

# 粘着マットについて

強力な粘着力により、ダッシュボードに安定し て設置できます。はがしても跡が残りにくいの が特長です。

## 粘着マットの上手な使いかた

- 貼る場所の表面に、ホコリや汚れがないことを 確認してください。
- 貼り付ける側の保護シートをはがし、しっかり 貼り付けてください。
- できるだけ水平に近い平坦な場所に取り付けて ください。
- ホコリや汚れなどで粘着力が弱くなった場合は、 中性洗剤を使い水洗いすると粘着力が復元しま す。
- ※粘着マットで安定した取り付けができない場合は、 同梱のマジックテープを使用するか、市販の強力型 両面テープ(厚さ2mm以上)を使用し、固定してく ださい。

まれに、ダッシュボードが変色・変形(跡が残る)す ることがありますが、あらかじめご了承ください。

車輌への取り付け

## ベースで取り付ける

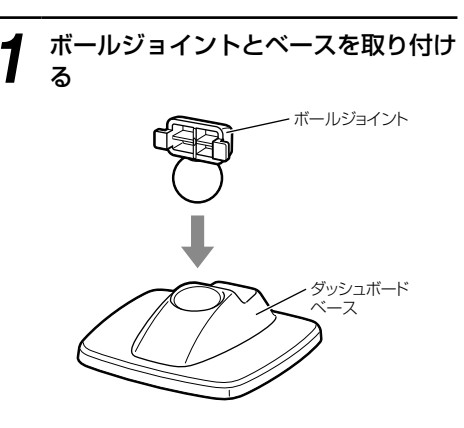

ダッシュボードベースに粘着マットを Ζ 貼り付け、ダッシュボードに取り付け る

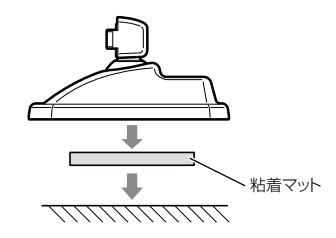

11

# 取り付けかた

# ベースで取り付ける

**3** 表示部付き本体とボールジョイントを 取り付ける

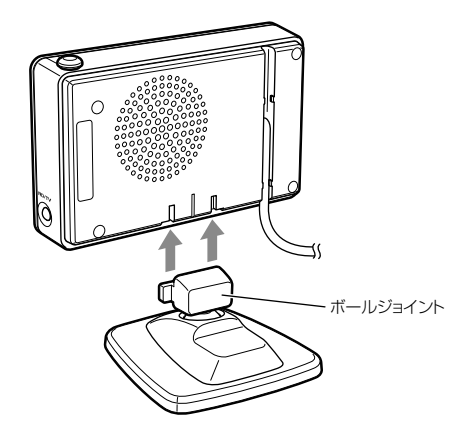

- 貼る場所の表面に、ホコリや汚れがないことを 確認してください。
- ダッシュボードから外す場合は、ダッシュボードベースを持って、ゆっくりと行ってください。表示部付き本体やボールジョイント上部を持つと、破損の原因となります。

### 両面テープで取り付ける

付属の両面テープで、表示部を貼り付 ける

下記のイラストを参考に、見やすい場所に 貼り付けてください。※取り付け場所によっては、ワンセグ電波 の受信しにくい場合があります。

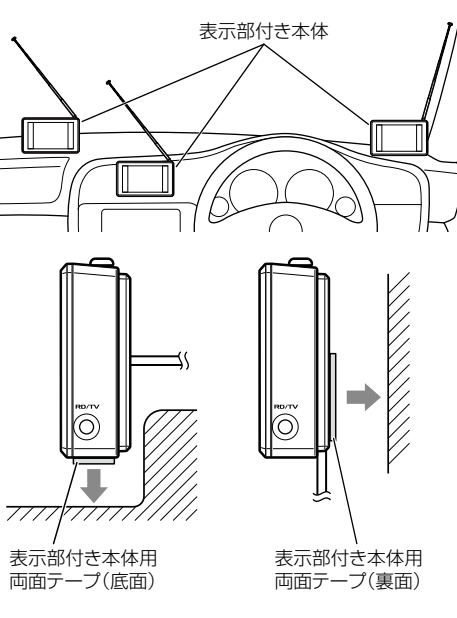

 あらかじめ、貼る場所のチリや汚れ、脂分を よく落としたあと、慎重に行ってください。
 貼り直しは、テープの接着力を弱めます。

# アンテナ部の取り付けと接続

## ダッシュボードに取り付ける

付属の両面テープで貼り付け、アンテ ナ部が道路に対して水平に、また矢印 (▲)が進行方向(前方)に向くように、 角度を調整する

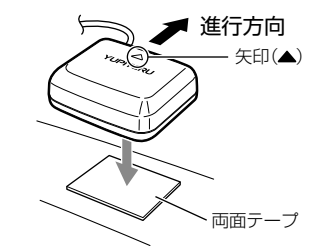

- GPSの電波を受信しやすい場所に取り付けて ください。
- GPS アンテナ部の上やレーダー波アンテナの 前に他の機器のアンテナや、金属などの障害 物がこないような場所に取り付けてください。
- あらかじめ、貼る場所のチリや汚れ、脂分を よく落としたあと、慎重に行ってください。
   貼り直しは、テープの接着力を弱めます。

### 接続ケーブルの接続

アンテナ部のケーブルコネクターを、 接続ケーブルのコネクターに差し込む

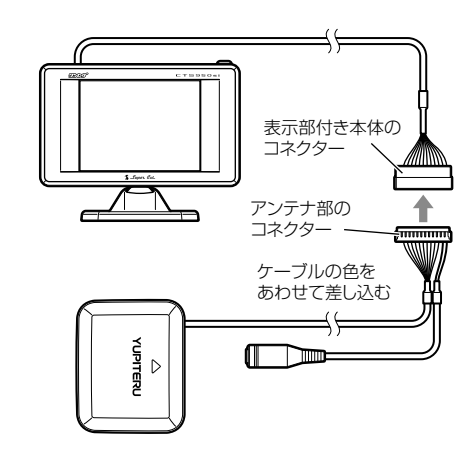

**ク** ケーブルをきれいに配線する

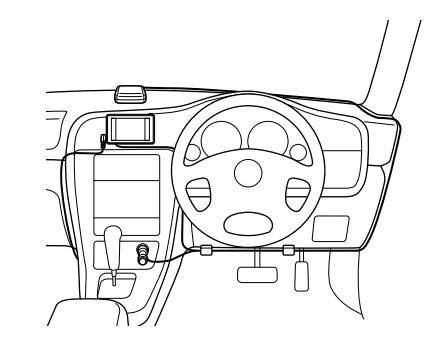

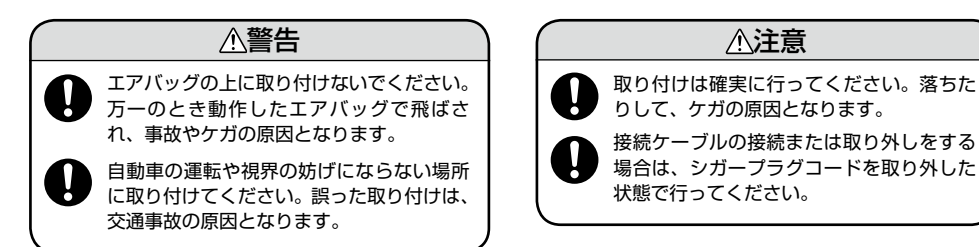

# 視聴モード

はじめに

## 走行中でも、同乗者の方にワンセグ放送をお楽しみいただけます。

# レーダー画面からワンセグ放送に切り替える

レーダー/ワンセグ表示切替ボタンを押して、ワンセグ放送に切り替えたときに「視聴される方は?」と 視聴者選択画面が表示され、「同乗者」または「運転者」を選択します。

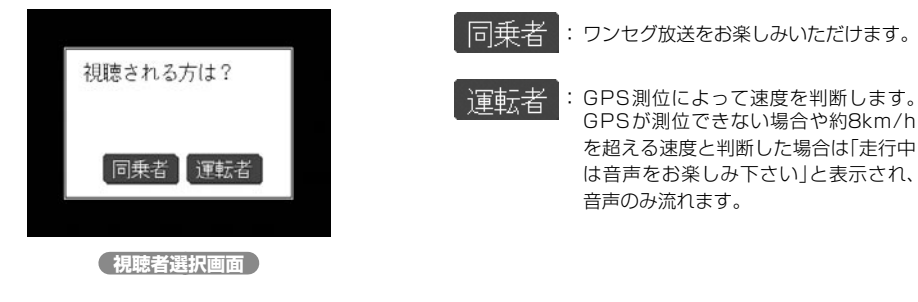

 レーダー画面からワンセグ画面に切替えたときは、 視聴者選択の表示が出ます。

ブレーキ接続線を接続してご使用になる場合は、視聴 者選択画面の表示をせず、走行中は音声のみとなりま す。 ブレーキ接続線の接続

ブレーキ接続線を接続してご使用になる場合は、視聴者選択画面の表示をせず、走行中は音声のみとなります。

⚠ 警告

### 配線作業中は、車輌バッテリーのマイナス側のケーブルを外してください。

ショート事故による感電やケガの原因となります。また、ショート事故による機器内部の部品を破損する原因 となります。車輌の信号線に接続する際、誤った接続や不完全な取り付けは大変危険です。お買い求めの販売 店や、お車をお求めのカーディーラーにご相談ください。お客様ご自身で取り付けられた場合の保証は受けら れません。

取り付けたことによる車輌や車載品の故障、事故などの付随的障害については、一切その責任を負いません。

# 車のパーキングブレーキスイッチを探 す

エレクトロタップを使って、パーキング

キをかけるとアースに落ちるライン)に

パーキングブレーキ

スイッチのコネクタ

、パーキングブレーキ

▲ ブレーキ信号ライン(パーキングブレー

本機のブレーキ接続線を接続する。

エレクトロタップ

ブレーキ

接続線

〈サイドタイプ〉

※ <ステッキタイプ>の場合も、パーキン グブレーキスイッチを探し同様に接続し てください。

パーキングブレーキ信号ラインの接続は車種に よって異なります。お買い求めの販売店や、お 車をお買い上げのカーディラーにご相談くださ い。

3 ブレーキ接続線の端子を、表示部付き本体のブレーキ接続線ジャックに差し込む

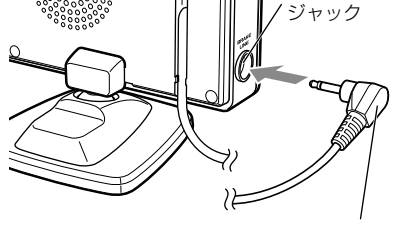

※ブレーキ接続線を接続したとき、表示部付き 本体のブレーキ接続ジャックに差し込まない 場合は、ブレーキ接続線の端子がアースに落 ちないように、テープなどで絶縁処理を行っ てください。

本機は、パーキングブレーキ信号ラインの変化 を記憶します。 ブレーキ接続線をパーキングブレーキ信号ライ ンに接続してご使用になる場合は、同乗者もワ ンセグ放送を視聴することができません。 走行中、同乗者がワンセグ放送を視聴する場合 は、表示部付き本体からブレーキ接続線を外 し、「工場設定」の初期化(◆ 69ページ)を行っ てください。

# はじめに

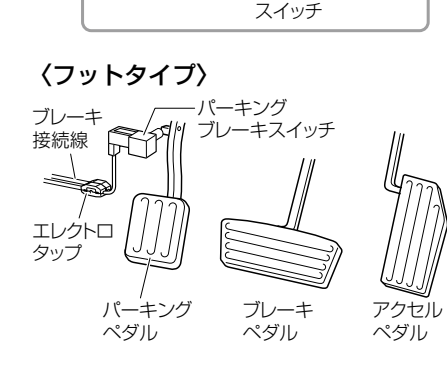

# 電源について

付属の電源スイッチ付シガープラグ コードを、DCジャックと車のシガー ライターソケットに差し込む

シガープラグは、2~3回左右にひねりな がら差し込みます。

- シガープラグコードは、必ず付属のものをご使用ください。
- シガープラグ内部のヒューズが切れた場合は、
   同じ容量(1A)の新しいヒューズと交換してく
   ださい。
- 一部の車種においては、シガープラグの形状が 合わないことがあります。その場合は、付属の 電源直結コードを使用してください。

∕≜警告

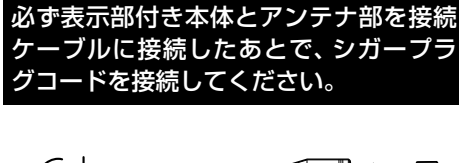

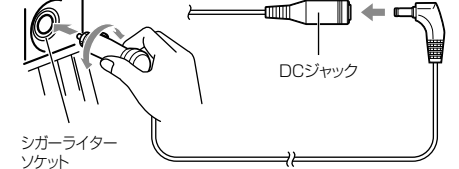

## 電源直結コードの使いかた

シガーライターソケットを使わず、ヒューズ ボックスから電源をとることができます。 平型ヒューズタイプの電源取り出しコード(市販 品)をお買い求めいただき、次のように接続して ください。

※平型ヒューズにはノーマルサイズとミニサイズがあります。あらかじめ、ヒューズボックス内のヒューズのサイズと容量をご確認のうえ、お買い求めください。

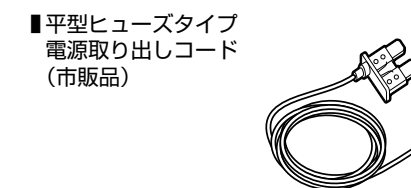

### 接続方法

- 作業中のショート事故防止のため、接続前に必ず車のバッテリーのマイナス端子を外してください。
- ・平型ヒューズ取り付け時には、付属の取扱説明書をよくお読みになり、接続手順や注意事項などを守ってください。

必ず、エンジンキーのACC ON/OFF操作と連動してON/OFFする回路(カーラジオなど)の ヒューズと差し替えてください。

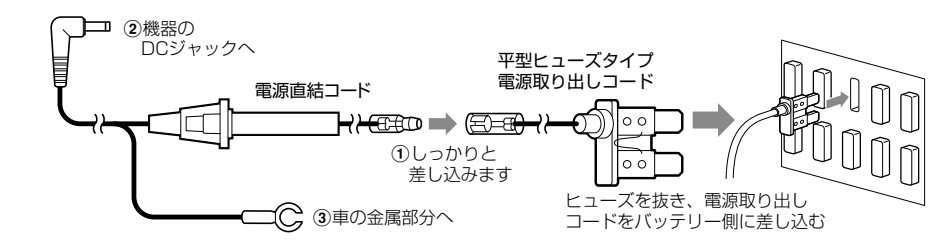

### ヒューズの交換

- 接続状態でエンジンをかけても、機器の電源が入らない場合は、接続コード類が外れていないことと、
   ヒューズホルダー内のヒューズが切れていないことを確認してください。(合わせて、平型ヒューズのヒューズが切れていないか確認してください)
- 図のようにヒューズホルダーを押しながら左に回して外し、元に戻すときは、押しつけながら右に回してください。

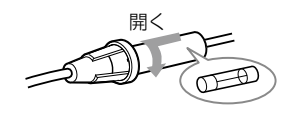

### ぬれた手でシガープラグを抜き差ししないで ください。火災や感電、故障の原因となります。 シガープラグコードを傷つけたり、無理に曲 ◇ げたり、加工しないでください。また、傷ん だシガープラグコードを使用しないでくださ い。感電やショートによる発火の原因となり ます。 シガーライターソケットやシガープラグの汚れ し は よ く 拭 い て 確 実 に 差 し 込 ん で く だ さ い 。 ホ コリが付いていたり、不完全な接続をすると、 接触不良を起こして火災の原因となります。 シガーライターソケットは単独で使用してく First State State St 熱や発火の原因となります。 表示された電源電圧以外では使用しないでく ださい。火災や感電、故障の原因となります。 運転や視界の妨げにならない場所、また自動 車の燃発(ご) 車の機能(ブレーキ、ハンドルなど)の妨げに ならない場所に取り付け・配線を行ってくだ さい。誤った取り付けは、交通事故の原因と なります。 < ◇ 助手席エアバッグの妨げとなる場所に配線しない でください。シガープラグコードが妨げとなり、 エアバッグが正常に動作しなかったり、動作した エアバッグで機器本体が飛ばされ、事故やケガの 原因となります。 万一キャビネットを破損した場合は、すぐに 🚽 シガープラグを抜いてください。そのまま使

用すると、火災や感電、故障の原因となります。

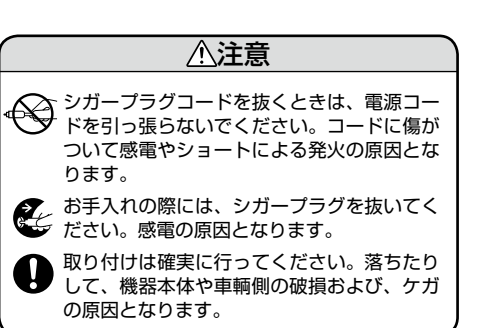

# まずは使ってみよう

を示部付き本体、アンテナを車輌に設置し、表示部付き本体とアンテナのコネクターを接続する

※詳しい設置方法は、「取り付けかた」(● 11~12ページ)「アンテナ部の取り付 けと接続」(● 13ページ)をご覧くださ い。

2 付属の電源スイッチ付きシガープラ グコードを、DC ジャックと車輌のシ ガーライターソケットに差し込む

> ※詳しい設置方法は、「電源について」(● 16ページ)をご覧ください。

# **3** 電源を入れる

車のエンジンを始動し、シガープラグの電 源スイッチを押します。 『ピピッ』と音が鳴り、オープニング表示し ます。

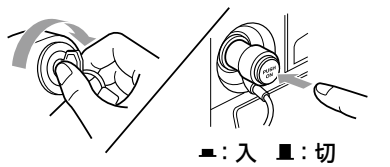

**\* \_**Super. Cat. [オープニング表示]

# GPSを測位すると、待受画面が表示 されます

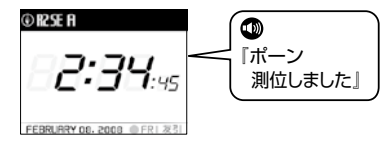

- 5 すべての機能を使ってみる
  - オールオンモードを選ぶ
     (モード)にタッチして、オールオン モードを選択します。

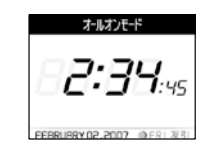

※オールオンモードは、すべての機能が オン状態になります。「最適モード選択 機能について」(◆ 42ページ)

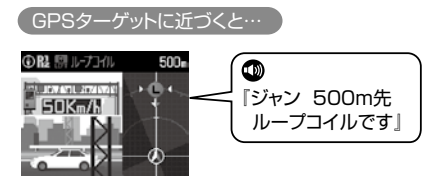

(デジタル無線を受信すると…)

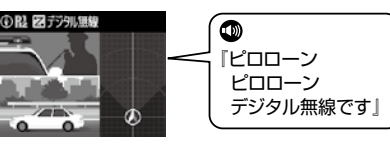

## ステルス波を受信すると…

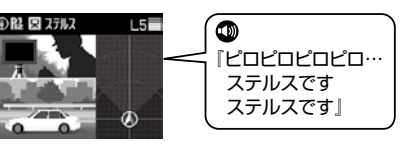

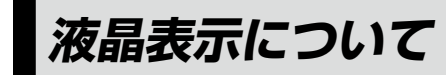

液晶画面にレーダー・GPS・無線の警報や告知を表示。複数のGPSターゲットを表示する「レーダー スコープII」により、斬新な表現を実現しました。

## ( トップメニューについて(レーダー画面)

レーダー画面で画面にタッチすると……レーダー用トップメニューを表示します。

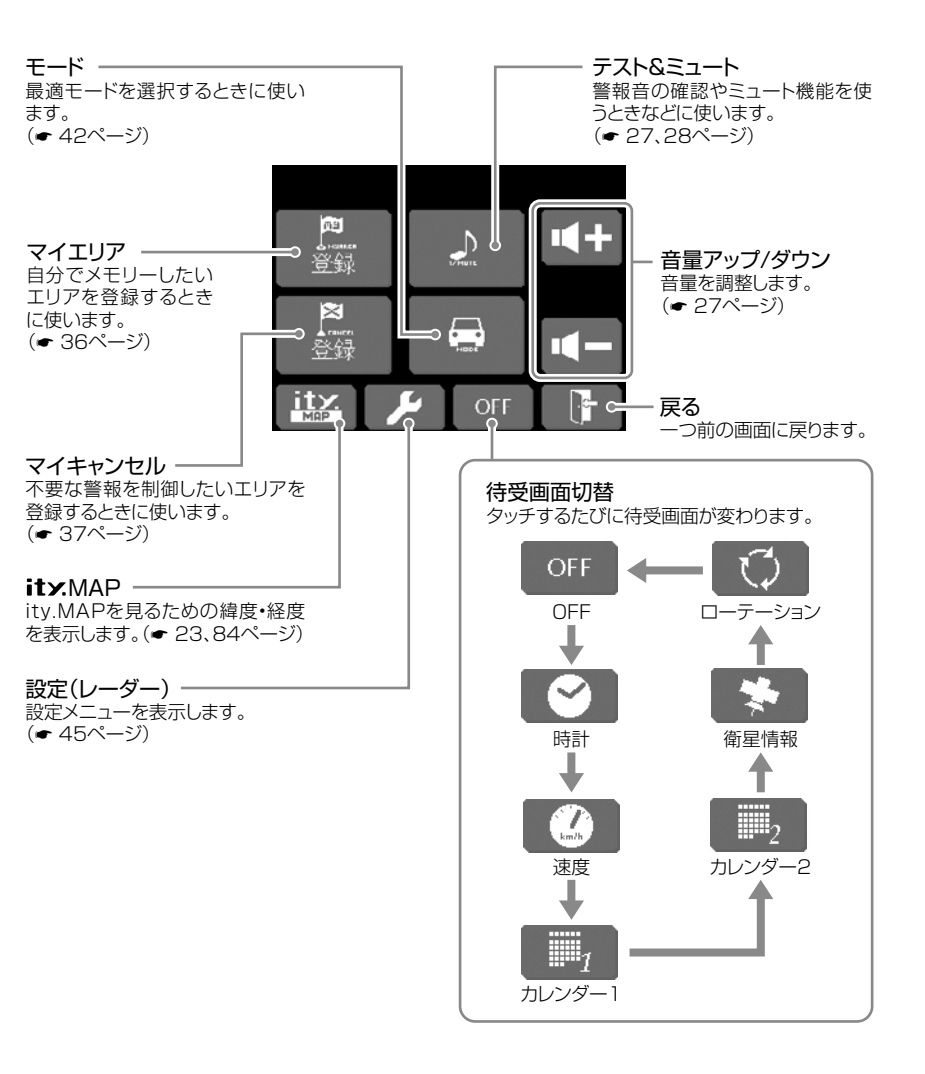

はじめに

はじめに

# トップメニューについて(ワンセグ画面)

ワンセグ受信中に画面をタッチすると……ワンセグ用トップメニューを表示します。

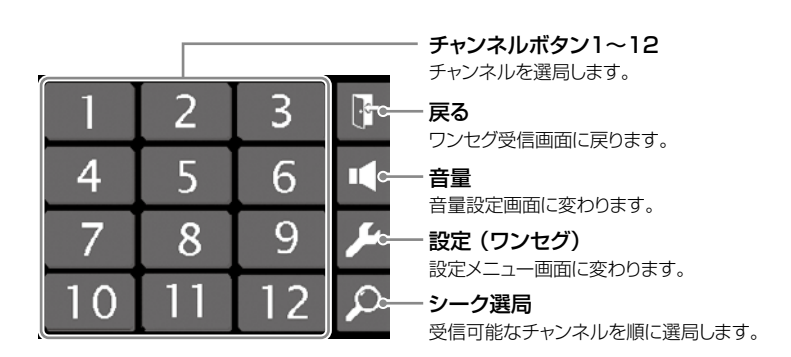

\*各操作画面が表示されると、背景のワンセグ放送は少し暗くなります。

# アイコン表示について

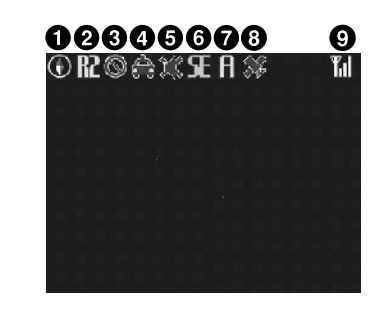

| 表示名 |                    | アイコン                  | 表示の意味                                            |
|-----|--------------------|-----------------------|--------------------------------------------------|
| 0   | 方位磁針表示             | •                     | 赤色の針が北方向を指します。(非測位時<br>や停車状態のままでは青色の針で動きま<br>せん) |
|     | 道路選択表示             | R1                    | 一般道のGPSターゲットを警報します。                              |
| 0   |                    | R2                    | 高速道のGPSターゲットを警報します。                              |
|     |                    | <b>R</b> <sup>1</sup> | ー般道、高速道(全て)のGPSターゲット<br>を警報します。                  |
| 8   | 駐車禁止監視エリア表示        | $\otimes$             | 駐車禁止監視エリア内で表示します。                                |
| 4   | 無線警報表示             | â                     | カーロケ圏内判定中に表示します。                                 |
| 6   | ミュート表示             | ж                     | ミュート機能が作動中に表示します。                                |
| 6   | レーダー受信感度<br>モード表示  | ●CESE                 | AACモードのON/OFFおよびレーダー受<br>信感度等を表示します。(◆ 53ページ)    |
| 0   | ドライブ/ローカル<br>モード表示 | LDA                   | 設定しているモードを表示します。                                 |
| 8   | GPS測位表示            | *                     | GPS測位中は消灯し、非測位時は点滅し<br>ます。                       |
| 9   | ワンセグ受信感度           | ከ ከ ከ ከ               | ワンセグ放送時に受信感度を表示します。                              |

• 液晶表示内容は、実際と異なったり、変更になる場合があります。

# 液晶表示について

はじめに

| GPSも、無線も、レーダーも、液晶表示とボイスのダブルで警報します。                                                                                                    |                                                                                                    |  |  |
|----------------------------------------------------------------------------------------------------|----------------------------------------------------------------------------------------------------|--|--|
| ・GPS 27識別<br>・無線14バンド識別<br>・ベスト・パートナー 6識別<br>・レーダー波 3識別                                                                                                    |                                                                                                    |  |  |
| 主な表示例は、次のとおりです。                                                                                                    |                                                                                                    |  |  |
| メッセージ表示例                                                                                                    |                                                                                                    |  |  |
| 待受画面                                                                                                    | ● 67ページ待受画面の設定で変更可                                                                                                    |  |  |
| (時間) 年日日、日龄、曜日、六曜友美子)                                                                                                    | カレンダー1                                                                                                    |  |  |
| (F)[10]、平方白、方廊、唯白、八唯之夜小)         (F)[2]:35:35:45         FEERURRY 08: 2008 ● FRI 231         背景色       背景色         背景色       背景色                                                                                                    | ● R2 E A 7:00                                                                                                    |  |  |
| 速度                                                                                                    | (カレンダー2)                                                                                                    |  |  |
| (走行速度、進行角度、緯度・経度を表示)<br>○R25日 700<br>○R25日 700<br>○R25日 800<br>○R25日 800<br>○R25<br>○R25 | ● R2 SE A 7-00<br>FEBRUFRY 2008<br>● FRI 25<br>肖景色 白 背景色 黒                                                                                                    |  |  |
| ※進行角度は、北(0°)に対しての角度表示です。 ※走行速度は、GPS測位状態により実際とは異なる場合がありますので、目安程度にお考えください。                                                                                                    | 測位情報         (衛星位置、衛星ナンバー、受信レベルを表示)         (御星位置、衛星ナンバー、受信レベルを表示)         (前二日本)         (前二日本) |  |  |

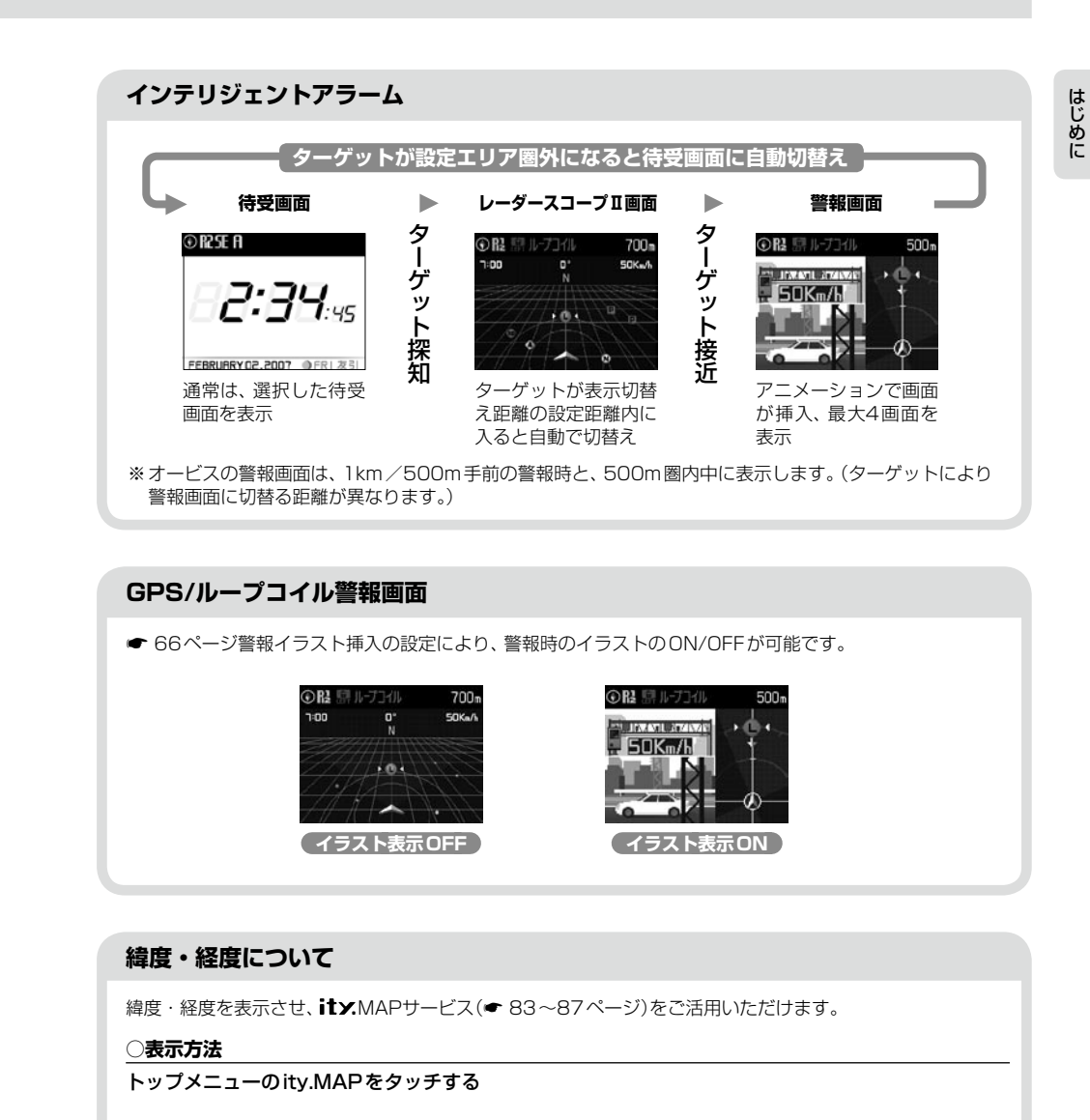

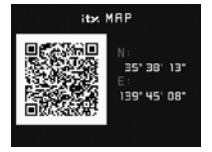

### 🖌 必ず、車を止めてから操作してください。

- 液晶表示部にQRコードと緯度(N)・経度(E)を表示します。
- 表示中は、移動しても緯度・経度は変わりません。
- GPS 非測位のときは、緯度・経度は表示できません。
- 戻るときは、再度、表示部をタッチします。

22

複数ターク レーダースコープⅡについて
[特許出願中]

はじめに

## レーダースコープIIは、GPSデータ登録されているオービスなど複数のターゲットを警報画面で同時 に表示できます。(最大2000mの範囲)

## レーダースコープⅡ画面について

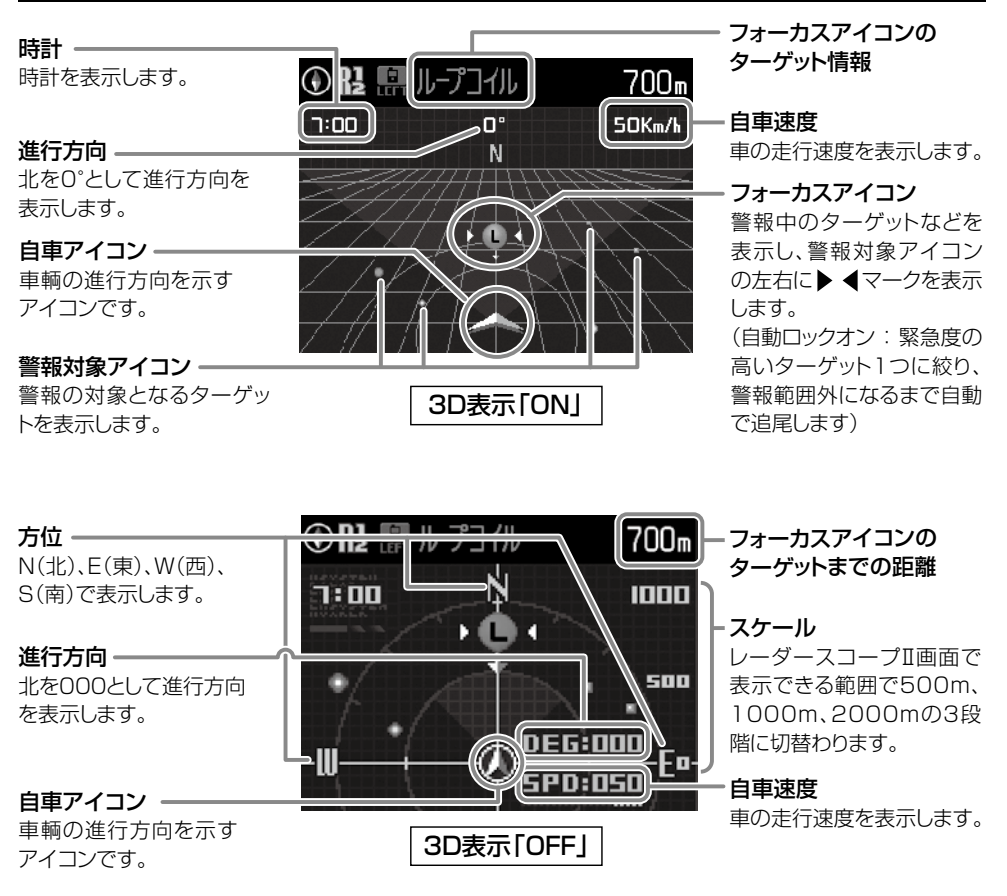

※フォーカスアイコンのターゲットがループコイル、上Hシステム、Hシステム、レーダー式オービス、取締エリア、 検問エリア、Nシステム、交通監視システムの場合は、設置されている方向を矢印で表示します。

## アイコン表示について

警報対象アイコンとフォーカスアイコンのターゲットは色で識別されます。

| 色  | ターゲット         | アイコン表示 ON | アイコン表示 OFF |
|----|---------------|-----------|------------|
| 赤色 | ループコイル        | •         | 0          |
|    | LH システム       |           | 0          |
|    | H システム        | θ         | 0          |
|    | レーダー式オービス     | 80        | 0          |
| 黄色 | マイエリア         | ۲         | 0          |
|    | 取締エリア         |           | 0          |
|    | 検問エリア         | ۲         | •          |
|    | 事故多発エリア       |           | •          |
|    | N システム        | N         | 0          |
| 青色 | マイキャンセルエリア    | ٠         | 0          |
|    | 交通監視システム      | •         | 0          |
|    | 交差点監視ポイント     | •         | 0          |
|    | 信号無視抑止システム    | •         | 0          |
|    | 警察署           |           | •          |
|    | 駐車場           | P         |            |
| 緑色 | 道の駅           | 拍         |            |
|    | サービスエリア       | SA        |            |
|    | パーキングエリア      | PA        |            |
|    | ハイウェイオアシス     | •         |            |
|    | ハイウェイラジオ受信エリア | - = 1()   |            |

# 電源/音量を設定する

付属の電源スイッチ付シガープラグ コードを、DCジャックと車のシガー ライターソケットに差し込む

シガープラグは、2~3回左右にひねりな がら差し込みます。

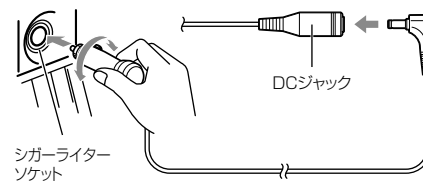

- シガープラグコードは、必ず付属のものをご使用ください。
- シガープラグ内部のヒューズが切れた場合は、
   同じ容量(1A)の新しいヒューズと交換してく
   ださい。
- 一部の車種においては、シガープラグの形状が 合わないことがあります。その場合は、付属の の電源直結コード(◆ 17ページ)を使用して ください。

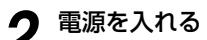

車のエンジンを始動し、シガープラグの電源スイッチを押します。

『ピピッ』と音が鳴り、オープニング表示し ます。

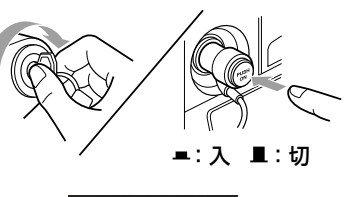

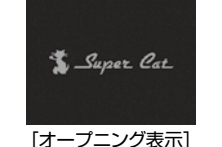

 マナーモードのときは、音は鳴らずにオープ ニング表示を約2秒間表示します。

# 2 音量を調節する

画面をタッチしてトップメニューを表示させ、トップメニューの (+) (-) で調節できます。
 『ピッ』という確認音を聞きながら調節しま

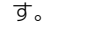

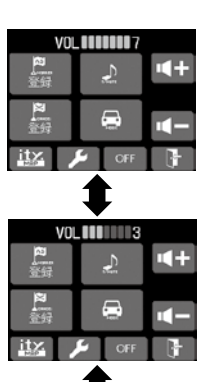

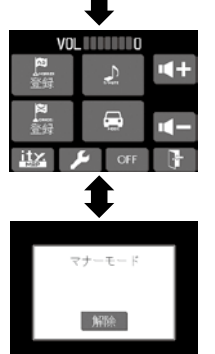

[マナーモード表示] 音量 [0] からさらに **・** にタッチする と「マナーモード」になります。 解除するときは「解除] にタッチします。

マナーモードにすると、マナーモード表示 を約2秒間したあと、液晶表示は消え、音

 ・
 ・
 画面をタッチしてマナー画面を表示させて
 から
 「解除
 」にタッチすると、マナーモード

マナーモードについて

も鳴りません。

は解除されます。

## テストモード

(テスト&ミュート)にタッチしている間は テストモードとなり、警報音(電子音、メロディ、 ボイス、Qボイス)を確認することができます。

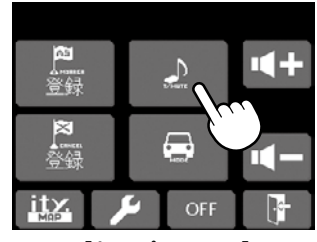

[トップメニュー]

いったん (テスト&ミュート)から指を離し、1秒以内に再度タッチすると、次の手順で警報音や音声の確認ができます。

| <b>*</b>                                                                                                    |  |  |
|----------------------------------------------------------------------------------------------------|--|--|
| 警報音(電子音、メロディ、ボイス、Qボイス)                                                                                                    |  |  |
| ↓1秒以内に[テスト&ミュート]にタッチする                                                                                                    |  |  |
| 『ステルスです』『Hシステムです』                                                                                                    |  |  |
| ↓ 1秒以内に[テスト&ミュート]にタッチする                                                                                                    |  |  |
| <ul> <li>『ジャン 1km先 高速道 ループコイルです』</li> <li>『ポーン 取締エリアです スピード注意』</li> <li>『ピポパポーン すぐ先 高速道 Nシステムです』</li> <li>『ポーン すぐ先 交差点監視ポイントです』</li> <li>『ピポパポーン すぐ先 事故多発エリアです』</li> <li>『ピポパポーン 500m先 高速道 ハイウェイオアシスです」</li> </ul> |  |  |
| ↓1秒以内に[テスト&ミュート]にタッチする                                                                                                    |  |  |
| <ul> <li>「ピロローンピロローン 取締無線です」</li> <li>「ピロローンピロローン カーロケ近接受信です」</li> <li>『ピロローンピロローン カーロケ圏外です」</li> <li>『ピロローンピロローン デジタル無線です」</li> <li>『ピロローンピロローン 遠ざかりました」</li> </ul>                                               |  |  |

1秒以内に[テスト&ミュート]にタッチする

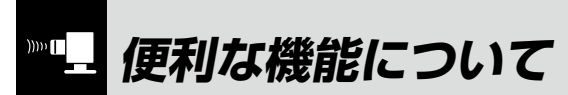

### オートクワイアット

レーダー波の受信が約30秒以上続くと、自動的に 音量が小さくなります。

# 使いかた ノレーダー iDSPによる

編

iDSPによる超高精度識別およびスーパーエク ストラモードの超高感度受信により、後方から の取締りレーダー波もシッカリ受信します。

### 〔ミュート機能

●取締りレーダー波の発信源の確認ができたら 警報中にトップメニューの 2 (テスト&ミュー ト)にタッチすると、受信中の電波がなくなるま で、警報音を一時的に消すことができます。

### お知らせボイス

最適モード選択機能(● 42ページ)のモードを選 択する場合など、ボイスでお知らせします。

# ▶ レーダーアラーム機能について

### 本機は、Wアラーム方式と接近テンポアップシステムの採用により、取締りレーダー波の存在をより 確実に伝えていきます。[レーダーアラーム機能]

### (Wアラーム方式)

音(電子音/メロディ/ボイス/Q ボイス)と液晶のダブルで警報しま す。

### ( 接近テンポアップシステム

各警報は、取締りレーダー波発信源への接近(電波の強弱)にあわせて 変化します。

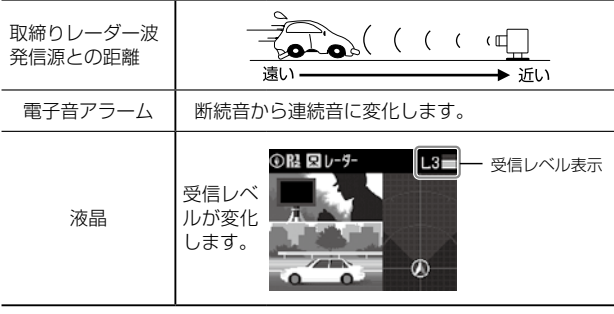

- 電子音以外はテンポアップしません。
- レーダー波の受信が約30秒以上続くと、警報音が小さくなります。 (オートクワイアット機能)

# iDSPについて

本機は、iDSP/統合的デジタル信号処理技術 (integrated Digital Signal Processing-Technology)により、ステルス型取締り機の 「一瞬で強い電波」に対しては、ただ単に警報す るだけでなく、通常波と区別して液晶とボイス のダブルでお知らせします。さらに、インテリ ジェントキャンセル(◆ 54ページ)により取 締り波かどうかを識別し、誤警報を抑えます。

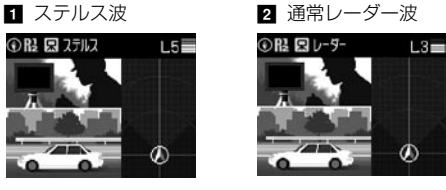

# 

れぐれもご注意ください。

レーダースコープⅡ画面におけるターゲット表示とレーダー波の発信元とは無関係です。

# ボイス識別

## ステルス型取締り機について

他の取締り機と同じ電波を使用していますが、 事前に探知(受信)されないようにするため、待 機中は電波を発射せず、必要なときに短時間強 い電波を発射して速度の測定ができる狙い撃ち 方式の取締り機です。

- ステルス型取締り機は、計測する瞬間だけ電波を発 射するため、受信できなかったり、警報が間にあわ ない場合があります。また、取締りには電波を使用 しない光電管式などもありますので、先頭を走行す る際はくれぐれもご注意ください。
- 通常の電波を受信した場合でも、周囲の状況などに より、ステルス波を識別警報することがあります。
- アラーム/メロディ/Qボイスのどのモードを選ん でいるときでも、ステルス型取締り機の電波を受信 するとボイスでステルス波を識別警報します。

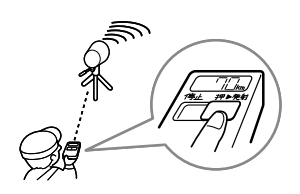

### <ステルス波を受信したとき>

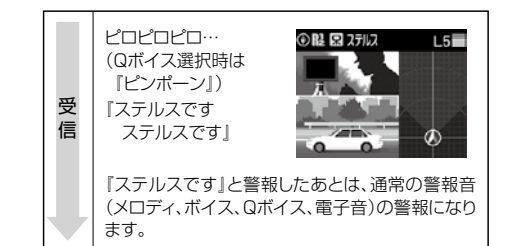

[レーダー波3識別]([ステルス識別])[インテ

リジェントキャンセル]:特許第3902553号

• iDSPはステルス型の取締り機に対して完全対応

という訳ではありません。先頭を走行する際はく

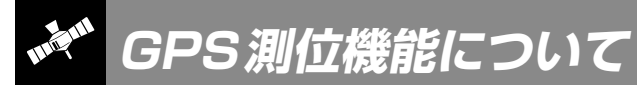

GPS(Global Positioning System)とは、衛星軌 道上の人工衛星から発信される電波により、緯度・ 経度を測定するシステムです。

カーナビでお馴染みのこのシステムを利用して、取 締りレーダー波を発射しないループコイル式、LH システムのオービス(無人式自動速度取締り装置)に も警報します。

また、固定設置式のオービスだけでなく、交通監視 システムやNシステム、そして、過去の取締りや検 問などがよく行われたゾーンなど、27種類のター ゲットを識別してお知らせします。[GPS27識別]

### ●GPSデータの更新について

本機には、あらかじめオービス(無人式自動速度 取締り装置)やNシステムなどのGPSデータが登 録されています。

最新データへの更新をご要望される場合、itメダ ウンロード機能(● 77ページ)をご覧ください。 また、お預かり更新サービス(送料別・税込 ¥5,250)をご要望される場合、最寄りの弊社営 業所・サービス部にご相談ください。

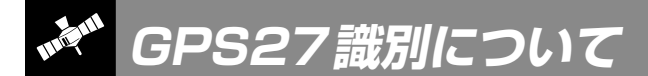

### 内蔵メモリーに登録されているGPSデータのポイントに近づくと、オービスなどのターゲットを27 種類に識別してお知らせします。

※液晶表示内容は、実際と異なったり、変更になる場合があります。

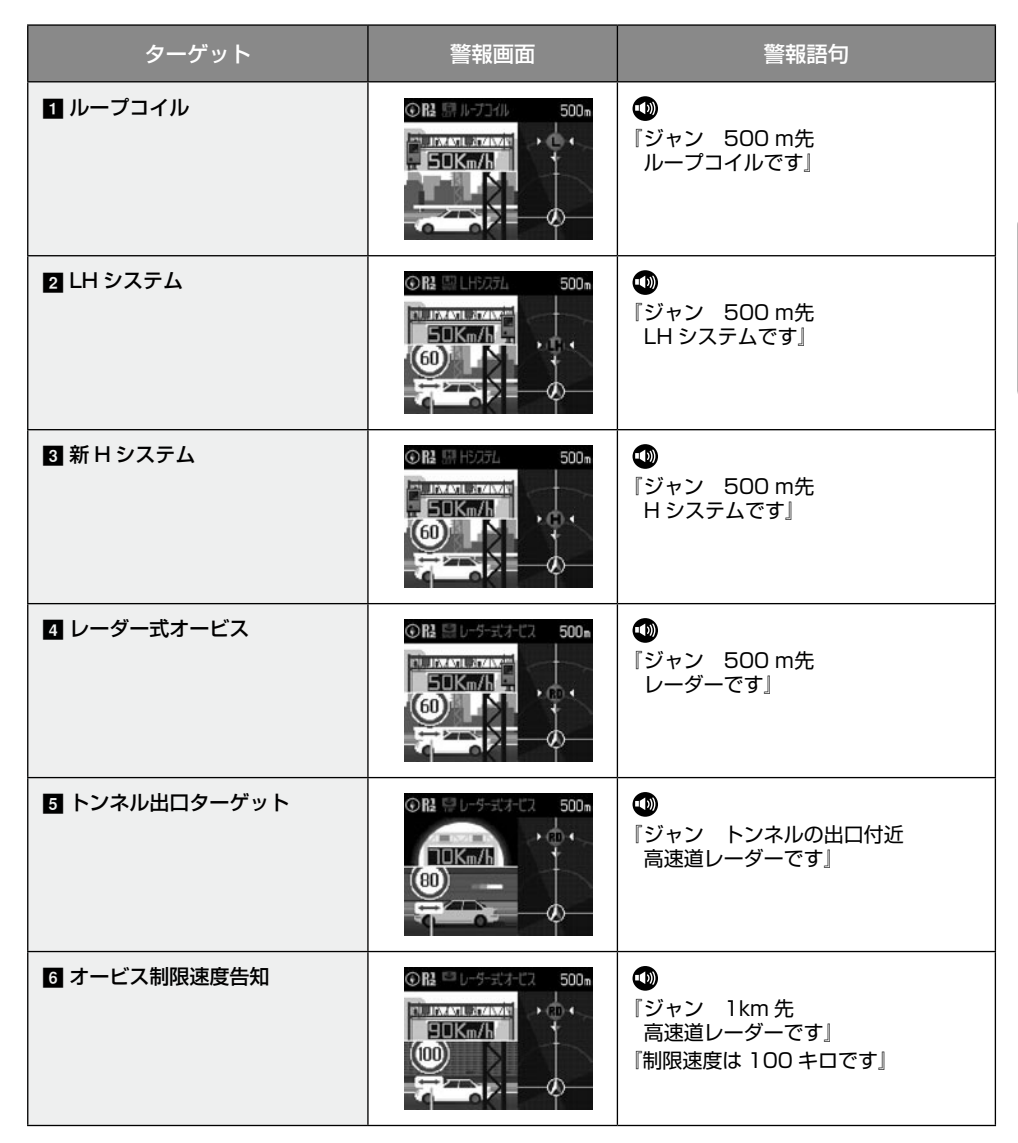

## GPS測位機能を使う

シガープラグの電源スイッチを「ON」にすると、 GPS測位機能も「ON」になります。(GPS測位 機能のみ「OFF」にすることはできません)

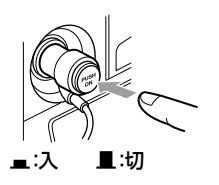

電源ON後、初めての測位のときは、「ポーン 測 位しました」とお知らせします。約5分経過して も測位できないときは、「ポーン GPSをサーチ 中です」とお知らせします。

※本機には、バッテリー(バックアップ電池)が内蔵されていますが、ご使用開始からの数日間や受信状況が悪い場合、GPS測位に時間がかかる場合があります。

通常、測位するまで、約10秒から約3分かかり ますが、購入直後や、ビルの谷間など、視界の悪 い場所では、GPSの電波を受信しにくく、サー チに20分以上時間がかかる場合があります。 障害物や遮へい物のない視界の良い場所へ移動 し、車を停車して行ってください。

 測位したあとでも、GPSの電波を受信できない状態 が約30秒以上続くと、『ポーン GPSを受信できません』と非測位のお知らせをします。 (フづく)

使いかた/ GPS 編

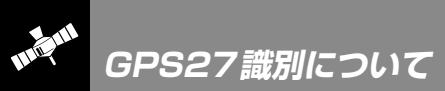

| ターゲット           | 警報画面                                          | 警報語句                                         |
|-----------------|-----------------------------------------------|----------------------------------------------|
| ☑ オービスカメラ位置     |                                               | ●<br>『ジャン 500m 先<br>LH システムです』<br>『カメラは右側です』 |
| B マイエリア         | © R≥ © 7/197 500 n<br>→ ● 1<br>→ ● 1<br>→ ● 1 | ●<br>『ポーン 500m 先<br>マイエリアです』                 |
| 9 マイキャンセル       | ◎ B2 ① マイキャンセル 500m<br>つつ 0° 50KaA<br>N       | ●<br>『キャンセル中です』<br>( キャンセルサウンド ON 時)         |
| <b>™</b> N システム |                                               | <b>●</b><br>『ピポパポーン すぐ先<br>N システムです』         |
| 🔟 交通監視システム      |                                               | ・ ・ ・ ・ ・ ・ ・ ・ ・ ・ ・ ・ ・ ・ ・ ・ ・ ・ ・        |
| 12 取締エリア        | © R≵ _1 HeM11/7 500 ₪                         | ●<br>『ポーン 左方向 取締エリアです<br>スピード注意』             |
| 13 検問エリア        | ⑦ Rł 【 性間1/7 500m                             | ●     「ポーン 右方向 検問エリアです」                      |

| ターゲット                                                  | 警報画面                                                                                                    | 警報語句                                                 |
|--------------------------------------------------------|----------------------------------------------------------------------------------------------------|------------------------------------------------------|
| 14 取締・検問圏外                                             | ○ Rł. 🛛 łk#11/7         500 m           ●         ●           ●         ●           ●         ●                                                                                                    |                                                      |
| 15 駐禁監視エリア<br>(最重点地域)<br>※ 警報画面はアイコン表示のみ<br>変わります。     | 0 R2 S                                                                                                    |                                                      |
| <b>駐禁監視エリア<br/>(重点地域)</b><br>※ 警報画面はアイコン表示のみ<br>変わります。 | 0 12 ©<br><b>88:38:45</b><br>FEBRUARY 02,2007 ● FRI 231                                                                                                    | ●<br>「ポーン この付近<br>駐禁重点エリアです」                         |
| <b>高速道制限速度切替りポイント</b><br>※ 警報画面は切替りません。                | • R25E H           • R25E H           • R25E H <t< td=""><td>●<br/>「ピポパポーン 高速道<br/>制限速度は 100 キロです」</td></t<> | ●<br>「ピポパポーン 高速道<br>制限速度は 100 キロです」                  |
| 13 交差点監視ポイント                                           |                                                                                                    |                                                      |
| 1 信号無視抑止システム                                           |                                                                                                    | ●<br>「ポーン すぐ先<br>信号無視抑止システムです」                       |
| 20 事故多発エリア                                             | <ul> <li>○ H2 □ #改歩会11/7 300 ·</li> <li>・ □ ·</li> <li>・ □ ·</li> <li>● ● ● ● ● ● ● ● ● ● ● ● ● ● ● ● ● ● ●</li></ul>                                                                                                    | <ul> <li>         ・・         ・・         ・・</li></ul> |

使いかた/ GPS 編

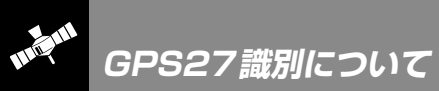

| ターゲット               | 警報画面                                                                                                    | 警報語句                                                      |
|---------------------|----------------------------------------------------------------------------------------------------|-----------------------------------------------------------|
| 21 警察署              | <ul> <li>○ R* ○ ***</li> <li>500m</li> <li>→ □</li> <li>→ □</li> <li>→ □</li> </ul>                                                                                                    | ●<br>『ピポパポーン 500 m先<br>警察署です』                             |
| 22 道の駅              | ○ B: [1]  10            500              · [2] ·         · [2] ·           · [2] ·         · [2] ·                                                                                                    | <b>⑩</b><br>『ピポパポーン 500 m先<br>道の駅です』                      |
| 2 サービスエリア           | ● R+ SI J-C21/J7         500 m           ● R+ SI J-C21/J7         > SI •                                                                                                    | ●<br>『ピポパポーン 500 m先<br>高速道サービスエリアです』                      |
| 図 パーキングエリア          | ○ R:         □  -+>/71∪7         500 m           ·         ·         ·         ·         ·         ·         ·         ·         ·         ·         ·         ·         ·         ·         ·         ·         ·         ·         ·         ·         ·         ·         ·         ·         ·         ·         ·         ·         ·         ·         ·         ·         ·         ·         ·         ·         ·         ·         ·         ·         ·         ·         ·         ·         ·         ·         ·         ·         ·         ·         ·         ·         ·         ·         ·         ·         ·         ·         ·         ·         ·         ·         ·         ·         ·         ·         ·         ·         ·         ·         ·         ·         ·         ·         ·         ·         ·         ·         ·         ·         ·         ·         ·         ·         ·         ·         ·         ·         ·         ·         ·         ·         ·         ·         ·         ·         ·         ·         ·         ·         ·         · | ●<br>『ピポパポーン 500 m先<br>高速道パーキングエリアです』                     |
| 図 ハイウェイオアシス         | ○ R:         図 HW4752         500 m           ·         ·         ·         ·           ·         ·         ·         ·                                                                                                    | ●<br>『ピポパポーン 500 m先<br>高速道ハイウェイオアシスです』                    |
| <br>図 ハイウェイラジオ受信エリア |                                                                                                    | <ul> <li>『ピポパポーン<br/>高速道 ハイウェイラジオ<br/>受信エリアです』</li> </ul> |
| 22 駐車場              | ● 股 目 駐車場 100m<br>1000 0° SOKAA<br>N<br>N                                                                                                    | ※警報語句のお知らせはありません。                                         |

## ●トンネル出口ターゲット警報

トンネルの中ではGPSの電波を受信できな いため、出口付近に設置されているオービス は警報できませんでしたが、トンネルの入口 手前約500mと直前の2カ所(※)で、出口付 近のオービスや道の駅などを液晶表示とボイ スのダブルで警報します。

※ GPS 測位または地理的な状況によっては、1 回 のみの警報になります。

### ●左右方向識別ボイス

GPS警報は、ターゲットが進行方向に対して、右手または左手方向に約25°以上のとき、その方向を警報します。

- 「右方向」、「左方向」のボイスは、告知時点でのターゲット方向であり、右車線、左車線を示す訳ではありません。
- ターゲットの反対方向に対しては警報しま せん。
- •「駐禁監視エリア」「高速道制限速度切替りポ イント」「ハイウェイラジオ受信エリア」「駐 車場」は左右識別しません。

### ●高速道識別ボイス

ターゲットが高速道に設置されている場合、 ボイスでお知らせします。

## ●パトライト警報

警報中のターゲット(オービスのみ)が、500m 圏内に入ると、背景色が青色から赤色に変わ り、パトライトの回転でお知らせします。 ※パトライトは、株式会社パトライトの登録商標 です。。

300

1:00

(警報イラスト挿入/3D表示OFF設定時)

DE6:310

SPD:050

使いかた/ GPS 編

移動オービスがよく出没する地点や、新たに設置されたオービスポイントなどを登録することができます。

• 登録数は30カ所まで可能で、30カ所を超えて登録しようとしたときは、通過履歴の最も古いエリアを削除し新しいエリアを登録します。

## ●マイエリア登録をする

登録したい地点で画面をタッチし、トップメ ニューの (マイエリア登録)をタッチしま す。

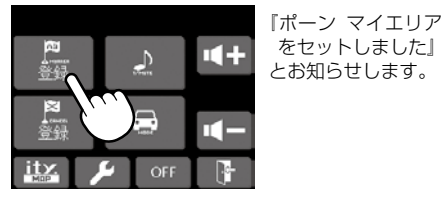

**〈すでにマイエリア登録されていたエリアのとき…〉** 『ポーン マイエリアにセットされています』とお知 らせします。

#### 〈GPSを受信できず、マイエリア登録できなかった とき…〉

『ポーン GPSをサーチ中です』とお知らせしたあと に、『ポーン GPS受信できません』とお知らせしま す。

## ● 登録したマイエリアを解除する

マイエリア登録されているエリアで画面をタッ チし、トップメニューの 4 (マイエリア削 除)をタッチします。

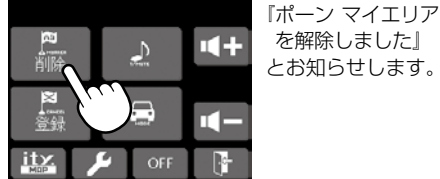

 ・ すべてのマイエリアを解除(消去)したい場合は、「初 期化」(◆ 69ページ)を参照ください。

# マイエリア登録したエリアに近づくと…

手前約1km/500m/通過中の3段階で警告 します。

## 〈手前約1km(500m)のとき…〉

『ポーン 右(左)方向 1km(500m)先 マイエ リアです』とお知らせします。

### 〈通過中…〉

『ポーン 通過します』とお知らせします。

手前約1kmで警告できなかったときは、警告句の『1km先』を『この先』とお知らせし、手前約500mで警告ができなかったときは、警告句の『500m先』を距離に応じて『300m /200m /100m/すぐ先』のいずれかでお知らせします。

**ルーダー警報をキャンセルしたい地点を登録する**(マイキャンセルエリア登録)

### 自動ドアなど、取締り機が設置されていないにもかかわらずレーダー警報がよく鳴る地点を登録する ことができ、2回目以降通過時にレーダー警報をキャンセルします。

● 登録数は、「インテリジェントキャンセル(● 54ページ)」「マイキャンセル」の合計で100カ所まで可能で、100件を超えて登録しようとしたときは、通過履歴の古い地点を削除し、新しい地点を登録します。

### ●マイキャンセルエリア登録をする

登録したい地点で 画面をタッチし、トップメ ニューの (マイキャンセル登録)をタッチ します。

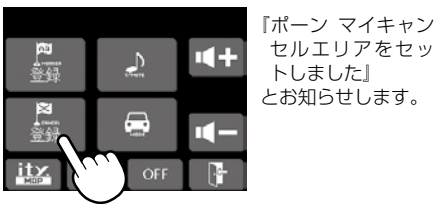

#### \_\_\_\_\_ 登録したマイキャンセルエリアに進入すると…

登録したキャンセルエリアのポイントから半 径約200mのエリアに進入し、レーダー波を 受信するとレーダー警報音をキャンセルしま す。

 ・ | キャンセルサウンド(
 ・ 55ページ)の設定が
 ONの場合は、『 | キャンセル中です』とお知ら
 せします。

〈すでにマイキャンセルエリア登録されていたエリアのとき…〉

『ポーン マイキャンセルエリアにセットされています』 とお知らせします。

#### 〈GPSを受信できず、マイキャンセルエリア登録で きなかったとき…〉

「ポーン GPSをサーチ中です」とお知らせしたあと に、「ポーン GPSを受信できません」とお知らせし ます。

### ●登録したマイキャンセルエリアを解除する とき…

マイキャンセルエリア登録されているエリアで 画面をタッチし、トップメニューの 構 (キャ ンセル削除)をタッチします。

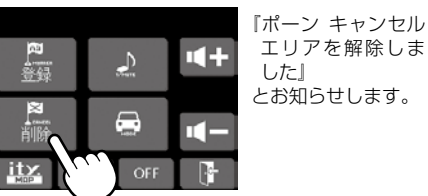

 すべてのマイキャンセルエリアを解除(消去)したい 場合は、「初期化」(● 69ページ)を参照ください。

使いかた

/ GPS 編

取締りレーダー波のX・KツインバンドとGPS の3バンドの他に、無線14バンド受信をプラス し、業界最多の17バンド受信ができます。

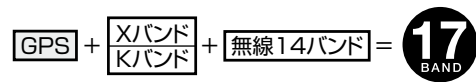

# 1. 無線14バンド受信機能について

安心して、安全に運転していただくために、無線14バンド受信機能を搭載しました。 これらの無線を受信すると、液晶表示とボイスのダブルでお知らせします。[無線14バンド識別]

## <各種無線を受信すると…>

| 受信バンド    | 警報画面 | 警報語句                                                       |
|----------|------|------------------------------------------------------------|
| ① 取締無線   |      |                                                            |
| ② カーロケ無線 |      | 『ピロローン ピロローン<br>カーロケ遠方受信です』<br>『ピロローン ピロローン<br>カーロケ近接受信です』 |
| ③ デジタル無線 |      | <b>の</b><br>『ピロローン ピロローン<br>デジタル無線です』                      |
| ④ 取締特小無線 |      | <b>の</b><br>『ピロローン ピロローン<br>特小無線です』                        |
| ⑤ ヘリテレ無線 |      | ●<br>「ピロローン ピロローン<br>ヘリテレ無線です」                             |

| 受信バンド      | 警報画面 | 警報語句                                |
|------------|------|-------------------------------------|
| ⑥ 署活系無線    |      | ●<br>『ピロローン ピロローン<br>署活系無線です』       |
| ⑦ レッカー無線   |      | ●<br>『ピロローン ピロローン<br>レッカー無線です』      |
| ⑧ 消防無線     |      | <b>の</b><br>『ピロローン ピロローン<br>消防無線です』 |
| ⑨ 消防ヘリテレ無線 |      | ●<br>『ピロローン ピロローン<br>消防ヘリテレ無線です』    |
| ⑩ 新救急無線    |      | ●<br>『ピロローン ピロローン<br>救急無線です』        |
| ⑪ JH無線     |      | <b>の</b><br>『ピロローン ピロローン<br>JH無線です』 |
| ⑫ 警備無線     |      |                                     |

17 BAND

| 受信バンド    | 警報画面 | 警報語句                           |
|----------|------|--------------------------------|
| ⑬ 警察電話   |      | ●<br>『ピロローン ピロローン<br>警察電話です』   |
| ⑭ 警察活動無線 |      | ●<br>『ピロローン ピロローン<br>警察活動無線です』 |

※液晶表示内容は、実際と異なったり、変更になる場合があります。

※ レーダースコープⅡ画面におけるターゲット表示と無線受信の発信元とは無関係です。

カーロケーターシステムは、全国的に新システムへの移行が進んでいます。現在は受信可能な地域であっても今後、新システムへの移行により受信できなくなりますので、あらかじめご了承ください。新システムが導入された地域や、新システムに移行した場合、カーロケ無線の警報や、ベストパートナー6識別機能は働きません。

# 2. ベストパートナー 6 識別 [特許出願中]

カーロケ無線、取締無線、デジタル無線などの無線の受信状態からシミュレーションし、快適ドライブのベストパートナーとして、安全走行のためのタイムリーな情報をお知らせします。[特許出願中]また、カーロケ無線(407,7MHz帯の電波)を受信したとき、その発信元の遠近を自動識別し、さらに発信元が圏外になったと思われる場合もお知らせします。[圏外通知][特許 第3780262号] ※カーロケ無線やベストパートナーは、カーロケ無線が受信可能な一部地域のみ働きます。

## ●「取締無線」「カーロケ無線」「デジタル無線」の設定(● 63ページ)をすべて「ON」にする

※いずれかの無線がOFFの状態では、一部のベストパートナー機能が働きません。

# 種々の無線を受信すると・・・

| 識別項目     | 注意内容                                        | 警報画面 | 警報語句                                     |
|----------|---------------------------------------------|------|------------------------------------------|
| ① 並走追尾注意 | 緊急車輌が近くにい<br>る可能性が高いとき                      |      | ●<br>『ピロローン ピロローン<br>スピード注意』<br>(2回くり返し) |
| ② すれ違い注意 | 近くにいたと思われ<br>る緊急車輌などが、遠<br>ざかった可能性が高<br>いとき |      | ・ ・ ・ ・ ・ ・ ・ ・ ・ ・ ・ ・ ・ ・ ・ ・ ・ ・ ・    |

| 識別項目              | 注意内容                                            | 警報画面 | 警報語句                                        |
|-------------------|-------------------------------------------------|------|---------------------------------------------|
| ③ 取締注意            | 比較的近くで取締り<br>などが行われている<br>可能性が高いとき              |      | ●<br>「ピロローン ピロローン<br>取締注意」<br>(2回くり返し)      |
| ④検問注意             | 比較的近くで検問な<br>どが行われている可<br>能性が高いとき               |      | ●         「ピロローン ピロローン<br>検問注意』<br>(2回くり返し) |
| ⑤ カーロケ遠近識別        | 緊急車輌などが遠方<br>のときや近接してい<br>る可能性が高いとき             |      | ・ ・ ・ ・ ・ ・ ・ ・ ・ ・ ・ ・ ・ ・ ・ ・ ・ ・ ・       |
|                   |                                                 |      | ・ ・ ・ ・ ・ ・ ・ ・ ・ ・ ・ ・ ・ ・ ・ ・ ・ ・ ・       |
| ⑥ カーロケ圏内・圏<br>外識別 | カーロケ受信の発信<br>元が、まだ近くにいる<br>場合や遠ざかった可<br>能性が高いとき |      | ※カーロケ圏内中は、                                  |
|                   |                                                 |      | <b>の</b><br>『カーロケ圏外です』                      |

・③と④のボイスによるお知らせから、しばらくの間、レーダー受信感度モードがスーパーエクストラモードになります。(ただし、「AAC/ASS」モードのとき ● 53ページ)

※ 警報によるアドバイスがあっても、実際とは異なる場合がありますので、目安としてお考えください。

※ レーダースコープⅡ画面におけるターゲット表示と無線受信の発信元とは無関係です。

使いかた/

無綜編

# 最適モード選択機能について

## 本機は、レーダー、GPS、無線の各種機能を個別に設定できます。

ご使用状況にあわせて「オールオンモード」、「ローカルモード」、「ドライブモード」、「ドライブローカ ルモードの4モードから選択できます。

初期値は、「ドライブモード」に設定されています。

各モードの設定値は、「各モードの初期値一覧」(● 44ページ)をご覧ください。

### オールオンモード:A

各種機能がすべてONに設定されています。

#### ローカルモード:L

通勤時など、ふだんの生活圏内でのご使用を想定し、 必要最低限の機能をONに設定していますが、各種 機能はお好みに応じて設定を変更することができま す。

### ドライブモード:D

ふだんの生活圏(ローカルエリア外)へ遠出する場合 を想定し、初期値は、必要とされる機能をONに設 定しています。設定内容は、お好みに応じて変更す ることができます。

### ドライブ・ローカルモード: しまたは D

「ローカルモード」と「ドライブモード」を自動で切替 えるモードです。

設定したローカルエリア内では「L ローカルモー ド で動作し、ローカルエリア外になると、自動的に 「Dドライブモード」になり、また、ローカルエリア 内に戻ると「 L ローカルモード」と自動的に切替り ます。

※ ローカルエリアの設定(● 43ページ)をしていない 場合は、「ドライブ・ローカルモード」を選択しても、 常にドライブモードとなりローカルモードに切替り ません。

### ローカルエリアとは・・・

ふだんの生活圏をローカルエリアとし、設定した登 録位置を中心に、半径10km/20km/30kmの中か ら選択設定できます。

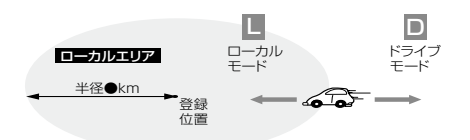

## モード選択のしかた

画面をタッチし、トップメニューの 😞 (モード)をタッチする

■ (モード)をタッチするたびにモードが 変わり、液晶表示とボイスのダブルでお知 らせします。

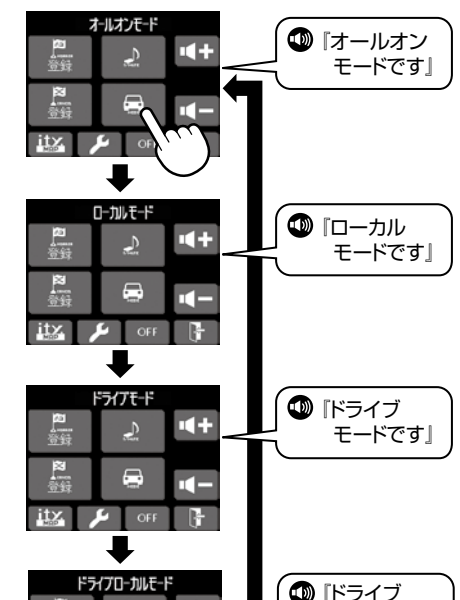

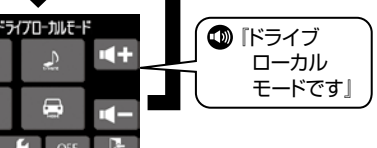

itz

### ローカルエリア設定のしかた

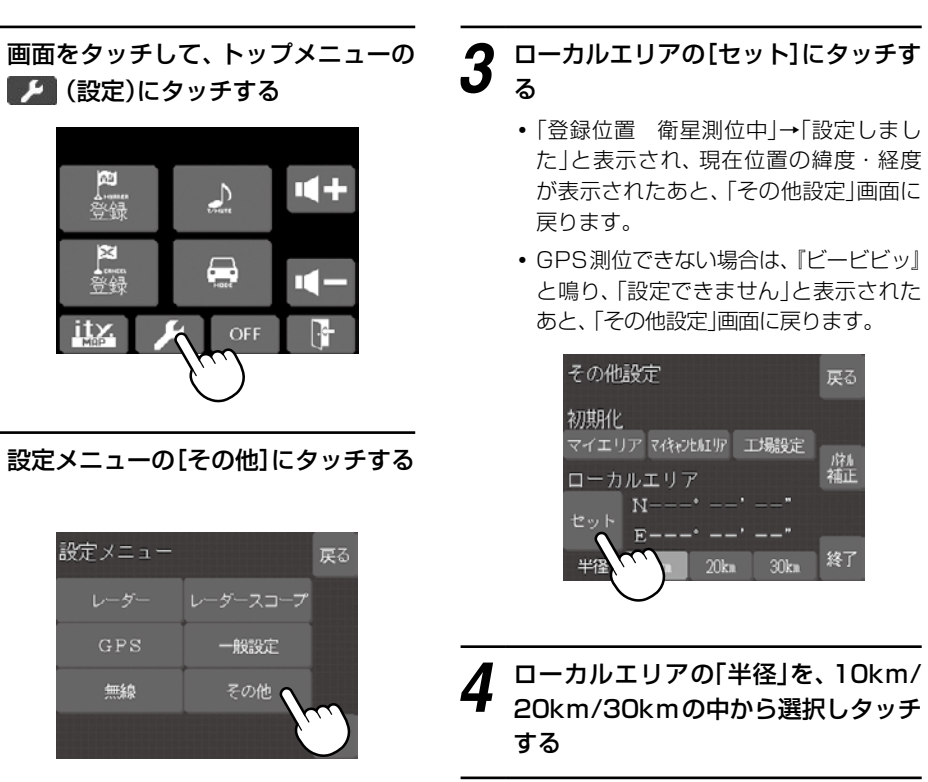

# **3** <sup>D-</sup>*DHL***J***PO*[*LyY*]*CyYJ*

- 「登録位置 衛星測位中 |→ 「設定しまし た|と表示され、現在位置の緯度・経度 が表示されたあと、「その他設定」画面に 戻ります。
- GPS測位できない場合は、『ビービビッ』 と鳴り、「設定できません」と表示された あと、「その他設定」画面に戻ります。

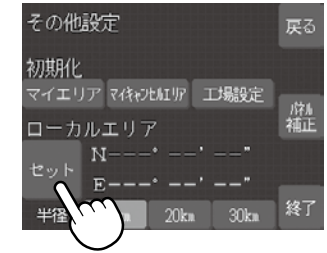

43

[終了]にタッチする 5

# 最適モード選択機能について

### 各モードの初期値一覧

使いかた/設定編

|                 |                                        | ●ローカルモード<br>(設定変更可) | <ul><li>●ドライブモード<br/>(設定変更可)</li></ul> | <ul> <li>●オールオンモード</li> <li>(設定変更不可)</li> </ul> |
|-----------------|----------------------------------------|---------------------|----------------------------------------|-------------------------------------------------|
|                 | 警報音                                    | メロディ1               | メロディ1                                  | (ドライブモードの値と同じ)                                  |
| ν               | 受信感度モード                                | AAC/ASS             | AAC/ASS                                | (ドライブモードの値と同じ)                                  |
| Ĩ               | 1キャンセル                                 | ON                  | ON                                     | ON                                              |
| 9               | キャンセルサウンド                              | OFF                 | OFF                                    | ON                                              |
| '               | 反対キャンセル                                | ON                  | ON                                     | ON                                              |
|                 | 測位アナウンス                                | ON                  | ON                                     | ON                                              |
|                 | 道路選択                                   | オート                 | オート                                    | (ドライブモードの値と同じ)                                  |
|                 | オービス                                   | ON                  | ON                                     | ON                                              |
|                 |                                        | ON                  | ON                                     | ON                                              |
|                 | 通過告知                                   | ON                  | ON                                     | ON                                              |
|                 | 制限速度告知                                 | ON                  | ON                                     | ON                                              |
|                 | カメラ位置告知                                | ON                  | ON                                     | ON                                              |
|                 | <u>Nシステム</u>                           | OFF                 | ON                                     | ON                                              |
|                 | 交通監視システム                               | OFF                 | ON                                     | ON                                              |
|                 | 検問・取締エリア                               | OFF                 | ON                                     | ON                                              |
|                 |                                        | OFF                 | OFF                                    | ON                                              |
| G               | 信号無視抑止                                 | OFF                 | OFF                                    |                                                 |
| P<br>S          | 車均多登エリア                                |                     |                                        | ON                                              |
| 0               | - 争成シニュック<br>整 <u>寂</u> 軍              |                     |                                        | ON                                              |
|                 | 「二二二二二二二二二二二二二二二二二二二二二二二二二二二二二二二二二二二二二 |                     |                                        |                                                 |
|                 | 追り家   サービフェリマ                          |                     |                                        |                                                 |
|                 | <br>パーキングエリフ                           |                     |                                        |                                                 |
|                 | ハーキングエリア                               |                     |                                        |                                                 |
|                 | ハイウェイオアシス                              |                     |                                        |                                                 |
|                 | 川口の正子フジオ                               |                     |                                        |                                                 |
|                 | 前限迷侵切留古知                               |                     |                                        |                                                 |
|                 | 迷皮 起 週 古 和                             |                     |                                        |                                                 |
|                 | □ 駐票監視エリア告知<br>□ 転去増まっ                 |                     |                                        | UN                                              |
|                 |                                        |                     |                                        |                                                 |
|                 | 洪緑管報                                   |                     |                                        | (トライノモートの値と同じ)                                  |
|                 | 受信感度                                   | LUW                 | LOW                                    | HIGH                                            |
|                 | 取締無線                                   | ON                  | ON                                     | ON                                              |
|                 | カーロケ無線                                 | ON                  | UN                                     | ON                                              |
|                 | デジタル無線                                 | OFF                 | ON                                     | ON                                              |
|                 | ヘリテレ無線                                 | OFF                 | OFF                                    | ON                                              |
|                 | 特小無線                                   | OFF                 | OFF                                    | ON                                              |
| 無               | 警察電話                                   | OFF                 | OFF                                    | ON                                              |
| 纳               | 警察活動無線                                 | OFF                 | OFF                                    | ON                                              |
| 1074            | 署活系無線                                  | OFF                 | OFF                                    | ON                                              |
|                 | 消防無線                                   | OFF                 | OFF                                    | ON                                              |
|                 | 消防ヘリテレ無線                               | OFF                 | OFF                                    | ON                                              |
|                 | レッカー無線                                 | OFF                 | OFF                                    | ON                                              |
|                 | 救急無線                                   | OFF                 | OFF                                    | ON                                              |
|                 | JH無線                                   | OFF                 | OFF                                    | ON                                              |
|                 | 警備無線                                   | OFF                 | OFF                                    | ON                                              |
| <sub>≣n</sub> I | 登録位置                                   | 未登録                 | -                                      | -                                               |
| <b>DV 11</b>    |                                        |                     |                                        |                                                 |

# 各種設定のしかた

各種設定は、画面にタッチし、トップメニューか ら各項目をタッチして設定します。

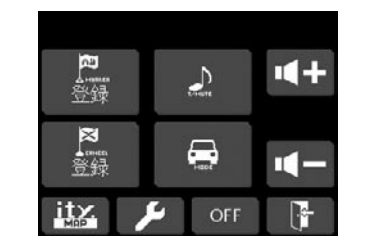

# 例 >>

4

レーダースコープ表示の表示切替距離を 500mに設定変更するには…

#### 3 レーダースコープ設定項目の表示切 替距離「1000m」にタッチする

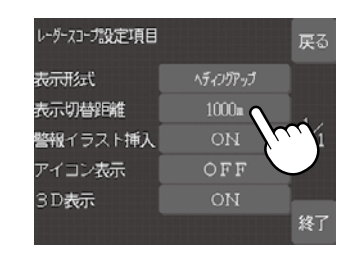

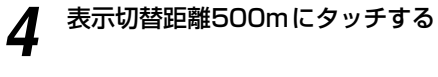

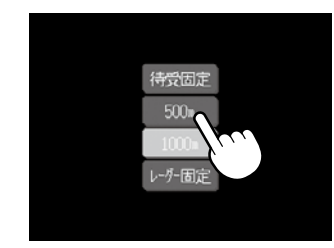

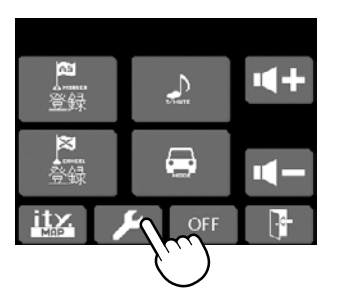

画面をタッチして、トップメニュー

の 📂 (設定モード)にタッチする

5 [終了]にタッチする

設定メニューの[レーダースコープ] 0 **2** にタッチする

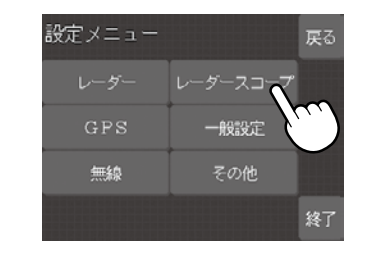

45

設定メニューのフローチャート

#### 設定メニューのフローチャートにそって各項目の設定変更の操作ができます。

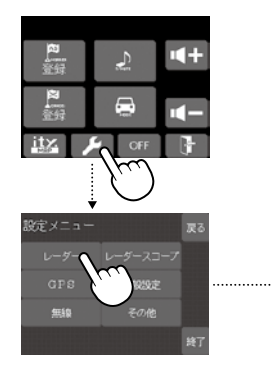

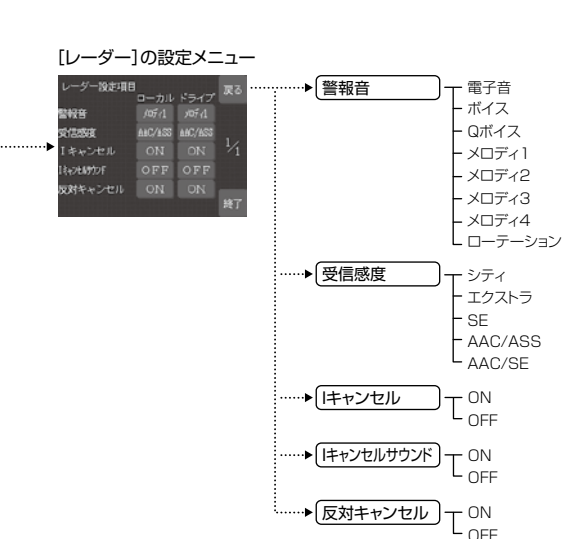

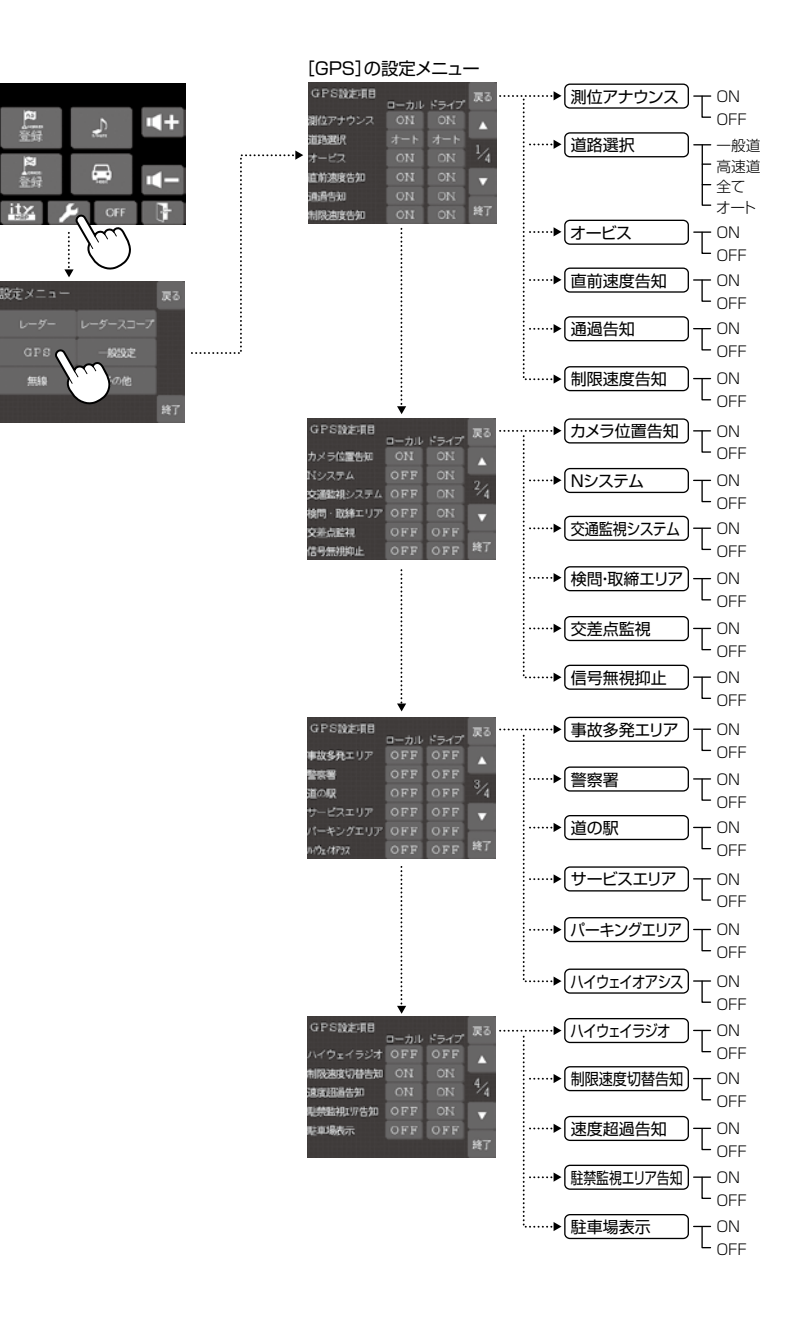

る品

47

使いかた/設定編

### 設定メニューのフローチャートにそって各項目の設定変更の操作ができます。

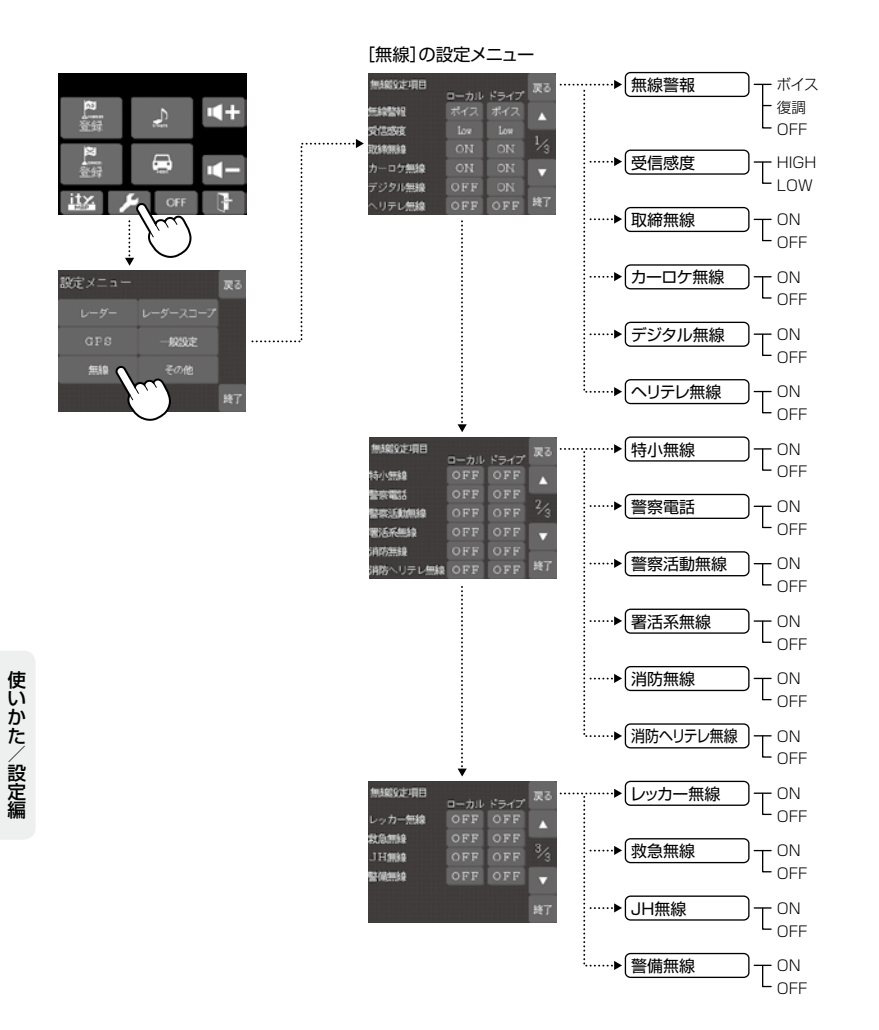

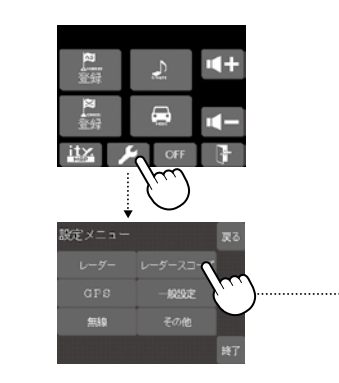

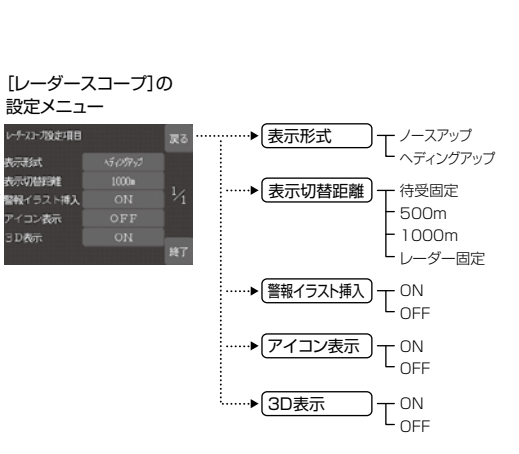

### 設定メニューのフローチャートにそって各項目の設定変更の操作ができます。

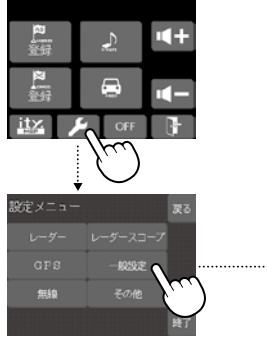

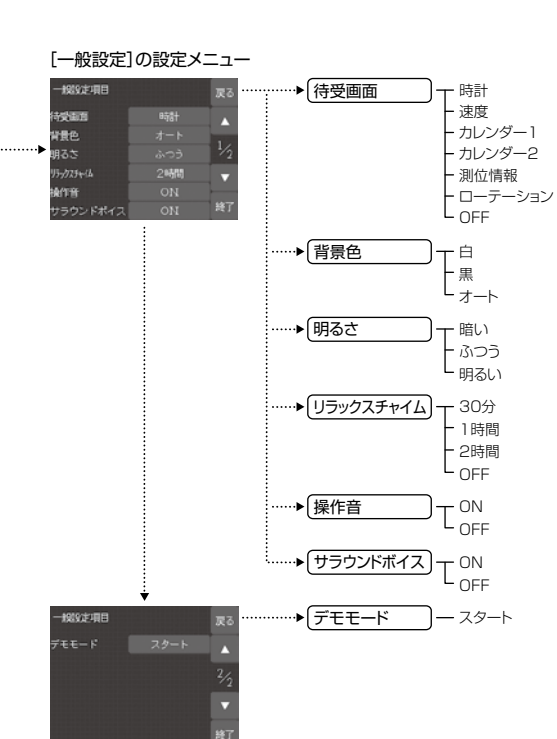

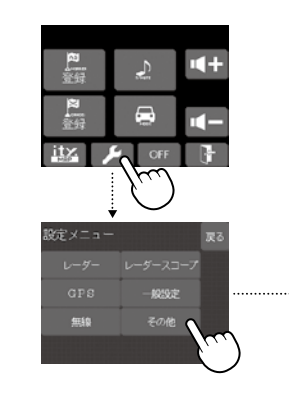

[その他]の設定メニュー その他設定

V.N.

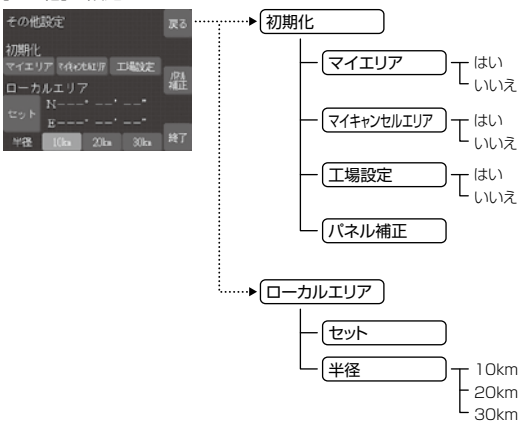

# ボタンにタッチしたとき反応が悪い、ズレがでたときに補正します。

### パネル補正にタッチする

-- ターゲットが画面に表示されますので、中心 を押してください。 ターゲットが移動しますので、各ターゲットを押 し補正します。

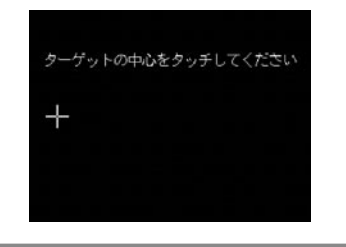

使いかた/設定編

### ※詳しい操作方法は「各種設定のしかた」(● 45ページ)をご覧ください。

| 設定モード<br>レーダー        | <ul> <li>(設定)にタ</li> <li>(レーダー]にタッ</li> <li>ローカルモード</li> <li>使用の場合はド</li> </ul> | <b>ッチする</b><br>・ <b>チする</b><br>でご使用の場合はローカルの設定、ドライブモードでご<br>ライブの設定にタッチしてください。              |
|----------------------|---------------------------------------------------------------------------------|--------------------------------------------------------------------------------------------|
|                      | 〈警報音〉                                                                           |                                                                                            |
| ー 小1 ス<br>ー Qボイス     | レーダー波受信時                                                                        | の警報音を選択できます。                                                                               |
| - メロディ1              | 選択項目                                                                            | 警報のしかた                                                                                     |
| - メロディ2<br>- メロディ3   | 電子音                                                                             | 『ピッピッピッ…』という電子音で警報します。                                                                     |
| - メロディ4<br>- ローテーション | ボイス                                                                             | 『ピンポーン ピンポーン』のあとに、『スピード<br>注意』とボイスで警報します。                                                  |
|                      | Qボイス                                                                            | 『ピンポーン レーダーです』と約10秒に1回<br>ボイスで警報します。                                                       |
|                      | メロディ1                                                                           | レーダー波を受信すると&「アイネ・クライネ・<br>ナハトムジーク」のメロディアラームで警報しま<br>す。                                     |
|                      | メロディ2                                                                           | レーダー波を受信すると&「トルコ行進曲」のメロ<br>ディアラームで警報します。                                                   |
|                      | メロディ3                                                                           | レーダー波を受信すると《「ウィリアムテル序曲」<br>のメロディアラームで警報します。                                                |
|                      | メロディ4                                                                           | レーダー波を受信するとダカノン」のメロディア<br>ラームで警報します。                                                       |
|                      | ローテーション                                                                         | レーダー波を受信するごとに、4曲のメロディ<br>アラーム(アイネ・クライネ・ナハトムジーク」<br>→「トルコ行進曲」→「ウィリアムテル序曲」→「カ<br>ノン」順で警報します。 |

の場合は、「ドライブ設定」で設定した値 が適用されます。

| 受信感 | <u> き</u> モート | ) – | ー シティ     |
|-----|---------------|-----|-----------|
|     |               |     | ー エクストラ   |
|     |               |     | – SE      |
|     |               |     | - AAC/ASS |
|     |               | l   | - AAC/SE  |
|     |               |     |           |
|     |               |     |           |
|     | 1             |     |           |

## 〈受信感度モード〉

| 選択項目    | アイコン表示                                     | 受信感度モード                       |      |
|---------|--------------------------------------------|-------------------------------|------|
| シティ     | C                                          | シティモード                        |      |
| エクストラ   | E                                          | エクストラモード                      | 固定   |
| SE      | SE                                         | スーパーエクストラモード                  |      |
| AAC/ASS | ●(時速30km未満)<br><b> こ E SE</b><br>(車速により変化) | AAC/不要警報カット<br>+ASS/最適感度選択モード | 自動選択 |
| AAC/SE  | ●(時速30km未満)<br><b>£</b> (時速30km以上)         | AAC/不要警報カット<br>+スーパーエクストラモード  | 固定   |

#### ●受信感度の切替え(マニュアル)

| 受信感度 |              | 走行環境や条件 |
|------|--------------|---------|
| 高い   | スーパーエクストラモード | 高速道路    |
| Ť    | エクストラモード     | 郊外や高速道路 |
| 低い   | シティモード       | 市街地     |

### 受信感度モードについて

受信感度が高いほど、遠くの電波を受信できますが、取締りレーダー波 と同じ他の電波も受信してしまいます。

走行環境や条件に合わせて、受信感度をお選びください。 また、受信感度が高いほど、新Hシステムなどの受信には有効となりま す。

 オールオンモードでご使用の場合は、「ドライブ設定」で設定した値 が適用されます。

## [AAC/ASS]モードについて

GPSの速度検出機能により、AAC/不要警報カットやASS/最適感度 選択の機能が働きます。

#### AAC/不要警報カット

#### ●走行速度が時速30km未満の場合は…

取締りレーダー波を受信しても、警報をカットしますので、停車中 や低速走行中に、自動ドア等の電波を受信しても、誤警報すること はありません。

• GPS測位ができない状態では、AACシステムは作動せず、 30km/h以下でも警報はカットされません。

### ASS/最適感度選択

### ●走行速度が時速30km以上の場合は…

走行速度に合わせて、最適な受信感度を自動的に選択します。

| 走行速度        | 受信感度         |
|-------------|--------------|
| 30km ~ 39km | シティモード       |
| 40km ~ 79km | エクストラモード     |
| 80km ~      | スーパーエクストラモード |

使いかた/設定編

「AAC/ASS」モードにすると低速走行/停車中の不要な警報を抑え、さらにASS機能が働いて走行速度に応じて受信感度が自動的に変化します。

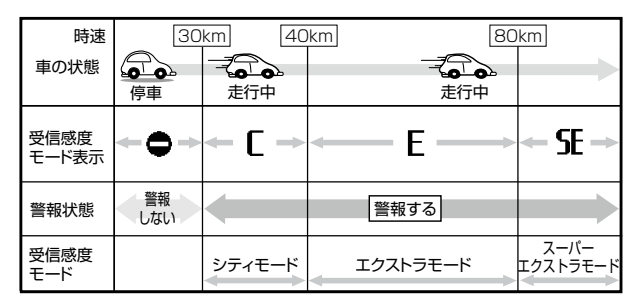

 電源ON後、GPS測位するまでの間は、スーパーエクストラモード になります。

 走行中にGPS測位ができなくなると、そのときの受信感度から時間 経過でスーパーエクストラモードに変化します。

**〈 | キャンセル〉**(インテリジェントキャンセル) [特許 第3902553号]

自動ドアなどで誤警報する場所を通過した際、GPSの位置情報を自動で 登録し、2回目以降通過時にレーダー波を受信した場合、レーダー警報を キャンセルします。

登録数はインテリジェントキャンセル、マイキャンセルをあわせ100カ 所まで登録され、それを超えると通過履歴の最も古いものを削除し、新 しいものを登録します。

#### インテリジェントキャンセルのしくみ

① 取締りレーダー波と同じ電波を受信すると警報。[1回目]
 ② 取締りレーダー波かどうかを識別。
 ③ 誤警報と思われる場合、「誤警報エリア」として自動登録。
 ④ 同じ地点で電波を受信しても警報をキャンセル。[2回目以降]

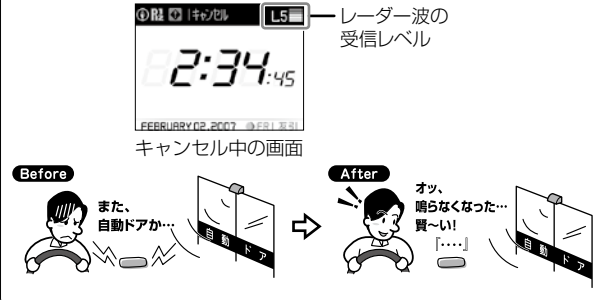

- •GPS測位していないときや誤警報エリアの状況によっては、誤警報が キャンセルされない場合があります。
- キャンセルされないエリアでは、マイキャンセルをあわせてご利用く ださい。
- インテリジェントキャンセル中(「「キャンセル」表示中)に、「キャンセル]にタッチすると、インテリジェントキャンセルエリアからマイキャンセルエリアに変化(登録)します。
- 「 | キャンセル」を「OFF」に設定すると、インテリジェントキャンセル 機能を停止させることができます。
- ・自動登録したエリアは、「Iキャンセル」の設定や電源をOFFにしても記 憶されています。
- ・登録されたエリアをすべて消去したい場合は、「初期化」(● 69ページ)をご覧ください。
- オールオンモードでご使用の場合は、インテリジェントキャンセルを OFFに設定できません。

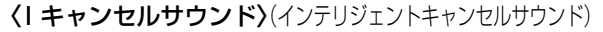

インテリジェントキャンセル中、マイキャンセル中に、「|キャンセル中 です…|キャンセル中です…]と10秒に1回音声を発する機能です。

オールオンモードでご使用の場合は、インテリジェントキャンセルサウンドをOFFに設定できません。

### 〈反対車線オービスキャンセル機能〉

Iキャンセルサウンド

反対キャンセル

ON

- OFF

本機が搭載するGPSデータの中で、レーダー式オービス・Hシステム式 オービスポイントの反対車線における、レーダー受信警報をキャンセル する機能です。

オールオンモードでご使用の場合は、反対車線オービスキャンセル機能をOFFに設定できません。

[ キャンセル

- ON

- OFF

使い

かた

設定編

「ローカルモード|「ドライブモード|における GPS 機能の各項目を設定できます。 ・詳しい操作方法は「各種設定のしかた」(● 45ページ)をご覧ください。

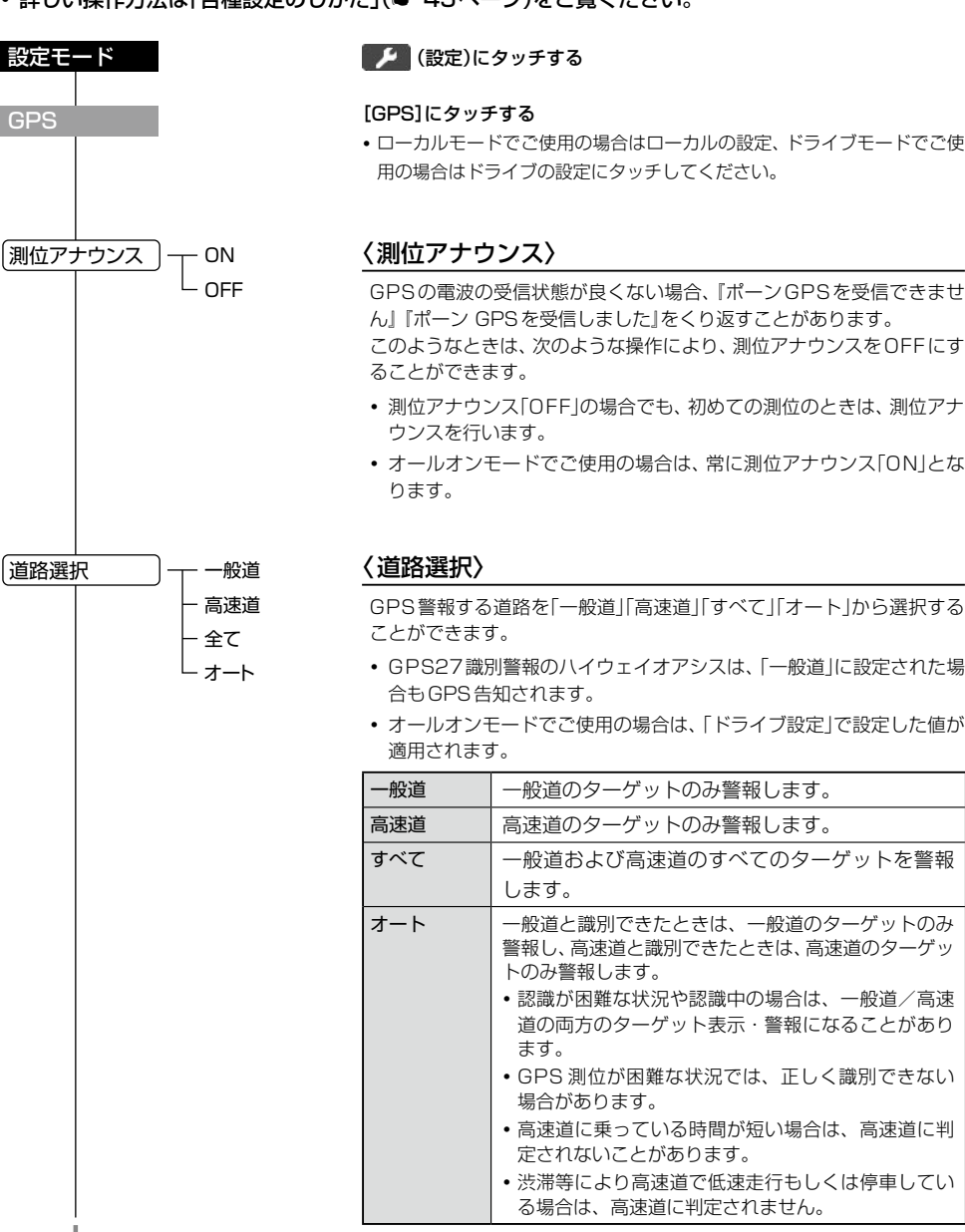

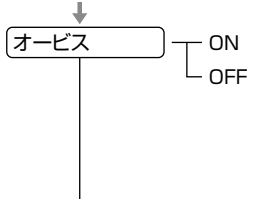

有前速度告知

通過告知

制限速度告知

ON

OFF

ON

- OFF

ON - OFF

## 〈オービス〉

ループコイル/LHシステム/新Hシステム/レーダー式のオービス5段 階警報のON/OFFができます。

### オービス5段階警報とは?

オービスの手前2km(高速道のみ)/1km/500m/通過直前/通過 時の最大5段階で警報します。2km、1kmの警報ポイントの警報がで きなかったときは『この先』とボイスでお知らせし、500mの警報ポイ ントで警報ができなかったときは、距離に応じて『300m/200m/ 100m/すぐ先」のいずれかでお知らせします。

 約2km手前の警報(高速のみ)は、オービスからの角度が右手または左 手方向に約40度以内で、その路線の制限速度を超えて走行している 場合にお知らせします。

## 〈直前速度告知〉

「オービス直前速度告知」のON/OFFができます。

- オービス直前の車の速度をボイスで告知します。 『ポーン 走行速度は 00です!
- ※速度は『120キロ以上/120キロ以下/110キロ以下/100キロ 以下/90キロ以下/80キロ以下/70キロ以下/60キロ以下/ 50キロ以下/40キロ以下のいずれかで告知します。

### 〈通過告知〉

「オービス通過告知」のON/OFFができます。

オービスの撮影ポイント(※)やマイエリアの通過をお知らせします。 『…诵過します』

※実際のオービスの直下ではなく、その手前の撮影想定ポイントの通過 をお知らせするようにしていますので、通過前に告知される場合があ ります。

# 〈制限速度告知〉

オービスが設置されている一般道・高速道路の制限速度を、約1km手 前のオービス警報に続けて、制限速度をお知らせします。 『ポーン 1km先に高速道…」「制限速度は○○です」「スピード注意」(速 度超過告知が「ON |で制限速度を超えて走行時のみ)

- ・制限速度は「40キロ/50キロ/60キロ/70キロ/80キロ/90 キロ/100キロ」のいずれかで告知し、制限速度を超えて走行時のみ 『スピード注意」と続けて告知します。
- ・普通自動車に対する制限速度をお知らせします。また、事故や天候、 時間帯などによって変更する制限速度には対応しておりませんので、 あらかじめご了承願います。状況に応じた規制速度で走行してくだ さい。
- 走行速度は、GPSの測位状況により実際の速度と異なる場合があり ますので、あらかじめご了承願います。いるときに告知できます。

道路選択

GPS

使い

かた

設定編

# 「GPS」の設定項目について

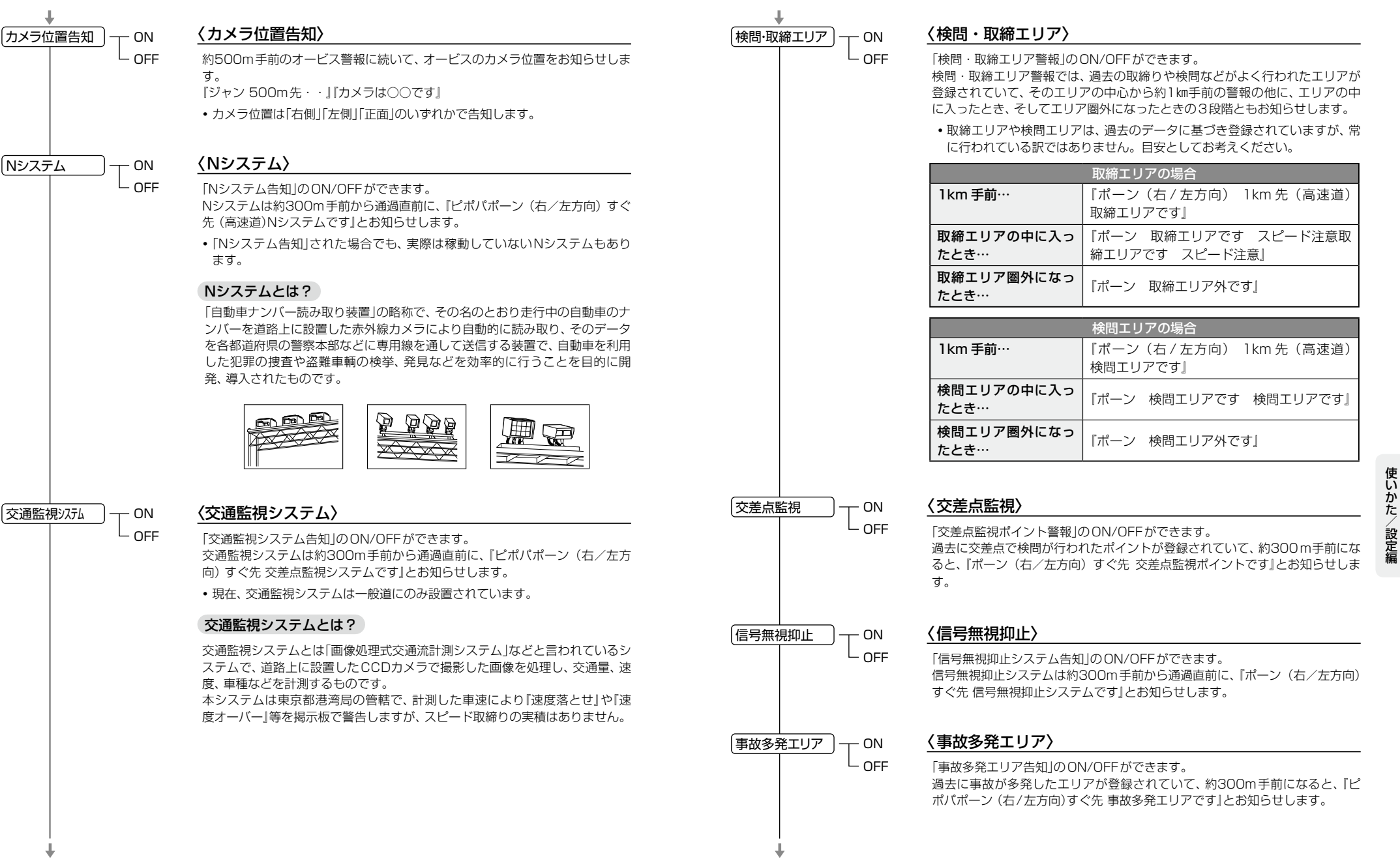

使いかた/設定編

# 「GPS」の設定項目について

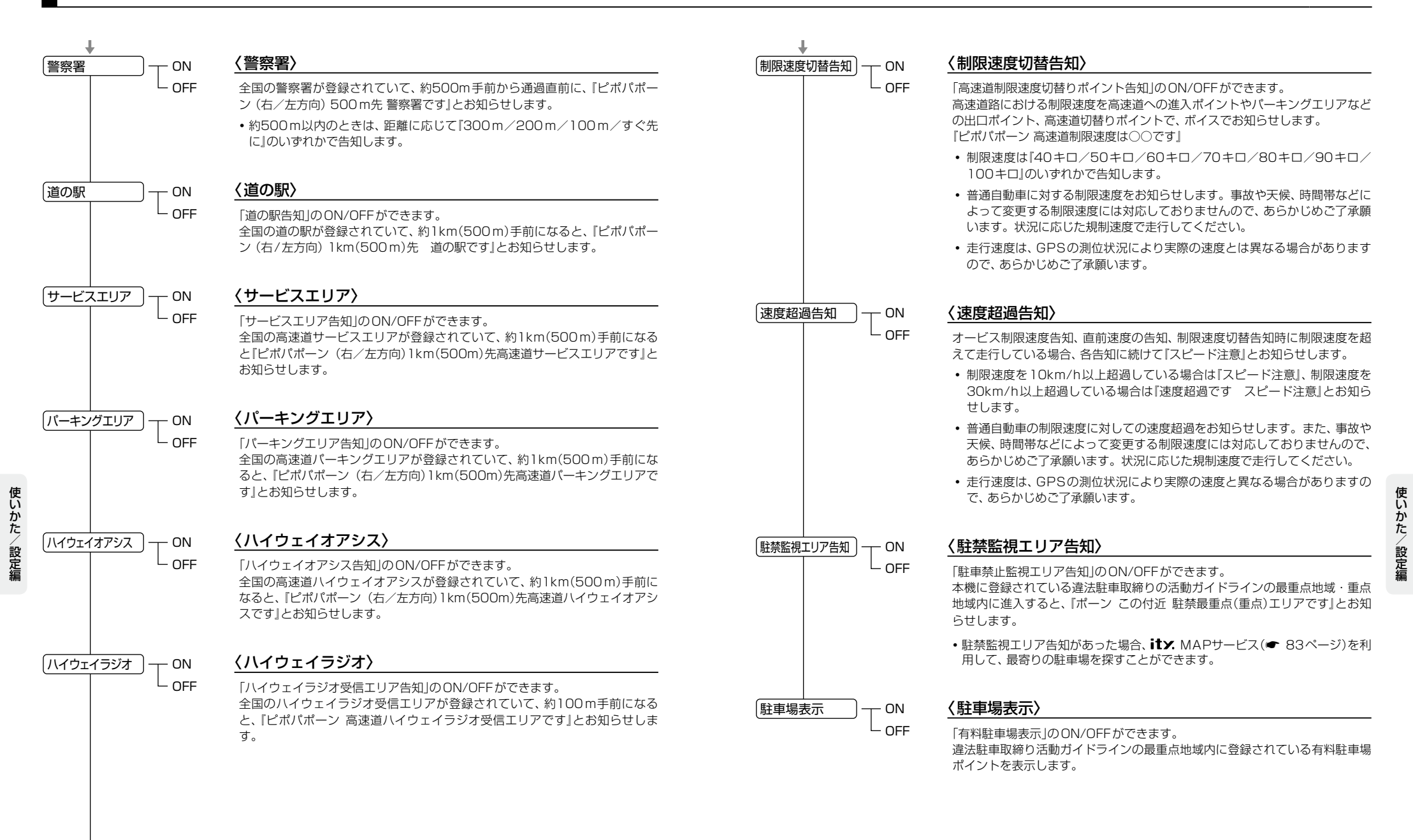

「ローカルモード」「ドライブモード」における無線機能の各項目を設定できます。 ※詳しい操作方法は「各種設定のしかた」(● 45ページ)をご覧ください。

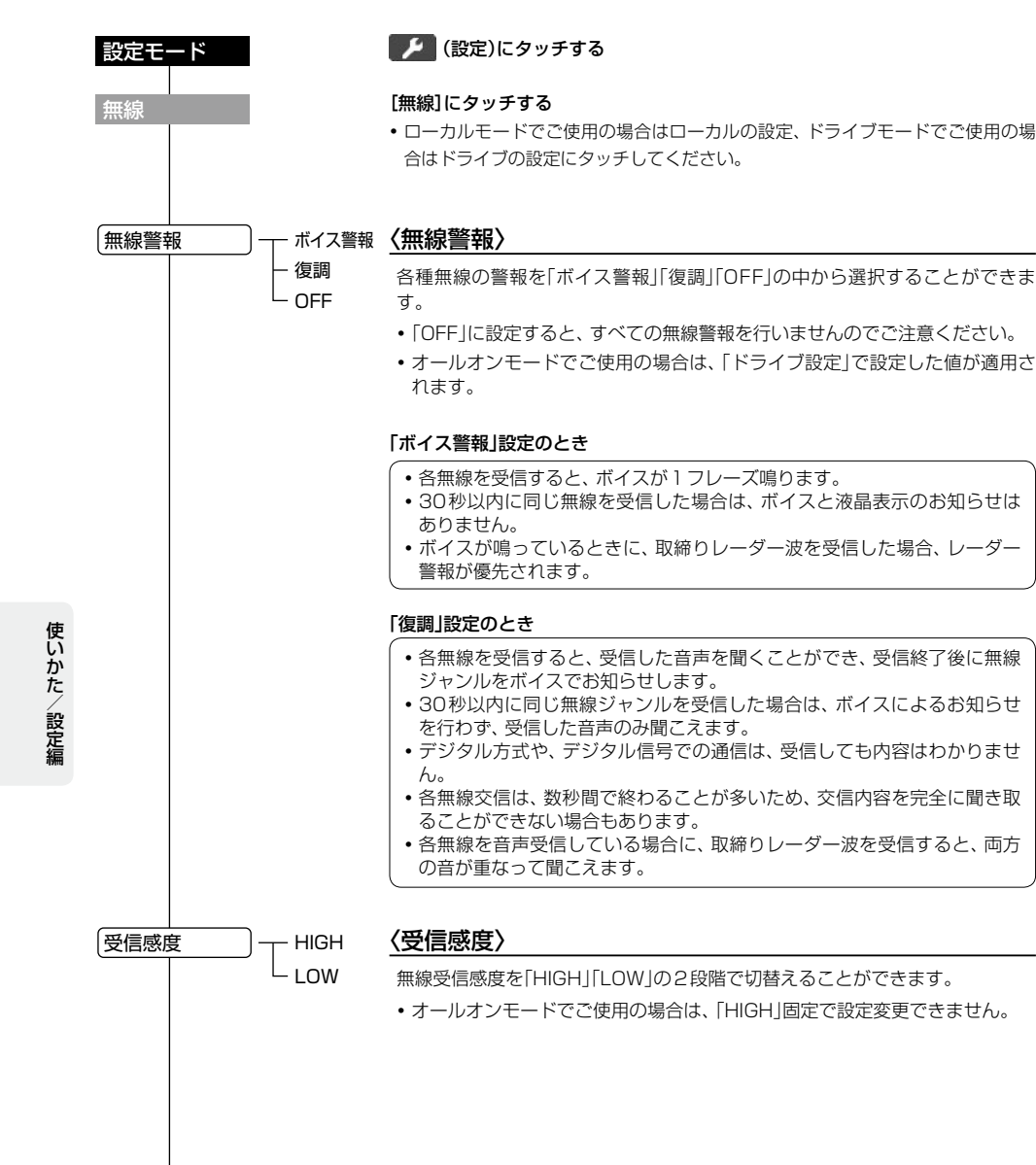

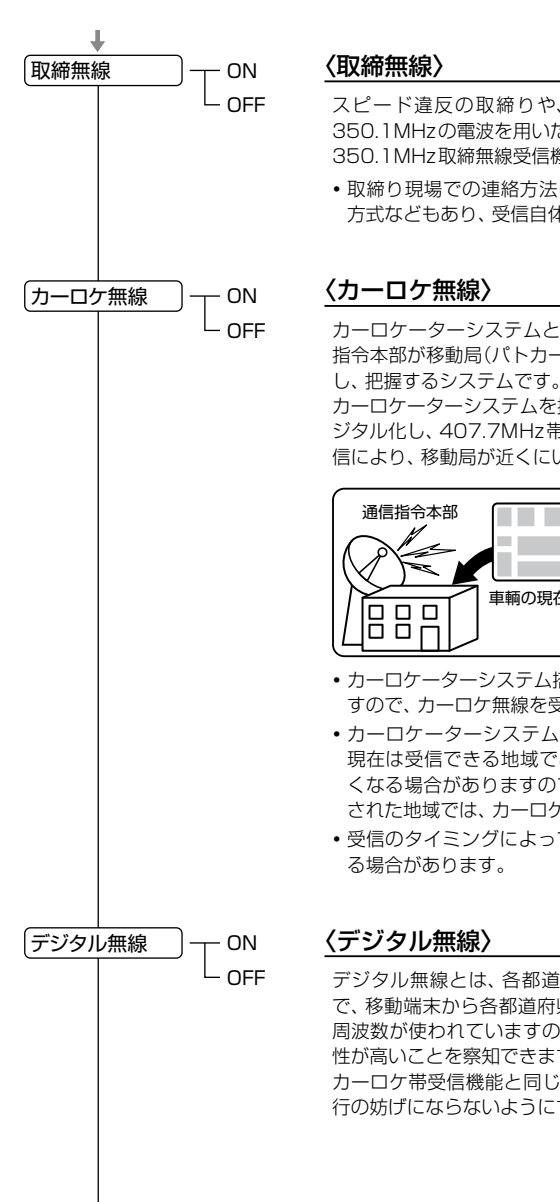

- スピード違反の取締りや、シートベルト着用義務違反の取締り現場では、 350.1MHzの電波を用いた無線で連絡が行われることがあります。 350.1MHz取締無線受信機能は、このような取締りに威力を発揮します。
- 取締り現場での連絡方法には350.1MHzの電波を用いた無線の他に、有線 方式などもあり、受信自体ができない場合もあります。

カーロケーターシステムとは、「無線自動車動態表示システム」のことで、通信 指令本部が移動局(パトカー等)の現在位置をリアルタイムで地図画面上に表示 し、把握するシステムです。

カーロケーターシステムを搭載した移動局は、GPSによる緯度・経度情報をデジタル化し、407.7MHz帯の周波数でデータ伝送していますので、その電波受信により、移動局が近くにいる可能性が高いことを察知できます。

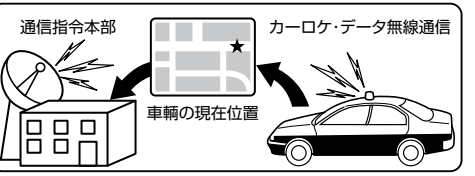

- カーロケーターシステム搭載車であっても、使用されていない場合がありますので、カーロケ無線を受信できないことがあります。
- カーロケーターシステムは、全国的に新システムへの移行が進んでいます。
   現在は受信できる地域であっても、新システムへの移行により、受信できなくなる場合がありますので、あらかじめご了承ください。新システムが導入された地域では、カーロケ無線の警報ができません。
- ・受信のタイミングによっては、実際の移動局の接近と受信のお知らせがズレる場合があります。

使い

(フづく)

デジタル無線とは、各都道府県警察本部と移動端末間で交信するためのもの で、移動端末から各都道府県警察本部へ送信する際に、159~160MHz帯の 周波数が使われていますので、その電波受信により、移動局が近くにいる可能 性が高いことを察知できます。

カーロケ帯受信機能と同じように、事前に察知することにより、緊急車輌の通 行の妨げにならないようにするなど、安全走行に役立ちます。

# 「無線」の設定項目について

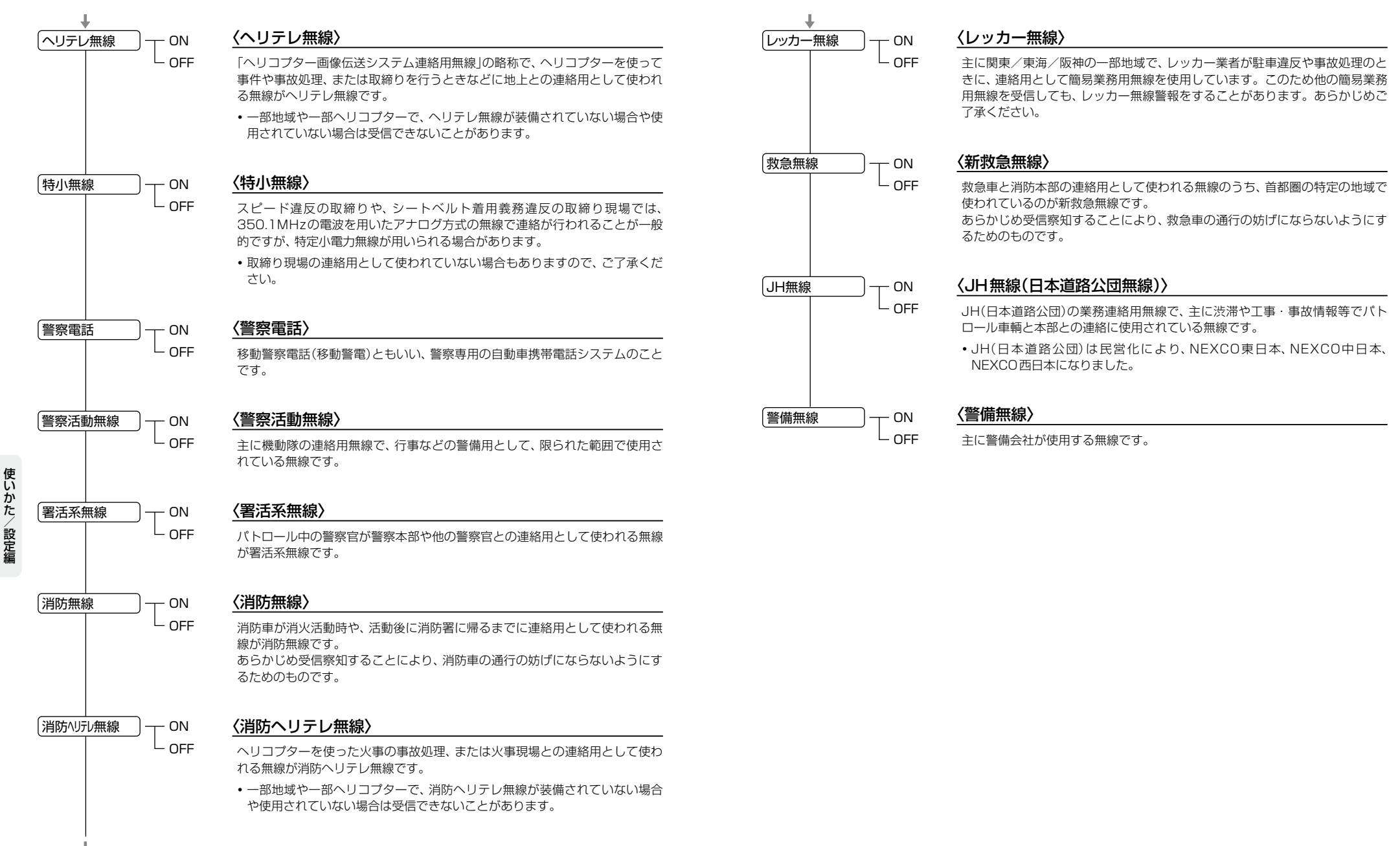

使いかた/設定編

「レーダースコープ設定」の設定項目について

※詳しい操作方法は「各種設定のしかた」(● 45ページ)をご覧ください。

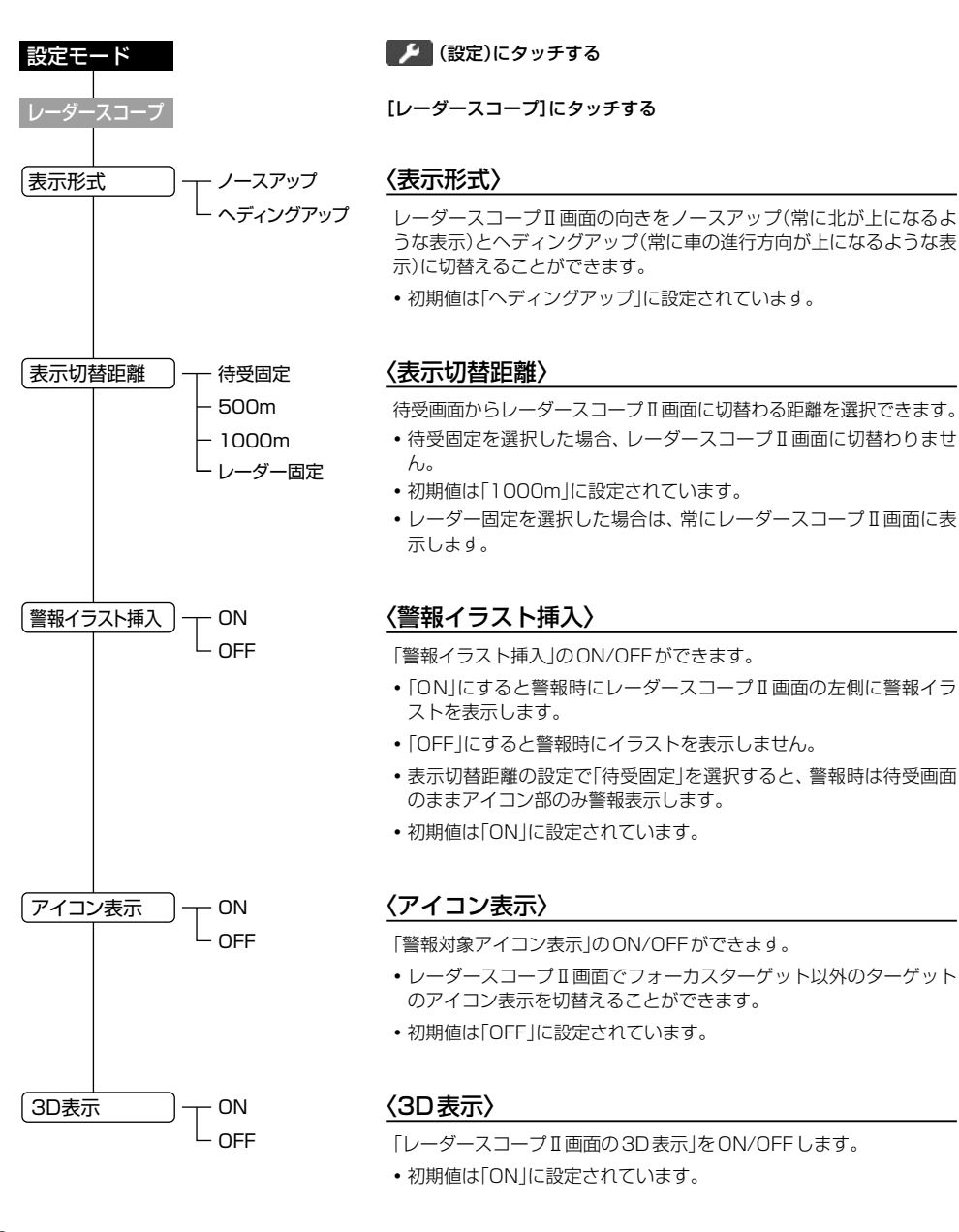

# 「一般設定」の各項目について

### ※詳しい操作方法は「各種設定のしかた」(● 45ページ)をご覧ください。

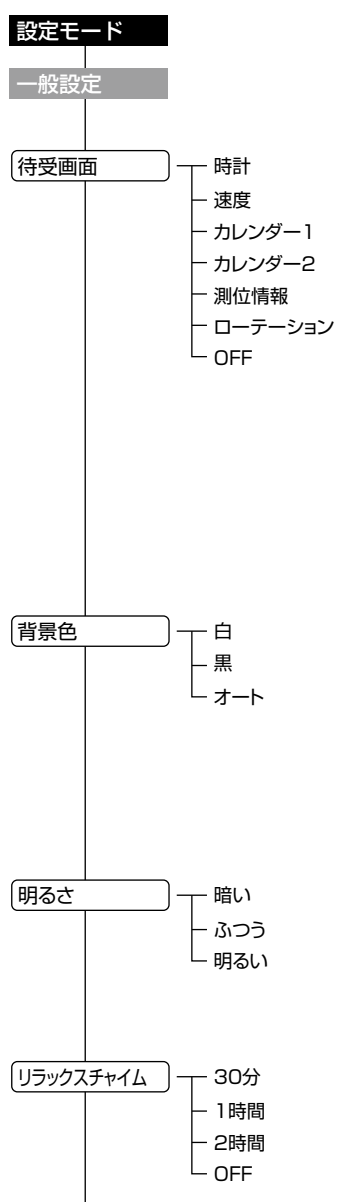

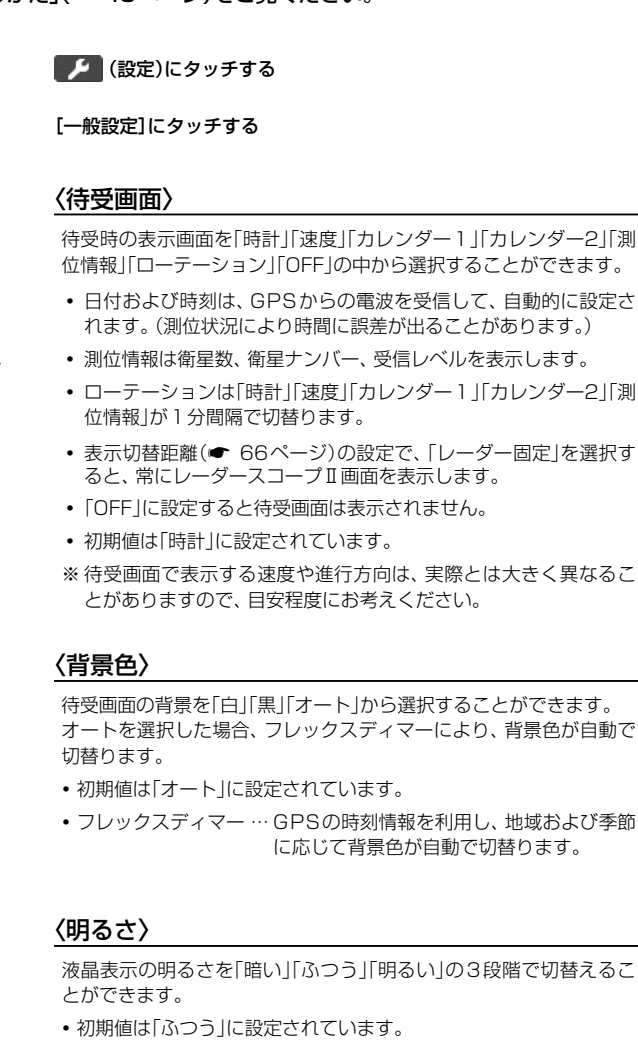

# <u>〈リラックスチャイム〉</u>

安全運転をしていただくために、休憩を促す機能です。 電源ON後、設定時間が経過するたびに『ピポパポーン 長時間運転 しています 休憩しませんか?』の音声でお知らせします。

- 「30分」「1時間」「2時間」「OFF」の中から選択できます。
- 初期値は「2時間」に設定されています。

使いかた

/ 設定編

( ) ) )

# 「一般設定」の各項目について

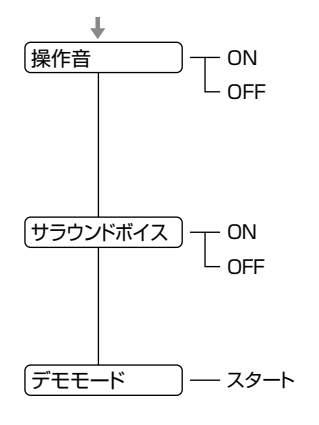

## 〈操作音〉

操作時の確認音を「ON」か「OFF」に設定できます。

- [OFF」に設定すると操作時の確認音が出ません。
- 初期値は「ON |に設定されています。

### 〈サラウンドボイス〉

「ON」を設定すると、臨場感のあるボイスでお知らせします。 初期値は[ON]に設定されています。

### 〈デモモード〉

レーダー受信やGPS警報などの音声やイラスト表示を実演できます。

- スタートを選択するとデモモードが始まります。
- デモモードを終了するときは、表示部をタッチし、「はい」をタッチ します。

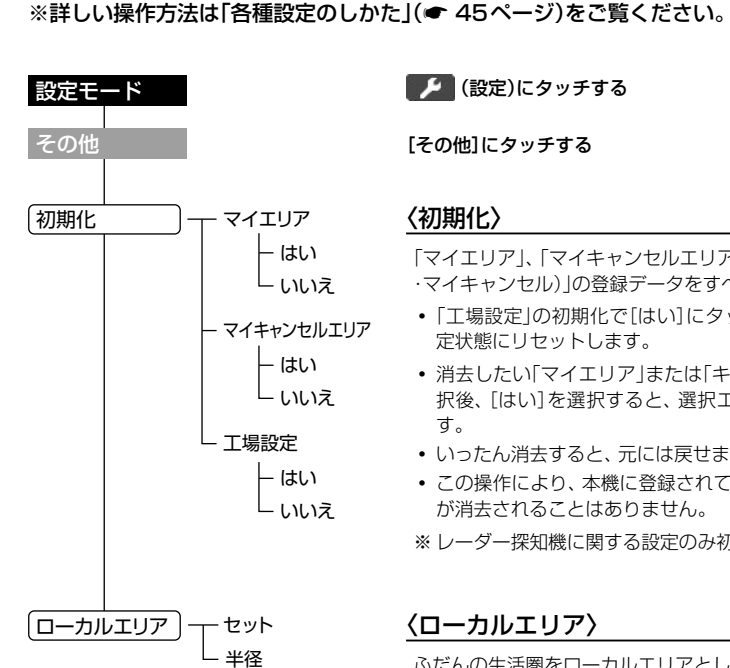

– 10km

20km

L 30km

# 🎾 (設定)にタッチする

[その他]にタッチする

## 〈初期化〉

「マイエリア」、「マイキャンセルエリア(インテリジェントキャンセル ・マイキャンセル)」の登録データをすべて消去できます。

- 「工場設定」の初期化で[はい]にタッチすると、お買い上げ時の設 定状態にリセットします。
- 消去したい「マイエリア」または「キャンセルエリア」の初期化を選 択後、[はい]を選択すると、選択エリアの全データが消去されま す。
- いったん消去すると、元には戻せませんのでご注意ください。
- この操作により、本機に登録されているオービス等のGPSデータ が消去されることはありません。

※ レーダー探知機に関する設定のみ初期化します。

# 〈ローカルエリア〉

ふだんの生活圏をローカルエリアとして、設定した登録位置を中心に 半径を選択・設定できます。

- [セット]にタッチすると現在位置の緯度・経度が表示され、登録さ れます。
- ローカルエリアの半径を、10km/20km/30kmの中から選択して 設定できます。

# 「その他」の各項目について

### ワンセグアンテナを引き出す () ・ ワンセグアンテナに無理な力を加え

- ワンセグアンテナに無理な力を加えないで ください。破損の恐れがあります。
- ワンセグアンテナを確実に伸ばして使用してください。最後までしっかり伸ばさないと、性能を十分に発揮できない場合があります。

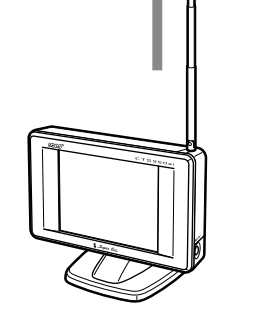

0

2 レーダー/ワンセグ表示切替ボタンを 押す

ワンセグ画面になります。 もう一度押すと、レーダー画面になります。

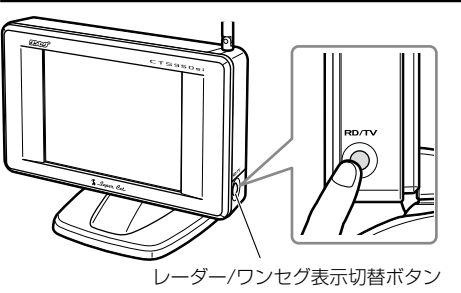

# ワンセグトップメニュー画面について

**画面にタッチするとトップメニュー画面を表示します**。 ※約10秒間操作がないと、ワンセグ受信画面に戻ります。

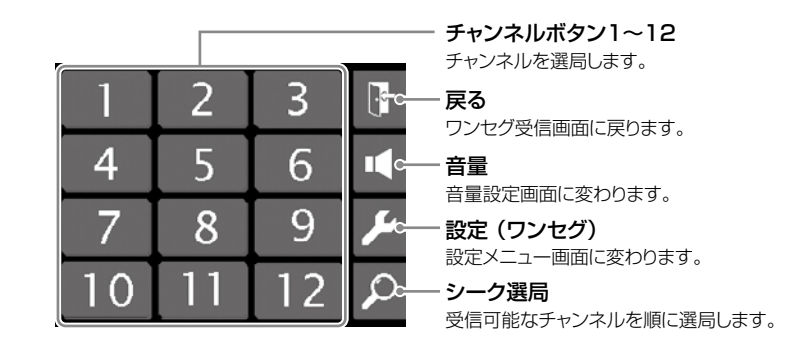

\*テレビ画面が表示されている場合は、背景がテレビ画面表示になります。

# 設定メニュー画面について

📂 (設定)にタッチすると設定画面を表示します。

※約10秒間操作がないと、ワンセグ受信画面に戻ります。

戻る 設定メニュー 戻る 画面モード 一 トップメニュー画面に戻ります。 ワンセグ画面のサイズの切替 画面モー) 標準 スキャン 😋 スキャン えを行います。 チャンネル設定を行います。 輝度設定 一 初期化 🗢 輝度設定 ワンセグ画面の明るさを調整し 初期化 警報設定 ます。 工場出荷時の設定に戻ります。 警報設定 終了C - 終了 警報・告知の設定を表示します。 ワンセグ受信画面に戻ります。

# チャンネル設定

工場出荷時や地域を移動された場合は、チャンネル設定を行ってください。

# 画面にタッチする

ワンセグのトップメニュー画面が表示されます。

#### 

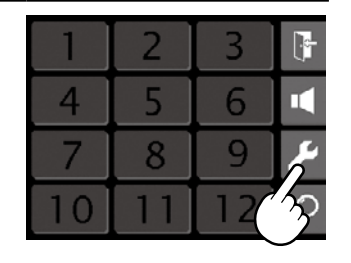

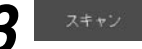

# をタッチする

受信可能な放送局を各チャンネルボタンに割り当てます。

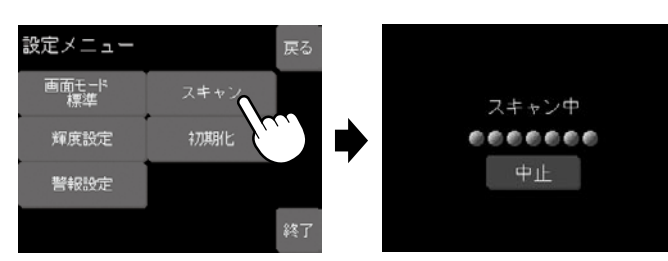

# **4** ワンセグ放送を見る

青色のチャンネルボタンが受信できる放送局です。 チャンネルボタンをタッチして、選局してください。

| 1  | 2  | 3  |     |
|----|----|----|-----|
| 4  | 5  | 6  |     |
| 7  | 8  | 9  | ىتر |
| 10 | 11 | 12 | 2   |

# シーク選局

# 画面にタッチする

ワンセグのトップメニュー画面が表示されます。

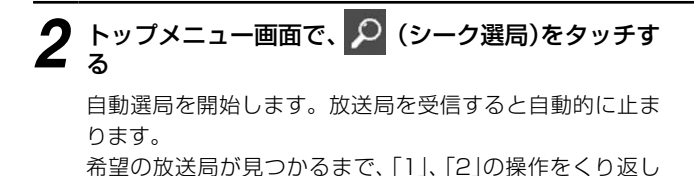

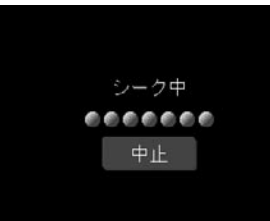

# 音量設定

てください。

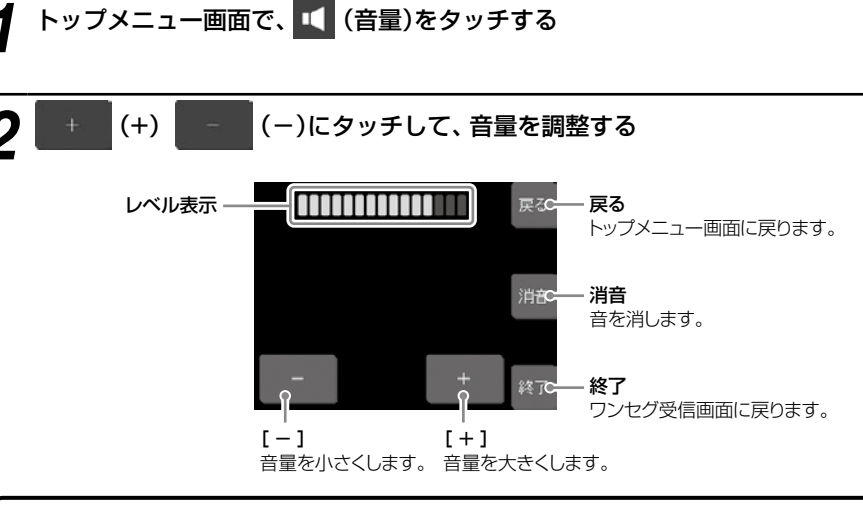

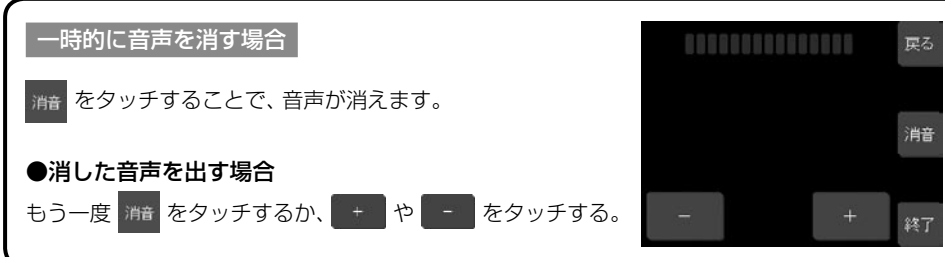

# ワンセグ放送を見る

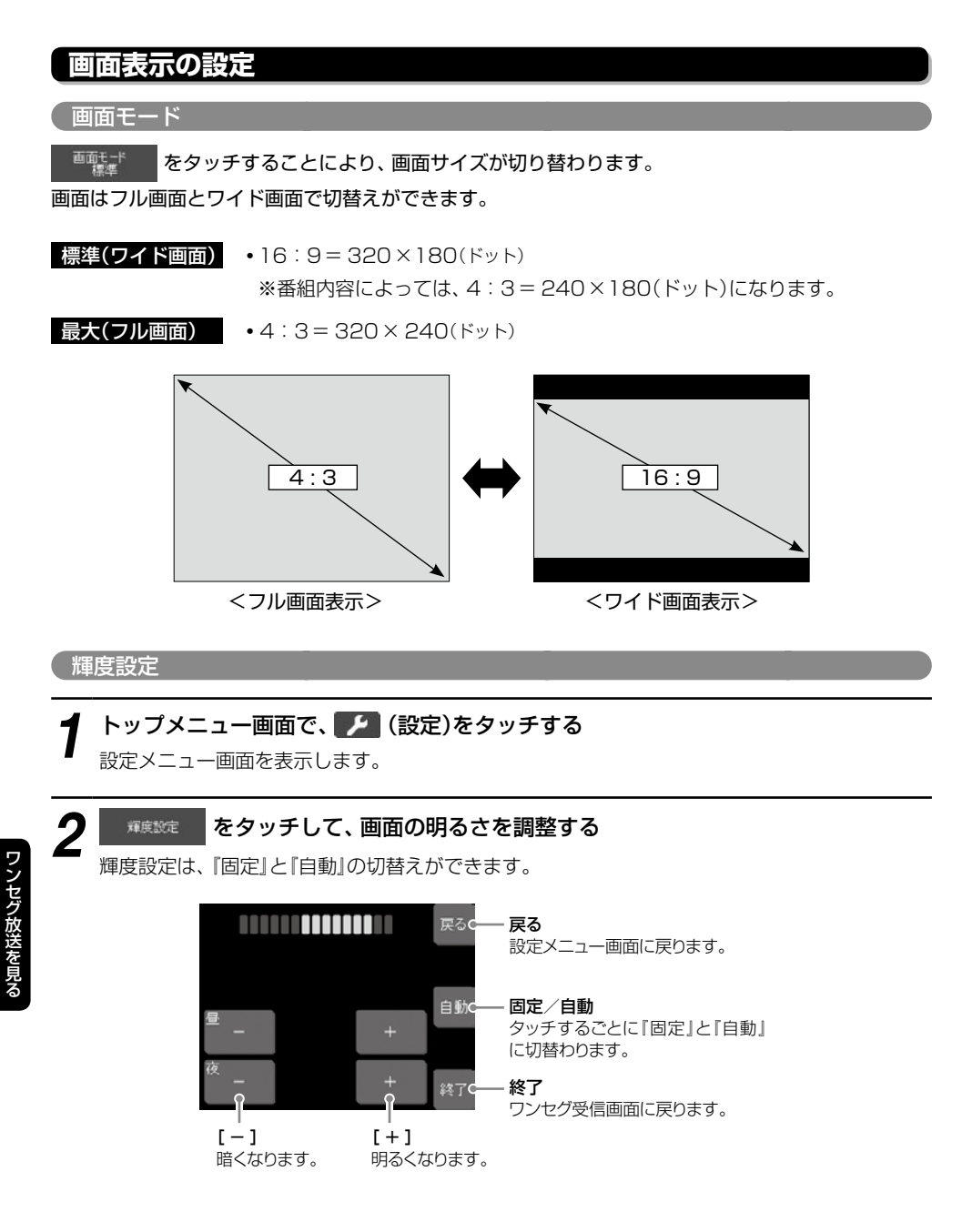

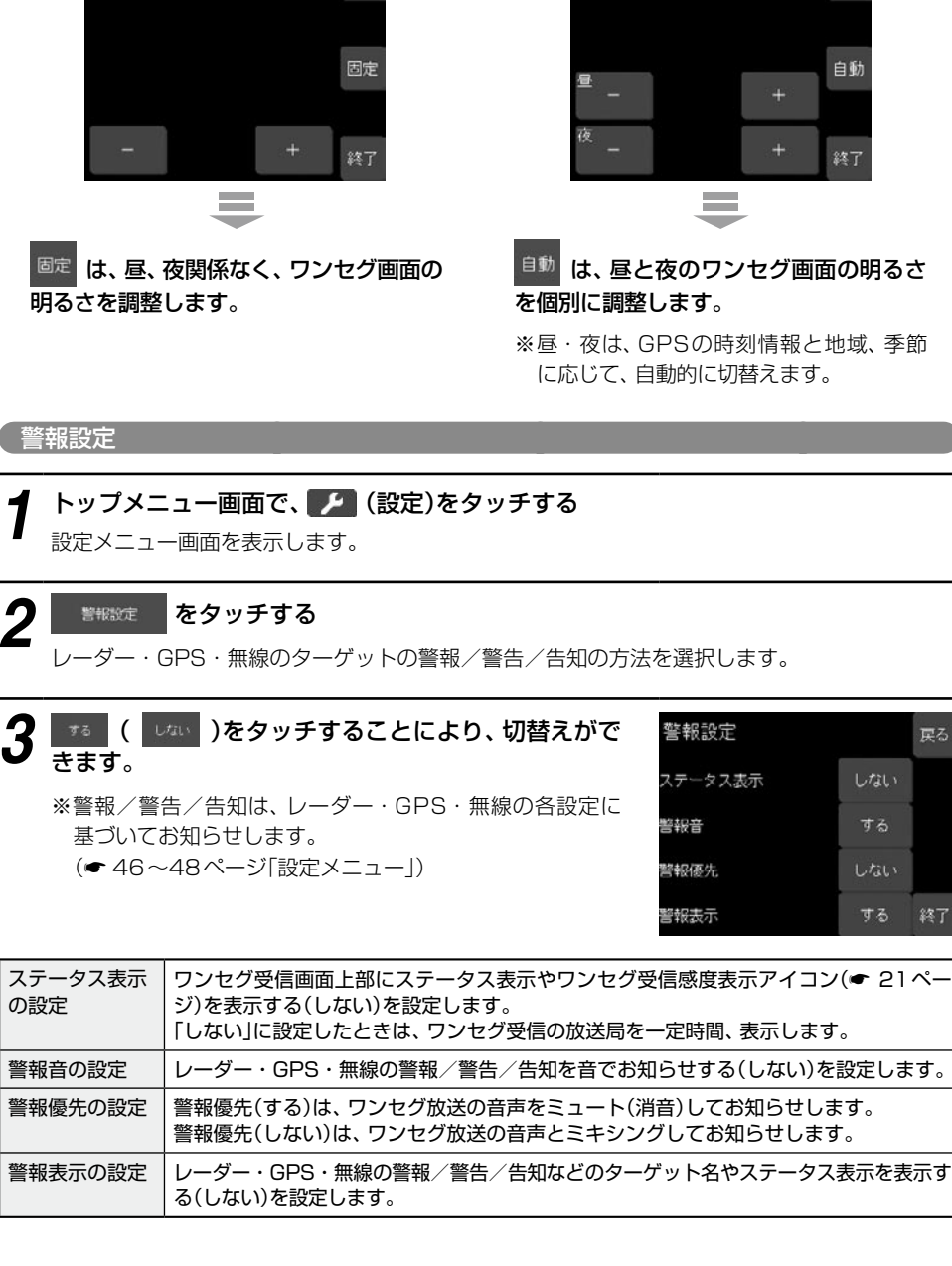

<固定の場合>

の設定

つづく

自動

<自動の場合>

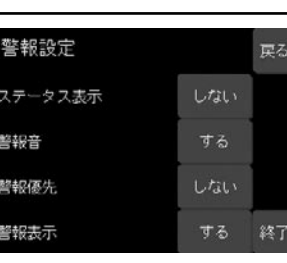

ワンセグ放送を見る

# ワンセグ放送を見る

# 初期化する

### トップメニュー画面で、 🏴 (設定)をタッチする 設定メニュー画面を表示します。

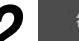

# をタッチする

「初期化しますか?」と表示されます [はい]にタッチすると、工場出荷時の設定に戻ります。 ※ワンヤグ放送に関する設定のみ初期化します。

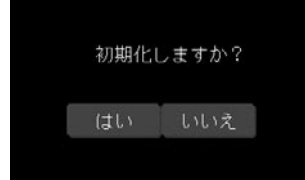

### ワンセグ放送について

地上デジタル放送の電波の一部を使用して携帯 電話などの小型機器でもテレビやデータ放送を 見ることができる携帯・移動体向けサービスと して「ワンセグ」があります。

「ワンセグ」とは、地上デジタル放送の電波] チャンネル(6MHz)の帯域を13セグメントに 分割し、その1つのヤグメントを利用して放送 されることから、「ワンセグ放送」と呼ばれてい ます。

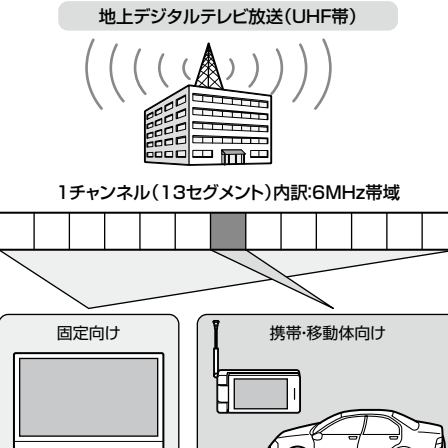

ワンセグは、テレビ放送事業部(放送局)などにより提供されるサービスです。 ワンヤグ放送を見るのに料金はかかりません。 「ワンセグ」サービスの詳細については、下記ホームページなどをご確認ください。

●社団法人デジタル放送推進協会

http://www.dpa.or.jp/(パソコン用)

http://www.dpa.or.jp/1seg/k/(携帯電話用)

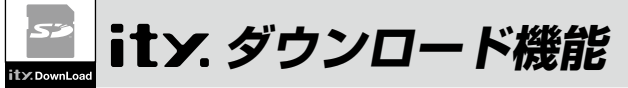

# ity.クラブ 年会費プランⅡ

GPSデータ更新

(フづく)

[SDカードダイレクト方式]

年会費¥5,250(税込)入会金¥2,100(税込)

パソコンやFOMAで、GPSデータ更新ができます。 更新のためにレーダー探知機を預けずに済むので、毎日お使いの方にも安 心です。 ※FOMAは、NTT DoCoMoの携帯電話です。

# GPSデータを更新しよう!

ityクラブの専用サイトにアクセスし、GPSデータをダウンロード、microSDカード に保存してレーダー探知機に転送。

●更新できるGPSデータは・・・

| データ名称     | データの内容                                                                                              |
|-----------|----------------------------------------------------------------------------------------------------|
| オービスデータ   | ループコイル、LHシステム、新Hシステム、レーダー式オービス、トンネル出<br>ロターゲット、Nシステム、交通監視システム、オービスカメラ位置、高速道<br>オービス制限速度、検問エリア、取締エリア |
| コンテンツデータ① | 警察署、交差点監視ポイント、事故多発エリア、道の駅、信号無視抑止システム、サービスエリア、パーキングエリア、ハイウェイオアシス、ハイウェイラジ<br>オ受信エリア                   |
| コンテンツデータ② | 高速道制限速度切替りポイント                                                                                      |
| コンテンツデータ3 | 駐禁監視エリア(最重点地域、重点地域)、駐車場(駐禁最重点エリア内)                                                                  |

# 使用できるSDカード

- ●使用できるカードは、microSDカードのみ
- 容量は、2GB以下のものをご使用ください。

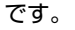

• microSDカードは、本機専用でご使用ください。

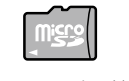

microSDカード

ワンセグ放送

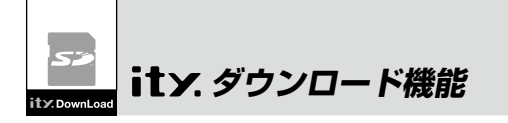

## お申し込み方法

## ■ FOMAで http://www.yupiteru.co.jp/i/

### に接続して、手順に従ってお申し込みしてください。

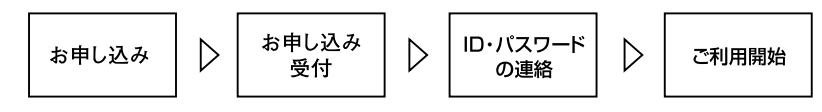

## お支払い方法

### ■ クレジットカード

取り扱いカード・JCB、MASTER、UFJ、VISA、NICOS、AMEX ※メールにてのご案内となります。 ※お客様にはメールの案内に従ってお支払いをしていただきます。

### ■ コンビニエンスストア

利用可能なコンビニ:セブンイレブン、サークルKサンクス、ローソン、ファミリーマート、セイコーマート ※メールにてのご案内となります。

### ■ 銀行振込(ネットバンク以外)

※振込手数料はお客様のご負担になります。 ※お支払いにつきましてはお申し込み確認後、メールにてご案内を差し上げます。

#### ■ ネットバンク

ご利用可能なネットバンクジャパンネット銀行、イーバンク銀行、みずほ銀行、三菱東京UFJダイレクト ※メールにてのご案内となります。 ※振込手数料はお客様のご負担になります。

# 料金

## 年会費プランII(SDカードダイレクト方式)

初年度入会金2,100円(税込)+年会費5,250円(税込) 合計7,350円(税込)

2年目以降 年会費 5,250円(税込)

2契約目以降 年会費 5,250円(税込)

※ご登録レーダー探知機は、一契約につき一台の登録となります。

ity. クラブ年会費プランII申込み問い合わせ 株式会社ユピテルity、クラブ窓口 受付時間 10:00~18:00月曜日~金曜日 (祝祭日、年末年始等、当社指定期間を除く)

# TEL.054-283-5792 e-mail:itv@vupiteru.co.ip ity.クラブホームページアドレス

http://www.yupiteru.co.jp/ityclub/index.html

# 「パソコンでダウンロードする場合

# 進備する

●インターネットが利用できる環境のパソコン 下記以外のOSについての動作は保証されません。

【対応OS】

- Microsoft Windows 2000
- Microsoft Windows XP
- Microsoft Windows Vista ※64bit版は除きます。
- ●市販のmicroSDカードで、容量が2GB以下 のもの
- ●市販のSDカードまたはmicroSDカード対応 のリーダーライター
- 使用するmicroSDカードの容量に対応したリー ダーライターをご用意ください。
- SDカードに変換するアダプターなどを利用して、 microSDカードを直接接続できるパソコンの場合 は、必要ありません。(使用するmicroSDカードの 容量に対応している場合)
- 市販のSDカード対応のリーダーライターを使用 する場合、SDカードに変換するアダプターが必要 となります。

## パソコンと SD カードを接続する

### SDカードまたはmicroSDカード対応のリー ダーライターをパソコンに接続する。

 SDカードに変換するアダプターなどを利用して、 microSDカードを直接接続できるパソコンの場合 は、SDカードまたはmicroSDカード対応のリー ダーライターを接続する必要はありません。

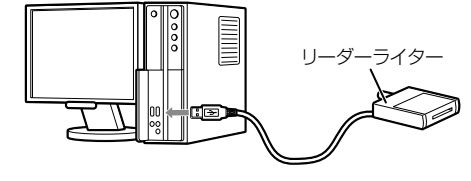

- ② microSDカ ー ド をSDカ ー ド ま た は microSDカード対応のリーダーライターに 接続する。
- SDカード対応のリーダーライターを使用する場 合、SDカードに変換するアダプターが必要となり ます。

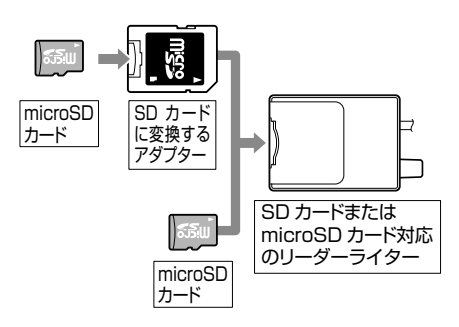

## ダウンロードする

- ①**ity**クラブの専用サイト(http://www. yupiteru-ity.com/pc/)にアクセスする。
- D・パスワードを入力する。
- ID · パスワードは ity.クラブ入会後に連絡されま す。
- ③ ログインを選択する。

### ④ 登録機種を確認。

- 登録機種がご使用のレーダー探知機と異なる場合 は、お手数ですが ity.クラブ窓口(

  ア8ページ) までご連絡ください。
- ⑤ 更新データ(オービスデータやコンテンツ データ)を選択し、ダウンロードする。
  - 更新データは、複数同時にダウンロードできませ ん。それぞれ1回ごとに選択し、ダウンロードし てください。
- ⑥ 更新データをmicroSDカードに保存する。 ダウンロードしたオービスデータやコンテンツ データを、個別に保存する必要はありません。
  - У

+

# FOMAでダウンロードする場合

## 準備する

- ●FOMAで受信メールをminiSDカード/ microSDカードに保存できる機種。 最新対応機種や詳細については、下記URLに アクセスして確認できます。 http://www.yupiteru.co.jp/ity2
- ●市販のminiSDカード/microSDカードのいずれかのメモリーカードで、容量が2GB以下のもの。(SDカードアダプターが必要となります)
- FOMAは、NTT DoCoMoの携帯電話です。
- miniSDカードを使用する携帯電話(FOMA)の場合、 miniSDカードに変換するアダプターが必要です。

## ダウンロードする

 FOMAにminiSDカード/microSDカードを 取り付ける。

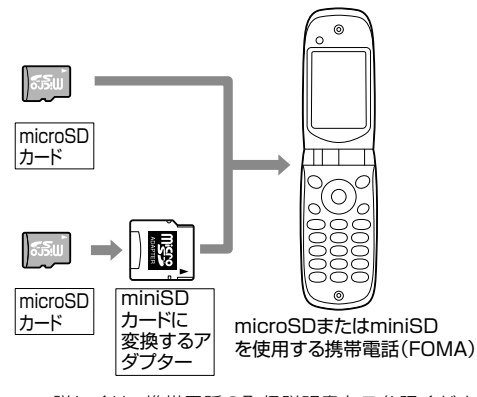

- 詳しくは、携帯電話の取扱説明書をご参照ください。
- miniSDカードを使用する携帯電話(FOMA)の場合、 miniSDカードに変換するアダプターが必要です。

- ② miniSDカード/microSDカードをフォー マット(初期化)する。
  - フォーマットのしかたは、携帯電話により異なります。携帯電話の取扱説明書の【外部メモリーをフォーマットする】などをご参照ください。
- フォーマットは必ずご利用になる携帯電話で行ってください。
- パソコンなど他機器でフォーマットしたmicroSD カードは正常に使用できない場合があります。
- フォーマットを行うと、miniSDカード/microSD カードの内容がすべて消去されますのでご注意く ださい。

### インターネットでホームページ http://www.yupiteru-ity.com/ に接続する。

「スーパーキャットGPSデータ・ダウンロード」の 画面が表示されます。

> ※[http://]は自動的に挿入さ れます。 ※このホームページ・アドレス

を登録しておくと、次回から 簡単な操作でホームページ を表示できます。

- ・接続のしかたは、携帯電話により異なります。携 帯電話の取扱説明書の【Internet】などをご参照く ださい。
- バーコードリーダー機能付きの携帯電話の場合、上のQRコードを読み取ると、ホームページを表示できます。

携帯電話の取扱説明書の【バーコードリーダー】な どをご参照ください。

## ④ [ログインする]を選択する。

- ユーザーID、パスワードを入力し、[ログイン] を選択する。
- ・必ず半角数字で入力してください。
   ※ID・パスワードは ity クラブ入会後に連絡されます。

⑥ [データ・ダウンロード]を選択する。

### ⑦登録機種を確認する。

- ・登録機種がご使用のレーダー探知機と異なる場合は、お手数ですがitメクラブ窓口(◆ 78ページ)までご連絡ください。
- ⑧更新データ(オービスデータやコンテンツ データ)を選択し、ダウンロードする。
- 更新データは、複数同時にダウンロードできません。オービスデータを選択、ダウンロードしレーダー探知機にてデータ更新後、コンテンツデータを選択、ダウンロードしてください。

### ③「メールを送信しました」と表示後、しばらく すると、携帯電話がメールを受信します。

- ity. クラブに登録していないメールアドレスに は、メールは届きません。
- ドメイン指定受信(迷惑メール対応)されているか たは、メールが届かないことがあります。指定受 信「its21.co.jp」を追加してください。

### <メールが3分割の場合>

- ・題名 1/23 datasend 00011080\_1
- ·題名 1/23 datasend 00011080\_2
- ·題名 1/23 datasend 00011080\_3

※ 更新データの容量によって、分割されるメールの 数が違います。  ⑩ 受信メールをminiSDカード/microSDカー ドにコピーする。(エクスポート)

### <メールが3分割の場合>

- ·題名 1/23 datasend 00011080 1
- ·題名 1/23 datasend 00011080\_2
- ・題名 1/23 datasend 00011080\_3

を、miniSDカード、microSDカードに<u>1件</u> ずつコピーしてください。

- コピーのしかたは、携帯電話により異なります。
   携帯電話の取扱説明書の【外部メモリーにコピーする】などをご参照ください。
- ・受信メールは、必ず全数コピーしてください。また
   たー括コピーすると、レーダーのデータ更新ができません。
- 「オービスデータ」、「コンテンツデータ」の複数の データは個別にコピーし、個別にレーダーのデー 夕更新を行ってください。

## 携帯電話の通信料はお客様のご負担となりま すので、あらかじめご了承ください。

t

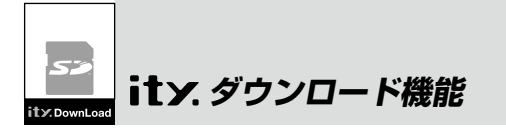

# レーダー探知機のGPSデータを更新する

### ① レーダー探知機の電源を入れる。

- レーダー探知機にmicroSDカードを接続し、 データ更新する。
  - microSDカードの端子面を裏側に向け、『カチッ』 と音がするまで差し込んでください。
  - 更新データを保存したmicroSDカードをレーダー 探知機に接続すると、『ピポッ』と音が鳴り、液晶表 示が更新画面に変わり、更新を開始します。更新 が終了すると、『転送が終了しました』と音声が出 ます。
  - SDまたはminiSDに変換するアダプターを使用の 場合はアダプターを外してレーダー探知機に接続 してください。

#### ③ 更新終了後にmicroSDカードを取り外す。

- ・指で軽く押し込み、指を離すとmicroSDカードが 少し出てきますので、ゆっくりと引き抜いてくだ さい。
- microSDカードは、必ず取り外してご使用ください。
- microSDカードの接続や取り外しは、無理に差し 込んだり引き抜かないでください。
- データ更新中は、絶対にmicroSDカードを抜かないでください。
- microSDカードを接続したままの状態や、半分挿 入した状態でご使用にならないでください。
- microSDカードを取り外したあとは、各microSD カードの説明書の指示に従って大切に保管してく ださい。

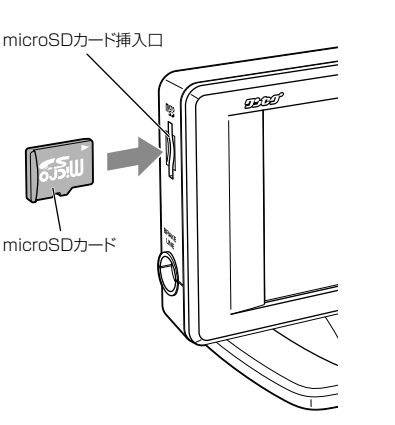

# ity. MAPサービス

## 機能/特徴

### ● 今すぐ地図表示サービス

レーダー探知機に表示させたQRコードを バーコードリーダー機能付き携帯電話で読 み取ると、携帯電話に周辺の地図や観光・レ ジャー・グルメ・ホテル・温泉などのエンター テイメント情報を表示します。 また、周辺の駐車場も一覧表示。「e燃費」「ぐ るなび」にもリンク!

- 通信料は有料ですので、お客様のご負担となります。
- バーコードリーダー機能付き携帯電話で、イン ターネットを利用できる環境であることが条件と なります。
- 一部の携帯電話では、地図データを表示できない 場合があります。

### ● 地図閲覧サービス

携帯電話やパソコンで専用サイトにアクセス し、緯度・経度や郵便番号、住所を入力する と周辺の地図や観光・レジャー・グルメ・ホ テル・温泉などのエンターテイメント情報を 表示します。

(フブく)

また、周辺の駐車場も一覧表示。「e燃費」「ぐるなび」にもリンク!

- •通信料は有料ですので、お客様のご負担となります。
- インターネットを利用できる環境であることが条件となります。
- 一部の携帯電話では、地図データを表示できない 場合があります。

t

お預かり更新サービス(送料別・税込¥5,250) をご要望される場合は、最寄りの弊社営業所・ サービス部にご相談ください。 t y

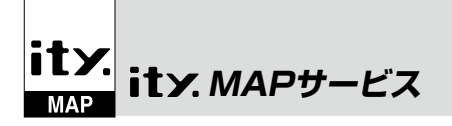

# 今すぐ地図表示サービス

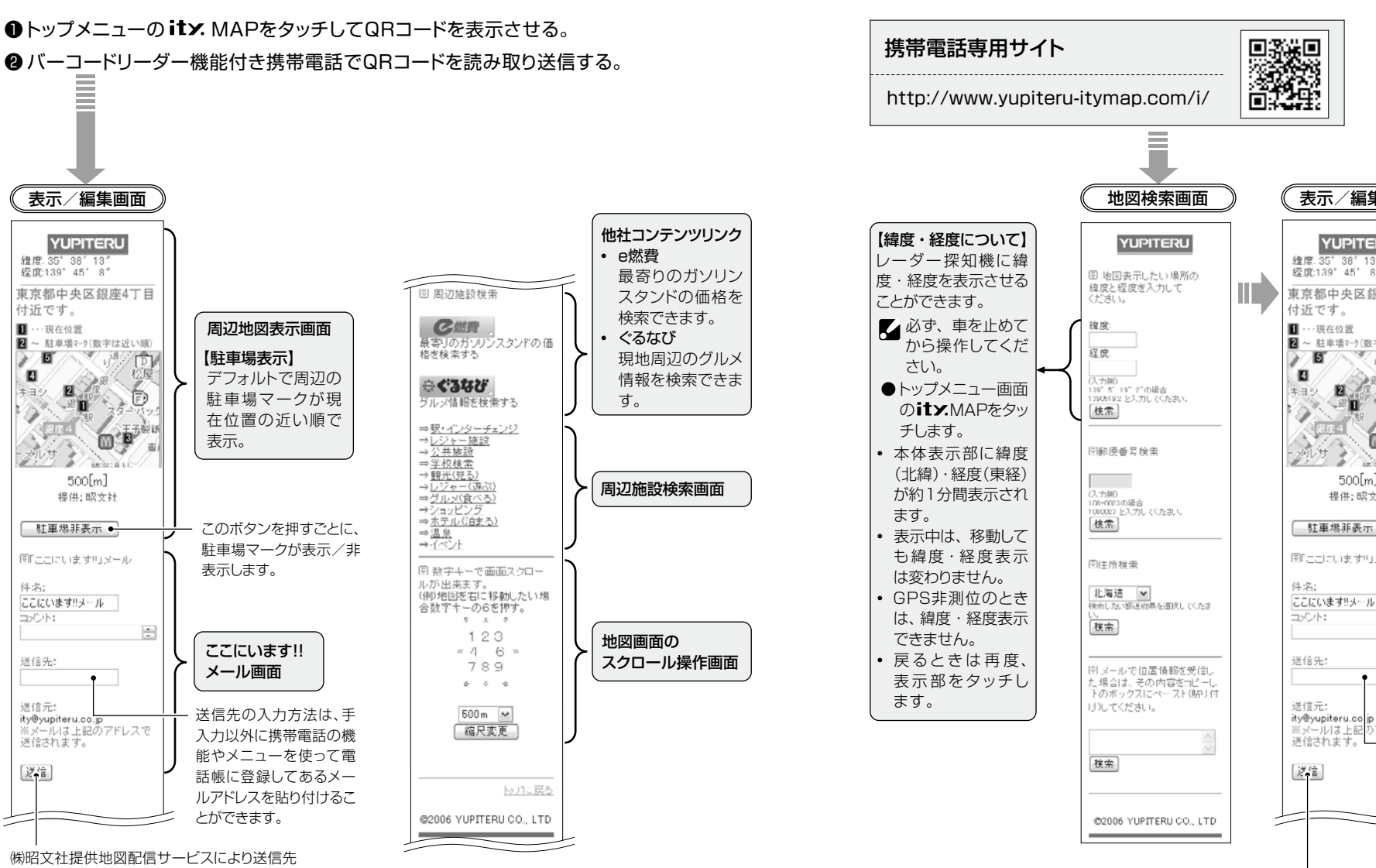

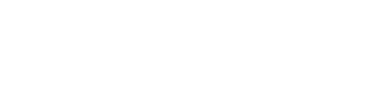

# 地図閲覧サービス

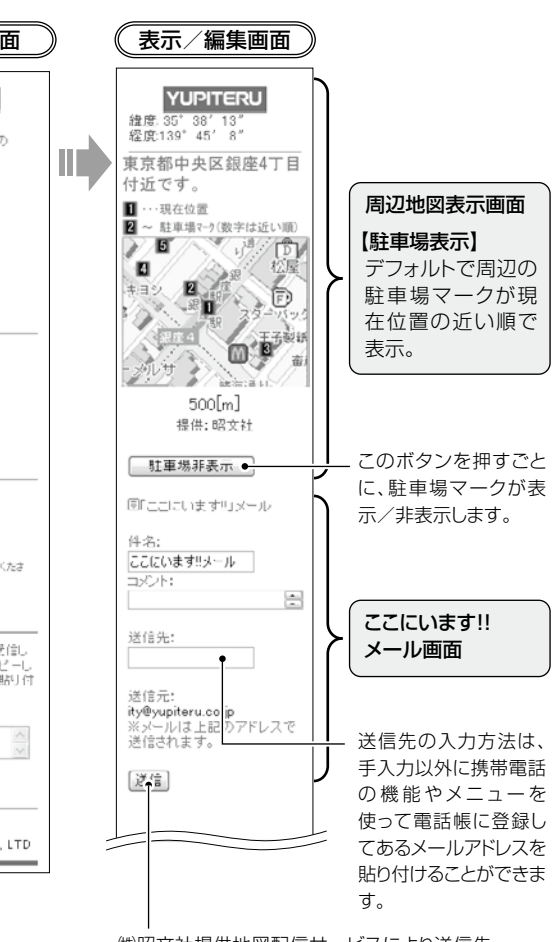

(㈱昭文社提供地図配信サービスにより送信先 にメールで地図配信用URLが送信されます。 相手方は受信メールのURLをクリックすると 地図が配信されます。

t

У

にメールで地図配信用URLが送信されます。

地図が配信されます。

相手方は受信メールのURLをクリックすると

t

У

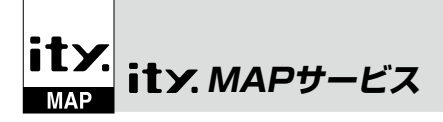

# 地図閲覧サービス

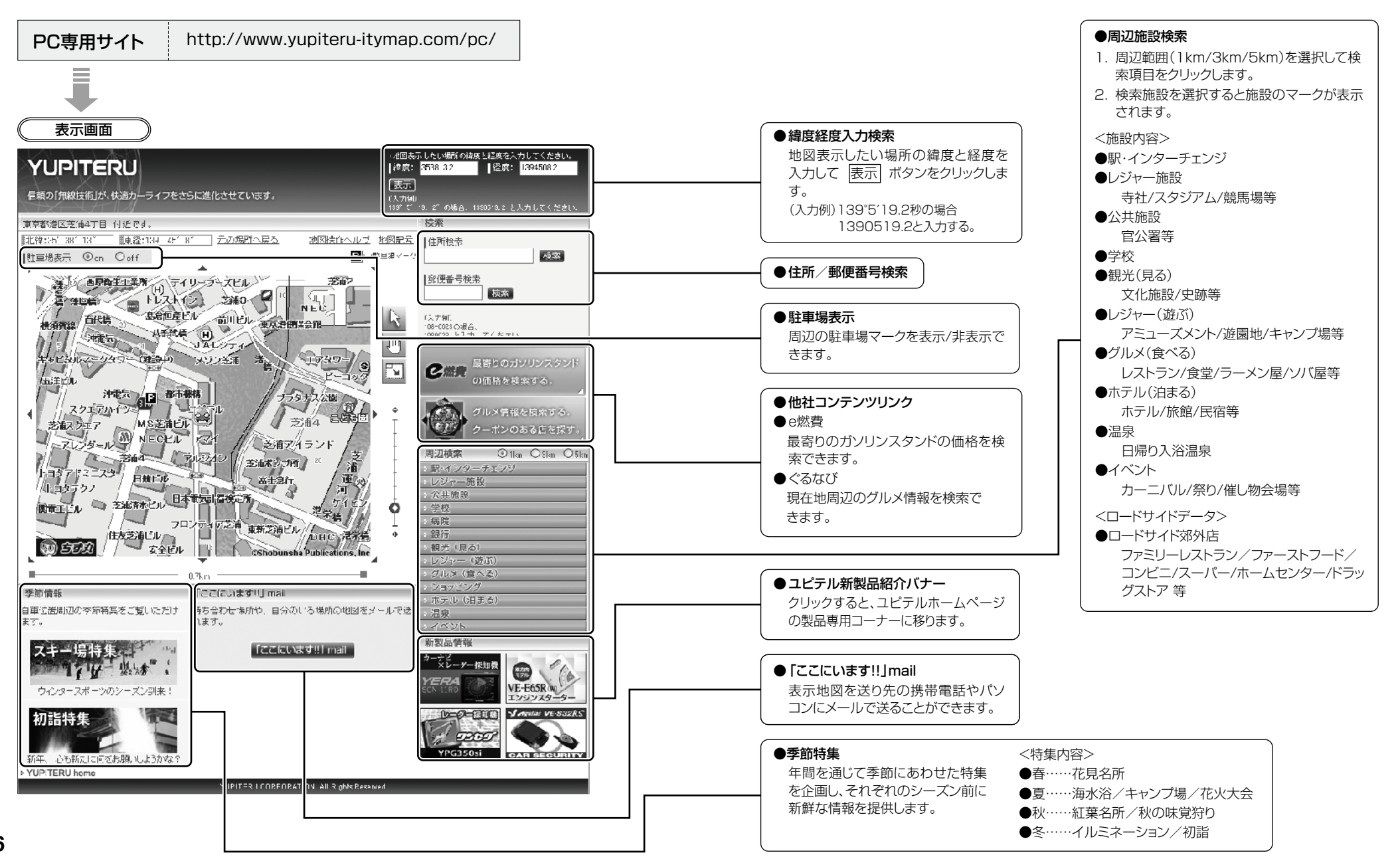

t

У

t

У

# 取締りのミニ知識

本機と、取締りの方法や種類をよくつかんで、上手にご使用ください。制限速度を守り、安全運転を心 がけることが大切です。

## スピード違反の取締り方法

#### 大きく分けて3つの方法があります。

1. レーダー波を使って算出す る方法(レーダー方式) 取締りレーダー波を対象の車に 向けて発射し、その反射波の周波 数変化(ドップラー効果)で速度 を算出します。

・現在、スピード違反の取締りに は、この方法が多く採用されて います。この方法は、歴史も 古く、種類、台数が多いことか ら、今後も取締りの主流である と思われます。

111110

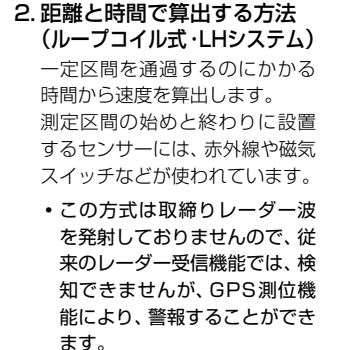

### 3. 追走して測定する方法 (追尾方式) 指針を固定できるスピードメー

ターを搭載している白バイやパ トカーで、対象の車を追走して速 度を測ります。

 本機は取締りレーダー波を発 射しているものについては後 方受信します。

# 取締りレーダー波を受信しにくい場合

### 取締りレーダー波の発射方法や周囲の環境、条件などにより、取締りレーダー波を受信しにくいこと があります。

●前に走行している車(とくに大型車)がある場合 や、コーナー、坂道では、電波が遮断され、探知 距離が短くなることがあります。スピードの出 やすい下り坂では、とくにご注意ください。

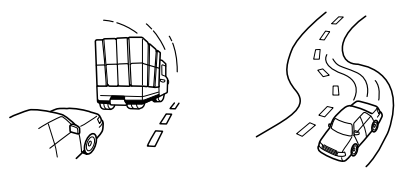

〔前に走行中の車がある場合〕 (コーナー)

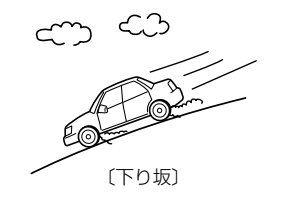

ス型のスピード測定装置があります。

発射しない狙い撃ち的な取締りができるステル

●対象の車が近くに来るまで、取締りレーダー波を

電波式の自動ドアや、信号機の近くに設置されてい る車輌通過計測機などは、取締りレーダー波と同じ 電波を使用しているため、反応するのは避けられま せん。「いつも鳴るから」と安心せずに注意してくだ さい。

## 取締りレーダー波について

取締りレーダー波は、発射するときの角度や装置の種類によって性質が異なります。

#### 定置式

人が測定装置を道路際に設置して行 います。 取締りレーダー波は、直進性が強い ため、発射角度が浅いほど、探知し やすくなります。

## 自動速度取締り機 速度の測定と証拠写真の撮影を自動 動しながら測定を行います。 的に行います。

移動式 (新システム、レーダー式オービス) 測定装置をパトカーに搭載して、移

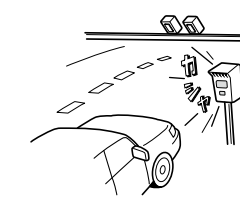

その他

# 仕様

#### 本機の仕様および外観は、改良のため予告なく変更する ことがあります。あらかじめご了承ください。

- 電源電圧 : DC 12 V (マイナスアース車専用)消費電流 : 待機時: 250mA以下
  - (UHF/VHF部 OFF時) 最大:370mA以下
- 受信方式 : [GPS部] 16チャンネル/パラレル受信方式 [レーダー部] スイープオシレーター式ダブルスー パーへテロダイン方式
- 表示部 :フルカラーIPS液晶ディスプレイ
- 受信周波数 : [GPS部] 1.6GHz帯 [レーダー部] Xバンド/Kバンド [UHF部] 336~470MHz帯 [VHF部] 154~163MHz帯 [ワンセグ部] UHF13~62CH

- 動作温度範囲:-20℃~+85℃ (GPS部:-20℃~+80℃) (UHF/VHF部:-10℃~+60℃) (ワンセグ部:0℃~+70℃)
- 外形寸法 ジ5(W)×58(H)×20(D)mm (突起部除く) [アンテナ部] 61(W)×21(H)×49(D)mm
  - : [表示部付き本体] 105g(接続ケーブル含む) [アンテナ部] 106g(接続ケーブル含む)

重量

# 故障かな?と思ったら

### 修理をご依頼になる前に、もう一度次のことをご確認ください。それでも異常や故障と思われるとき は、お買い上げの販売店、または弊社営業所・サービス部にご相談ください。

| 症状                                         | チェック項目                                                                                                    |
|--------------------------------------------|----------------------------------------------------------------------------------------------------|
| 電源が入らない                                    | <ul> <li>電源スイッチがONになっていますか。</li> <li>シガープラグコードが外れていませんか。</li> <li>シガーライターソケットの内部が汚れて、接触不良を起こしていませんか。シガー<br/>プラグを2、3回左右にひねりながら差し込み直してください。</li> <li>シガープラグ内部のヒューズが切れていないか確認してください。切れている場合<br/>は、同じ容量(1A)の新しいヒューズと交換してください。</li> </ul>                                                                                                    |
| エンジンを止めて、<br>イグニッションキー<br>を抜いても電源が切<br>れない | <ul> <li>シガーライターソケットの電源が、エンジンの始動/停止と連動して入/切しない車があります。このような車では、エンジンを止めても、シガーライターソケットに電源が供給されますので、シガープラグの電源スイッチで電源を切ってください。</li> </ul>                                                                                                    |
| 反応しない<br>レーダー警報しない                         | <ul> <li>・電源が入っていましたか。液晶表示を確認してください。</li> <li>・警報機能が正しく働きますか。[テスト&amp;ミュート]にタッチして確認してください。</li> <li>・取締りレーダー波が発射されていましたか。計測する瞬間だけ電波を発射するステルス型など、取締り準備中あるいは終了後などで、スピード測定装置から取締りレーダー波が発射されていないことがあります。</li> <li>・取締りが「レーダー方式」で行われていましたか。</li> <li>・マイキャンセル登録したエリアではありませんでしたか。</li> <li>・インテリジェントキャンセルされていませんか。キャンセル中は液晶表示で表示します。</li> <li>・AACシステムがONで、時速30km以下のときは警報しません。</li> <li>・「マナーモード」になっていませんか。[解除]にタッチしてください。</li> </ul> |
| GPS 警報しない                                  | <ul> <li>GPS測位していましたか。</li> <li>新たに設置されたオービスなどのターゲットではありませんか。</li> </ul>                                                                                                    |
| 取締りもしていない<br>のに警報機能が働く                     | <ul> <li>・取締りレーダー波と同じ電波が他でも使用されています。それらの電波を受信すると警報機能が働くことがありますが、故障ではありませんので、ご了承ください。</li> <li>――取締りレーダー波と同じ電波を使用している主な機器――</li> <li>・電波式の自動ドア、防犯センサー/信号機の近くに設置されている車輌通過計測機/NTTのマイクロウェーブ通信回線の一部/気象用レーダー、航空レーダーの一部/他のレーダー探知機の一部</li> <li>・まれに他の無線機の影響を受けることがあります。その場合は取り付け位置を変えてみてください。</li> </ul>                                                                                                    |
| 警報の途中で警報音<br>が小さくなる                        | <ul> <li>レーダー波の受信が約30秒以上続くと、警報音が小さくなります。</li> </ul>                                                                                                    |
| <br>ひんぱんに無線警報<br>する                        | <ul> <li>放送局や無線中継局、携帯電話の基地局などが近くにある場合、強い電波の影響や周囲の状況により、受信状態になることがあります。また、取り付けた車やカーナビの画面、カーオーディオなどから強い電波が放射している場合があります。</li> </ul>                                                                                                    |

※この説明書に記載されている各種名称・会社名・商品名などは各社の商標または登録商標です。

なお、本文中ではTM、 ® マークは明記していません。

その他

その他

 $\bigcirc$ 

# 故障かな?と思ったら

| 症状                                              | チェック項目                                                                                                    |
|-------------------------------------------------|----------------------------------------------------------------------------------------------------|
| 取締り現場なのに<br>350.1MHzを受信<br>しない                  | <ul> <li>「取締無線」を「ON」に設定していましたか。</li> <li>取締り現場での連絡が無線方式で行われていましたか。連絡には350.1MHzの電波を使った無線方式の他に、有線方式の場合もあります。</li> </ul>                                |
| Nシステム告知しな<br>い                                  | <ul> <li>「Nシステム」の設定は「ON」になっていましたか。</li> <li>GPS 測位していましたか。</li> <li>新設のNシステムなどで、未登録の場合は、告知されません。</li> </ul>                                          |
| 誤警報がキャンセル<br>されない                               | <ul> <li>「Iキャンセル」の設定は「ON」になっていましたか。</li> <li>GPS測位していましたか。</li> <li>Hシステムやレーダー式オービスが近くにありませんでしたか。</li> <li>取締エリア、またはマイエリア登録したエリアではありませんか。</li> </ul> |
| 何も表示しない                                         | ・「マナーモード」になっていませんか。[解除]にタッチしてください。                                                                                                    |
| ワンセグ放送を受信<br>しない                                | <ul> <li>ワンセグ放送が受信できるエリアですか。エリアを確認してください。</li> <li>ワンセグ受信アンテナを伸ばしてください。</li> </ul>                                                                   |
| 映像のブロックノイ<br>ズが出たり、静止画<br>像や黒画面となり、<br>音声が出なくなる | <ul> <li>トンネル内や高架下、ビルとビルの間、高圧線や電波の送信所が近くにあるなど、電波状況が悪いときに起こります。故障ではありません。電波の受信しやすい所へ移動すると改善します。</li> </ul>                                            |

# memo

\_

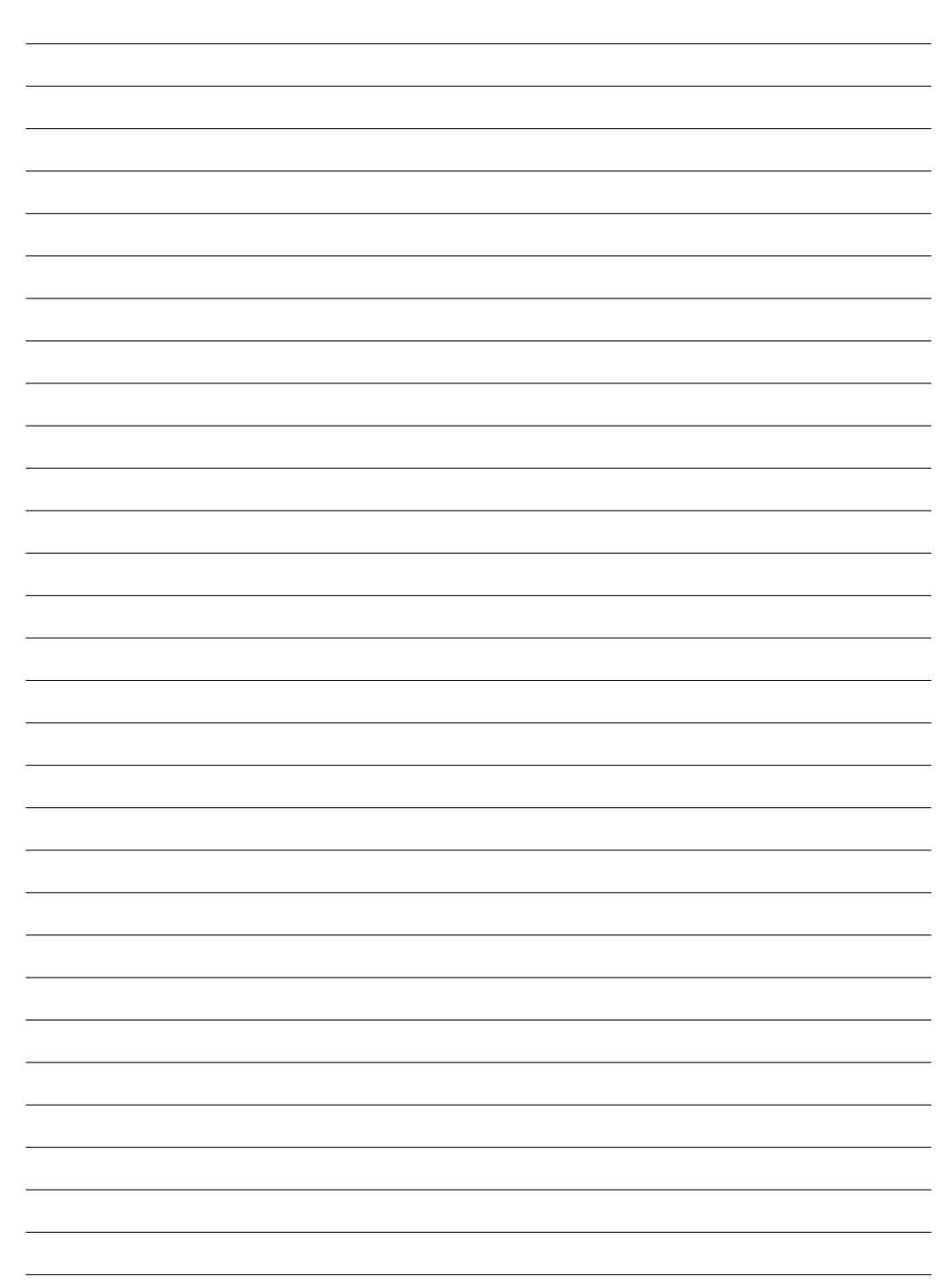